# Oracle® Fusion Middleware Installing and Configuring Oracle Identity and Access Management

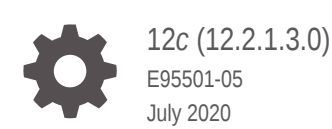

ORACLE

Oracle Fusion Middleware Installing and Configuring Oracle Identity and Access Management, 12c (12.2.1.3.0)

E95501-05

Copyright © 2017, 2020, Oracle and/or its affiliates.

Primary Author: Oracle Corporation

This software and related documentation are provided under a license agreement containing restrictions on use and disclosure and are protected by intellectual property laws. Except as expressly permitted in your license agreement or allowed by law, you may not use, copy, reproduce, translate, broadcast, modify, license, transmit, distribute, exhibit, perform, publish, or display any part, in any form, or by any means. Reverse engineering, disassembly, or decompilation of this software, unless required by law for interoperability, is prohibited.

The information contained herein is subject to change without notice and is not warranted to be error-free. If you find any errors, please report them to us in writing.

If this is software or related documentation that is delivered to the U.S. Government or anyone licensing it on behalf of the U.S. Government, then the following notice is applicable:

U.S. GOVERNMENT END USERS: Oracle programs (including any operating system, integrated software, any programs embedded, installed or activated on delivered hardware, and modifications of such programs) and Oracle computer documentation or other Oracle data delivered to or accessed by U.S. Government end users are "commercial computer software" or "commercial computer software documentation" pursuant to the applicable Federal Acquisition Regulation and agency-specific supplemental regulations. As such, the use, reproduction, duplication, release, display, disclosure, modifications, preparation of derivative works, and/or adaptation of i) Oracle programs (including any operating system, integrated software, any programs embedded, installed or activated on delivered hardware, and modifications of such programs), ii) Oracle computer documentation and/or iii) other Oracle data, is subject to the rights and limitations specified in the license contained in the applicable contract. The terms governing the U.S. Government's use of Oracle cloud services are defined by the applicable contract for such services. No other rights are granted to the U.S. Government.

This software or hardware is developed for general use in a variety of information management applications. It is not developed or intended for use in any inherently dangerous applications, including applications that may create a risk of personal injury. If you use this software or hardware in dangerous applications, then you shall be responsible to take all appropriate fail-safe, backup, redundancy, and other measures to ensure its safe use. Oracle Corporation and its affiliates disclaim any liability for any damages caused by use of this software or hardware in dangerous applications.

Oracle and Java are registered trademarks of Oracle and/or its affiliates. Other names may be trademarks of their respective owners.

Intel and Intel Inside are trademarks or registered trademarks of Intel Corporation. All SPARC trademarks are used under license and are trademarks or registered trademarks of SPARC International, Inc. AMD, Epyc, and the AMD logo are trademarks or registered trademarks of Advanced Micro Devices. UNIX is a registered trademark of The Open Group.

This software or hardware and documentation may provide access to or information about content, products, and services from third parties. Oracle Corporation and its affiliates are not responsible for and expressly disclaim all warranties of any kind with respect to third-party content, products, and services unless otherwise set forth in an applicable agreement between you and Oracle. Oracle Corporation and its affiliates will not be responsible for any loss, costs, or damages incurred due to your access to or use of third-party content, products, or services, except as set forth in an applicable agreement between you and Oracle.

## Contents

#### Preface

| vii  |
|------|
| vii  |
| vii  |
| viii |
|      |

## 1 About the Oracle Identity and Access Management Installation

| About Supported Installation Methods                                              | 1-1 |
|-----------------------------------------------------------------------------------|-----|
| Using the Standard Installation Topology as a Starting Point                      | 1-2 |
| About the Oracle Identity and Access Management Standard Installation<br>Topology | 1-2 |
| About Elements in the Standard Installation Topology Illustration                 | 1-4 |

## 2 Preparing to Install and Configure Oracle Identity and Access Management

| Roadmap for Installing and Configuring a Standard Installation Topology                           | 2-1  |
|---------------------------------------------------------------------------------------------------|------|
| Roadmap for Verifying Your System Environment                                                     | 2-3  |
| Verifying Certification, System, and Interoperability Requirements                                | 2-4  |
| Selecting an Installation User                                                                    | 2-5  |
| About User Permissions                                                                            | 2-5  |
| About Non-Default User Permissions on UNIX Operating Systems                                      | 2-7  |
| Verifying that the Installation User has Administrator Privileges on Windows<br>Operating Systems | 2-8  |
| About the Directories for Installation and Configuration                                          | 2-8  |
| About the Recommended Directory Structure                                                         | 2-9  |
| About the Oracle Home Directory                                                                   | 2-10 |
| About the Domain Home Directory                                                                   | 2-11 |
| About the Application Home Directory                                                              | 2-11 |
| Preparing for Shared Storage                                                                      | 2-12 |
| About JDK Requirements for an Oracle Fusion Middleware Installation                               | 2-12 |
| About Database Requirements for an Oracle Fusion Middleware Installation                          | 2-12 |
|                                                                                                   |      |

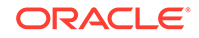

## 3 Installing and Configuring the Oracle Access Management Software

| Installing the Oracle Access Management Software                                  | 3-1  |
|-----------------------------------------------------------------------------------|------|
| Verifying the Installation and Configuration Checklist                            | 3-2  |
| Starting the Installation Program                                                 | 3-3  |
| Navigating the Installation Screens                                               | 3-4  |
| Verifying the Installation                                                        | 3-5  |
| Reviewing the Installation Log Files                                              | 3-5  |
| Checking the Directory Structure                                                  | 3-6  |
| Viewing the Contents of the Oracle Home                                           | 3-6  |
| Configuring the Oracle Access Management Domain                                   | 3-6  |
| Creating the Database Schemas                                                     | 3-7  |
| Installing and Configuring a Certified Database                                   | 3-7  |
| Starting the Repository Creation Utility                                          | 3-7  |
| Navigating the Repository Creation Utility Screens to Create Schemas              | 3-8  |
| Configuring the Domain                                                            | 3-11 |
| Starting the Configuration Wizard                                                 | 3-11 |
| Navigating the Configuration Wizard Screens to Create and Configure the<br>Domain | 3-11 |
| Updating the System Properties for SSL Enabled Servers                            | 3-22 |
| Starting the Servers                                                              | 3-22 |
| Verifying the Configuration                                                       | 3-24 |
| Setting the Memory Parameters for OAM Domain (Optional)                           | 3-24 |
| Updating the java.security File (Optional)                                        | 3-25 |
| Troubleshooting                                                                   | 3-25 |
| MDS ReadOnlyStoreException in OAM Policy Manager Diagnostic log                   | 3-25 |
| Ignorable Warnings in the Administration Server Logs                              | 3-26 |

## 4 Installing and Configuring the Oracle Identity Governance Software

| Installing the Oracle Identity Governance Software                      | 4-1 |
|-------------------------------------------------------------------------|-----|
| Verifying the Installation and Configuration Checklist                  | 4-2 |
| Verifying the Memory Settings                                           | 4-3 |
| Method 1: Simplified Method                                             | 4-4 |
| Roadmap for Installing and Configuring Oracle Identity Governance Using |     |
| Simplified Installation                                                 | 4-4 |
| Installing Oracle Identity Governance Using Quickstart Installer        | 4-5 |
| Method 2: Traditional Method                                            | 4-7 |
| Starting the Installation Program                                       | 4-8 |
| Navigating the Installation Screens                                     | 4-9 |

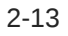

| Verifying the Installation                                                         | 4-10 |
|------------------------------------------------------------------------------------|------|
| Reviewing the Installation Log Files                                               | 4-10 |
| Checking the Directory Structure                                                   | 4-10 |
| Viewing the Contents of the Oracle Home                                            | 4-11 |
| Configuring the Oracle Identity Governance Domain                                  | 4-11 |
| Creating the Database Schemas                                                      | 4-12 |
| Installing and Configuring a Certified Database                                    | 4-12 |
| Starting the Repository Creation Utility                                           | 4-12 |
| Navigating the Repository Creation Utility Screens to Create Schemas               | 4-13 |
| Configuring the Domain                                                             | 4-16 |
| Starting the Configuration Wizard                                                  | 4-16 |
| Navigating the Configuration Wizard Screens to Create and Configure the<br>Domain  | 4-17 |
| Performing Post-Configuration Tasks                                                | 4-31 |
| Running the Offline Configuration Command                                          | 4-31 |
| Starting the Servers                                                               | 4-31 |
| Integrating Oracle Identity Governance with Oracle SOA Suite                       | 4-33 |
| Verifying the Configuration                                                        | 4-34 |
| Analyzing the Bootstrap Report                                                     | 4-34 |
| Installing and Accessing the Oracle Identity Governance Design Console             | 4-35 |
| Troubleshooting                                                                    | 4-37 |
| Description of the Log Codes                                                       | 4-38 |
| Exception in the Oracle Identity Manager Server Logs After Starting the<br>Servers | 4-38 |
| Oracle Identity Manager Bootstrap Fails with Hostname Verification Error           | 4-39 |
| Oracle Identity Manager Server log Shows IOException When IPv6 is Used             | 4-39 |
| Error When Accessing Pending Approvals Page in a Multinode Setup                   | 4-41 |
| OIM Gridlink Datasources Show Suspended State When 11.2.0.4.0 RAC Database is Used | 4-41 |
| Server Consoles are Inaccessible in a Clustered Domain                             | 4-42 |
| OIM Server Fails to Come up Due to SOA Server not Completely Up                    | 4-42 |
| Oracle Identity Manager Server Throws OutOfMemoryError                             | 4-42 |
| 'ADFContext leak detected' Message in the OIM Server Logs                          | 4-43 |
| ADF Controller Exception in the SOA Server Logs                                    | 4-44 |
|                                                                                    |      |

## 5 Next Steps After Configuring the Domain

| Performing Basic Administrative Tasks            | 5-1 |
|--------------------------------------------------|-----|
| Performing Additional Domain Configuration Tasks | 5-2 |
| Preparing Your Environment for High Availability | 5-2 |

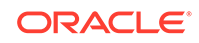

## 6 Uninstalling or Reinstalling Oracle Identity and Access Management

| About Product Uninstallation                                | 6-1 |
|-------------------------------------------------------------|-----|
| Stopping Oracle Fusion Middleware                           | 6-2 |
| Removing Your Database Schemas                              | 6-2 |
| Uninstalling the Software                                   | 6-3 |
| Starting the Uninstall Wizard                               | 6-3 |
| Selecting the Product to Uninstall                          | 6-3 |
| Navigating the Uninstall Wizard Screens                     | 6-4 |
| Removing the Oracle Home Directory Manually                 | 6-4 |
| Removing the Program Shortcuts on Windows Operating Systems | 6-4 |
| Removing the Domain and Application Data                    | 6-5 |
| Reinstalling the Software                                   | 6-5 |

## A Updating the JDK After Installing and Configuring an Oracle Fusion Middleware Product

| About Updating the JDK Location After Installing an Oracle Fusion Middleware |     |
|------------------------------------------------------------------------------|-----|
| Product                                                                      | A-1 |
| Updating the JDK Location in an Existing Oracle Home                         | A-3 |
| Updating the JDK Location in an Existing Domain Home                         | A-3 |

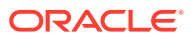

## Preface

This document describes how to install and configure Oracle Identity and Access Management.

- Audience
- Documentation Accessibility
- Related Documents
- Conventions Learn about the conventions used in this document.

## Audience

This guide is intended for system administrators or application developers who are installing and configuring Oracle Identity and Access Management. It is assumed that readers are familiar with web technologies and have a general understanding of Windows and UNIX platforms.

## **Documentation Accessibility**

For information about Oracle's commitment to accessibility, visit the Oracle Accessibility Program website at http://www.oracle.com/pls/topic/lookup? ctx=acc&id=docacc.

#### Access to Oracle Support

Oracle customers that have purchased support have access to electronic support through My Oracle Support. For information, visit http://www.oracle.com/pls/topic/lookup?ctx=acc&id=info or visit http://www.oracle.com/pls/topic/lookup?ctx=acc&id=trs if you are hearing impaired.

## **Related Documents**

For more information, see the following documents in the 12c (12.2.1.3.0) documentation set:

- For installation information, see Fusion Middleware Installation Documentation.
- For upgrade information, see Fusion Middleware Upgrade Documentation.
- For administration-related information, see Fusion Middleware Administration Documentation.
- For release-related information, see Fusion Middleware Release Notes.

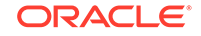

## Conventions

Learn about the conventions used in this document.

This document uses the following text conventions:

| Convention | Meaning                                                                                                    |
|------------|----------------------------------------------------------------------------------------------------|
| boldface   | Boldface type indicates graphical user interface elements associated with an action, or terms defined in text or the glossary.            |
| italic     | Italic type indicates book titles, emphasis, or placeholder variables for which you supply particular values.                             |
| monospace  | Monospace type indicates commands within a paragraph, URLs, code<br>in examples, text that appears on the screen, or text that you enter. |

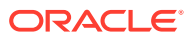

## About the Oracle Identity and Access Management Installation

The standard installation for Oracle Identity and Access Management described in this guide, using which you can install and configure Oracle Access Management and Oracle Identity Governance products.

Oracle Identity and Access Management 12c (12.2.1.3.0) suite has two components: Oracle Access Management (OAM) and Oracle Identity Governance (OIG).

#### Note:

The product Oracle Identity Manager is referred to as Oracle Identity Manager (OIM) and Oracle Identity Governance (OIG) interchangeably in the guide.

- About Supported Installation Methods
   Oracle Identity and Access Management supports two methods of installation —
   Simplified and Traditional.
- Using the Standard Installation Topology as a Starting Point The standard installation topology is a flexible topology that you can use as a starting point in production environments.

## About Supported Installation Methods

Oracle Identity and Access Management supports two methods of installation — Simplified and Traditional.

 Simplified method: by using an quick start installer to install all the products in one go.

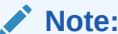

Oracle Access Management does not support simplified method.

• Traditional method: by individually installing the required products.

The following table shows the supported methods for installing and configuring the components of Oracle Identity and Access Management:

#### Table 1-1 Methods of Installation for Oracle Identity and Access Management

|     | Component | Simplified Install Method | Traditional Install Method |
|-----|-----------|---------------------------|----------------------------|
| N/A |           | Supported?                | Supported?                 |

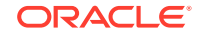

| Component                  | Simplified Install Method | Traditional Install Method |
|----------------------------|---------------------------|----------------------------|
| Oracle Access Management   | No                        | Yes                        |
| Oracle Identity Governance | Yes                       | Yes                        |

Table 1-1 (Cont.) Methods of Installation for Oracle Identity and AccessManagement

## Using the Standard Installation Topology as a Starting Point

The standard installation topology is a flexible topology that you can use as a starting point in production environments.

The information in this guide helps you to create a standard installation topology for Oracle Identity and Access Management. If required, you can later extend the standard installation topology to create a secure and highly available production environment, see Next Steps After Configuring the Domain.

The standard installation topology represents a sample topology for this product. It is not the only topology that this product supports. See About the Standard Installation Topology in *Oracle Fusion Middleware Planning an Installation of Oracle Fusion Middleware*.

- About the Oracle Identity and Access Management Standard Installation Topology This topology represents a standard WebLogic Server domain that contains an Administration Server and one or more clusters containing one or more Managed Servers.
- About Elements in the Standard Installation Topology Illustration The standard installation topology typically includes common elements.

# About the Oracle Identity and Access Management Standard Installation Topology

This topology represents a standard WebLogic Server domain that contains an Administration Server and one or more clusters containing one or more Managed Servers.

The following figure shows the standard installation topology for Oracle Identity and Access Management.

See Table 1-2 for information on elements of this topology.

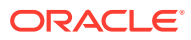

| APPHOST                                                                                 |                                 |
|-----------------------------------------------------------------------------------------|---------------------------------|
| OAM Domain                                                                              |                                 |
| Administration Server                                                                   |                                 |
| Enterprise Manager                                                                      |                                 |
| Cluster (oam cluste                                                                     | r1)                             |
| Machine (oam_mach                                                                       | inel)                           |
| Managed Server<br>(oam_server1)                                                         | Managed Server<br>(oam_server2) |
| Infrastructure                                                                          | Infrastructure                  |
| OAM                                                                                     | OAM                             |
|                                                                                         |                                 |
| Administration Server<br>Enterprise Manager<br>Cluster (oim_cluste<br>Machine (oim_mach | r1)<br>ine1)                    |
| Managed Server<br>(oim_server1)                                                         | Managed Server<br>(oim_server2) |
| OIM                                                                                     | OIM                             |
|                                                                                         |                                 |
|                                                                                         | ,                               |
| DBHOST<br>Database wi                                                                   | th Schemas                      |

#### Figure 1-1 Standard Topology for Oracle Identity and Access Management

For Oracle Access Management configuration instructions, see Configuring the Oracle Access Management Domain.

For Oracle Identity Governance configuration instructions, see Configuring the Oracle Identity Governance Domain.

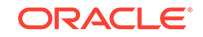

## About Elements in the Standard Installation Topology Illustration

The standard installation topology typically includes common elements.

The following table describes all elements of the topology illustration:

#### Table 1-2 Description of Elements in Standard Installation Topologies

| Element               | Description and Links to Related Documentation                                                                                                    |
|-----------------------|----------------------------------------------------------------------------------------------------|
| APPHOST               | A standard term used in Oracle documentation to refer<br>to the machine that hosts the application tier.                                                                                                    |
| DBHOST                | A standard term used in Oracle documentation to refer<br>to the machine that hosts the database.                                                                                                    |
| WebLogic Domain       | A logically related group of Java components (in this case, the Administration Server, Managed Servers, and other related software components).<br>See What Is an Oracle WebLogic Server Domain? in <i>Oracle Fusion Middleware Understanding Oracle Fusion Middleware</i> .                                                 |
| Administration Server | Central control entity of a WebLogic domain. It maintains<br>configuration objects for that domain and distributes<br>configuration changes to Managed Servers.<br>See What Is the Administration Server? in Oracle Fusion<br>Middleware Understanding Oracle Fusion Middleware.                                             |
| Enterprise Manager    | The Oracle Enterprise Manager Fusion Middleware<br>Control is a primary tool used to manage a domain.<br>See Oracle Enterprise Manager Fusion Middleware<br>Control in Oracle Fusion Middleware Understanding<br>Oracle Fusion Middleware.                                                                                   |
| Cluster               | A collection of multiple WebLogic Server instances<br>running simultaneously and working together.<br>See Overview of Managed Servers and Managed<br>Server Clusters in <i>Oracle Fusion Middleware</i><br><i>Understanding Oracle Fusion Middleware</i> .                                                                   |
| Machine               | A logical representation of the computer that hosts one<br>or more WebLogic Server instances (servers). Machines<br>are also the logical glue between the Managed Servers<br>and the Node Manager. In order to start or stop the<br>Managed Servers using the Node Manager, associate<br>the Managed Servers with a machine. |
| Managed Server        | A host for your applications, application components,<br>web services, and their associated resources.<br>See Overview of Managed Servers and Managed<br>Server Clusters in <i>Oracle Fusion Middleware</i><br><i>Understanding Oracle Fusion Middleware</i> .                                                               |

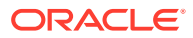

| Element        | Description and Links to Related Documentation                                                                                                    |
|----------------|----------------------------------------------------------------------------------------------------|
| Infrastructure | <ul> <li>A collection of services that include the following:</li> <li>Metadata repository (MDS) contains the metadata for Oracle Fusion Middleware components, such as the Oracle Application Developer Framework. See What Is the Metadata Repository? in Oracle Fusion Middleware Understanding Oracle Fusion Middleware.</li> <li>Oracle Application Developer Framework (Oracle ADF).</li> </ul> |
|                | Oracle Web Services Manager (OWSM).                                                                                                    |

| Table 1-2 | (Cont.) Description | of Elements in Standard | Installation Topologies |
|-----------|---------------------|-------------------------|-------------------------|
|-----------|---------------------|-------------------------|-------------------------|

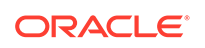

## Preparing to Install and Configure Oracle Identity and Access Management

To prepare for your Oracle Identity and Access Management installation, verify that your system meets the basic requirements, then obtain the correct installation software.

#### Note:

2

The product Oracle Identity Manager is referred to as Oracle Identity Manager (OIM) and Oracle Identity Governance (OIG) interchangeably in the guide.

- Roadmap for Installing and Configuring a Standard Installation Topology This roadmap provides the steps required to install and configure Oracle Access Management and Oracle Identity Governance.
- Roadmap for Verifying Your System Environment
  Before you begin the installation and configuration process, you must verify your
  system environment.
- Obtaining the Product Distribution You can obtain the Oracle Fusion Middleware Infrastructure and Oracle Identity and Access Management distribution on *Technical Resources from Oracle*.

# Roadmap for Installing and Configuring a Standard Installation Topology

This roadmap provides the steps required to install and configure Oracle Access Management and Oracle Identity Governance.

Table 2-1 provides the high-level steps required for installing a standard installation topology.

| Task                               | Description                                                                                               | Documentation                                      |
|------------------------------------|----------------------------------------------------------------------------------------------------|----------------------------------------------------|
| Verify your system<br>environment. | Before you begin the installation,<br>verify that the minimum system<br>and network requirements are met. | See Roadmap for Verifying Your System Environment. |

#### Table 2-1 Standard Installation Roadmap

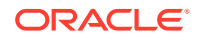

| Task                                                                                   | Description                                                                                                    | Documentation                                                                                                    |
|----------------------------------------------------------------------------------------|----------------------------------------------------------------------------------------------------|----------------------------------------------------------------------------------------------------|
| Check for any<br>mandatory patches<br>that are required<br>before the<br>installation. | Review the Oracle Fusion<br>Middleware Infrastructure release<br>notes to see if there are any<br>mandatory patches required for<br>the software products that you are<br>installing.                                                                                                    | See Install and Configure in Oracle Fusion Middleware<br>Release Notes for Oracle Fusion Middleware<br>Infrastructure.                                                                                                    |
| Obtain the<br>appropriate<br>distributions.                                            | <ul> <li>For Oracle Access Management<br/>(OAM), obtain the following<br/>distributions:</li> <li>fmw_12.2.1.3.0_infrastr<br/>ucture.jar</li> <li>fmw_12.2.1.3.0_idm.jar</li> </ul>                                                                                                    | See Obtaining the Product Distribution.<br><b>Note:</b> After downloading the required .zip file, unzip<br>the .zip file to obtain the .jar distributions.<br>For information about supported installation methods<br>for Oracle Identity and Access Management, see About<br>Supported Installation Methods.                                                 |
|                                                                                        | <ul> <li>For Oracle Identity Governance<br/>(OIG):</li> <li>If you choose to install all the<br/>software in one go, obtain the<br/>following distributions: <ul> <li>fmw_12.2.1.3.0_idmquick<br/>start.jar</li> <li>fmw_12.2.1.3.0_idmquick<br/>start2.jar</li> </ul> </li> <li>If you choose to individually install<br/>each product, obtain the following<br/>distributions: <ul> <li>fmw_12.2.1.3.0_infrastr<br/>ucture.jar</li> <li>fmw_12.2.1.3.0_soa.jar</li> <li>fmw_12.2.1.3.0_idm.jar</li> </ul> </li> </ul> |                                                                                                    |
| Determine your<br>installation<br>directories.                                         | Verify that the installer can access<br>or create the required installer<br>directories. Also, verify that the<br>directories exist on systems that<br>meet the minimum requirements.                                                                                                    | See What Are the Key Oracle Fusion<br>Middleware Directories? in Oracle Fusion Middleware<br>Understanding Oracle Fusion Middleware.                                                                                                    |
| Install prerequisite<br>software.                                                      | If you are configuring OAM<br>12.2.1.3.0, you must install Oracle<br>Fusion Middleware Infrastructure<br>12.2.1.3.0.<br>If you are configuring OIG:<br>• Simplified method: No<br>prerequisites<br>• Traditional method: You must<br>first install Oracle Fusion<br>Middleware Infrastructure<br>12.2.1.3.0 and then install<br>Oracle SOA Suite 12.2.1.3.0.                                                                                                    | See Installing the Infrastructure Software in Oracle<br>Fusion Middleware Installing and Configuring the Oracle<br>Fusion Middleware Infrastructure.<br>See Installing the Oracle SOA Suite and Oracle<br>Business Process Management Software in Oracle<br>Fusion Middleware Installing and Configuring Oracle<br>SOA Suite and Business Process Management. |

#### Table 2-1 (Cont.) Standard Installation Roadmap

| Task                                                                         | Description                                                                                                    | Documentation                                                                                                    |
|------------------------------------------------------------------------------|----------------------------------------------------------------------------------------------------|----------------------------------------------------------------------------------------------------|
| Install the software.                                                        | Run the Oracle Identity and<br>Access Management installer to<br>install the OAM and OIG binaries.<br><b>Note:</b> If you are using both Oracle<br>Identity Governance and OIG then<br>you must install them in separate<br><i>ORACLE_HOMES</i> .<br>Installing the software transfers<br>the software to your system and<br>creates the Oracle home directory. | For OAM, see Installing the Oracle Access<br>Management Software.<br>For OIG, see Installing the Oracle Identity Governance<br>Software.<br>For an OAM and OIG integrated environment, see<br>Integrating Oracle Identity Governance and Oracle<br>Access Manager Using LDAP Connectors in Integration<br>Guide for Oracle Identity Management Suite. |
| Select a database<br>profile and review<br>any required custom<br>variables. | Before you install the required<br>schemas in the database, review<br>the information about any custom<br>variables you need to set for<br>the Oracle Identity and Access<br>Management schemas.                                                                                                    | See About Database Requirements for an Oracle<br>Fusion Middleware Installation.                                                                                                    |
| Create the schemas.                                                          | Run the Repository Creation Utility<br>to create the schemas required for<br>configuration.                                                                                                    | For OAM, see Creating the Database Schemas.<br>For OIG, see Creating the Database Schemas.                                                                                                    |
| Create a WebLogic<br>domain.                                                 | Use the Configuration Wizard/<br>Assistant to create and configure<br>the WebLogic domain.<br><b>Note:</b> Configure OAM and OIG in<br>two different <i>DOMAIN_HOMEs</i> .                                                                                                    | For OAM, see Configuring the Oracle Access<br>Management Domain.<br>For OIG, see Configuring the Oracle Identity<br>Governance Domain.                                                                                                    |
| Administer and<br>prepare your<br>domain for high<br>availability.           | Discover additional tools and<br>resources to administer your<br>domain and configure your domain<br>to be highly available.                                                                                                    | See Next Steps After Configuring the Domain.                                                                                                    |

Table 2-1 (Cont.) Standard Installation Roadmap

## Roadmap for Verifying Your System Environment

Before you begin the installation and configuration process, you must verify your system environment.

Table 2-2 identifies important tasks and checks to perform to ensure that your environment is prepared to install and configure Oracle Identity and Access Management.

#### Table 2-2 Roadmap for Verifying Your System Environment

| Task                                          | Description                                                                                                 | Documentation                                                           |
|-----------------------------------------------|----------------------------------------------------------------------------------------------------|-------------------------------------------------------------------------|
| Verify certification and system requirements. | Verify that your operating system<br>is certified and configured for<br>installation and configuration.     | See Verifying Certification, System, and Interoperability Requirements. |
| Identify a proper installation user.          | Verify that the installation user has<br>the required permissions to install<br>and configure the software. | See Selecting an Installation User.                                     |

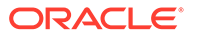

| Task                                                                                       | Description                                                                                                    | Documentation                                                                                                    |
|--------------------------------------------------------------------------------------------|----------------------------------------------------------------------------------------------------|----------------------------------------------------------------------------------------------------|
| Select the installation and configuration directories on your system.                      | Verify that you can create the<br>necessary directories to install and<br>configure the software, according<br>to the recommended directory<br>structure.                         | See About the Directories for<br>Installation and Configuration.                                                    |
| Install a certified JDK.                                                                   | The installation program for the distribution requires a certified JDK present on your system.                                                                                    | See About JDK Requirements for an Oracle Fusion Middleware Installation.                                            |
| Install and configure a database for mid-tier schemas.                                     | To configure your WebLogic domain,<br>you must have access to a certified<br>database that is configured for the<br>schemas required by Oracle Identity<br>and Access Management. | See About Database Requirements<br>for an Oracle Fusion Middleware<br>Installation.                                 |
| Verifying Ce     Oracle recondocuments v     for installation                              | rtification, System, and Interoperab<br>mmends that you use the certification<br>with each other to verify that your er<br>on.                                                    | ility Requirements<br>on matrix and system requirements<br>nvironment meets the requirements                        |
| Selecting an<br>The user wh<br>permissions                                                 | Installation User<br>to installs and configures your syste<br>and privileges.                                                                                                    | em must have the required                                                                                           |
| <ul> <li>About the D<br/>During the in<br/>providing the<br/>Application I</li> </ul>      | irectories for Installation and Config<br>Installation and domain configuration<br>e locations for these directories: Ora<br>nome.                                                | uration<br>n process, you must plan on<br>acle home, Domain home, and the                                           |
| About JDK F Most Fusion not include a JDK installe                                         | Requirements for an Oracle Fusion<br>Middleware products are in .jar fil<br>a JDK. To run a .jar distribution ins<br>d on your system.                                            | Middleware Installation<br>le format. These distributions do<br>staller, you must have a certified                  |
| <ul> <li>About Database</li> <li>Many Oracle<br/>configuration<br/>schemas, you</li> </ul> | base Requirements for an Oracle Fu<br>e Fusion Middleware products requint.<br>If you do not already have a data<br>bu must install and configure a certif                        | usion Middleware Installation<br>re database schemas prior to<br>base where you can install these<br>fied database. |
| Verifying Certification,                                                                   | System, and Interoperab                                                                                                    | oility Requirements                                                                                                 |
| Oracle recomme<br>documents with                                                           | ends that you use the certification m<br>each other to verify that your envirc                                                                                                    | atrix and system requirements onment meets the requirements for                                                     |

#### Table 2-2 (Cont.) Roadmap for Verifying Your System Environment

**1.** Verifying that your environment meets certification requirements:

Make sure that you install your product on a supported hardware and software configuration. See the certification document for your release on the *Oracle Fusion Middleware Supported System Configurations* page.

Oracle has tested and verified the performance of your product on all certified systems and environments. Whenever new certifications are released, they are added to the certification document right away. New certifications can be

installation.

released at any time. Therefore, the certification documents are kept outside the documentation libraries and are available on Oracle Technology Network.

#### 2. Using the system requirements document to verify certification:

Oracle recommends that you use the *Oracle Fusion Middleware System Requirements and Specifications* document to verify that the certification requirements are met. For example, if the certification document indicates that your product is certified for installation on 64-Bit Oracle Linux 6.5, use this document to verify that your system meets the required minimum specifications. These include disk space, available memory, specific platform packages and patches, and other operating system-specific requirements. System requirements can change in the future. Therefore, the system requirement documents are kept outside of the documentation libraries and are available on Oracle Technology Network.

#### 3. Verifying interoperability among multiple products:

While Oracle Access Management (OAM) and Oracle Identity Governance (OIG) are interoperable, they must be installed in separate Oracle homes and must be configured in separate Oracle WebLogic Server domains. For more information about OIG and OAM interoperability, and for details on installing or configuring OIG or OAM with mixed releases of the same product or with other Fusion Middleware products from the same release, see Oracle Fusion Middleware Interoperability and Compatibility in Oracle Fusion Middleware Understanding Interoperability and Compatibility.

#### Selecting an Installation User

The user who installs and configures your system must have the required permissions and privileges.

- About User Permissions
   The user who installs a Fusion Middleware product owns the files and has certain permissions on the files.
- About Non-Default User Permissions on UNIX Operating Systems Changing the default permission setting reduces the security of the installation and your system. Oracle does not recommend that change the default permission settings.
- Verifying that the Installation User has Administrator Privileges on Windows Operating Systems
   To update the Windows Registry, you must have administrator privileges.

#### About User Permissions

The user who installs a Fusion Middleware product owns the files and has certain permissions on the files.

- Read and write permissions on all non-executable files (for example, .jar, .properties, or .xml). All other users in the same group as the file owner have read permissions only.
- Read, write, and execute permissions on all executable files (for example, .exe, .sh, or .cmd). All other users in the same group as the file owner have read and execute permissions only.

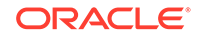

This means that someone other than the person who installs the software can use the installed binaries in the Oracle home directory to configure a domain or set of Fusion Middleware products.

During configuration, the files generated by the configuration process are owned by the user who ran the Configuration Wizard. This user has the same permissions as described above for the installation user. However, security-sensitive files are not created with group permissions. Only the user that created the domain has read and write permissions and can administer the domain.

Consider the following examples:

#### • Example 1: A Single User Installs the Software and Configures the Domain

This example explains the file permissions where the same user installs the software and configures the domain.

To ensure proper permissions and privileges for all files, Oracle recommends that the same owner perform both tasks: install the Oracle Fusion Middleware product and configure the WebLogic Server domain by using the Configuration Wizard.

## Figure 2-1 Directory Structure when a Single User Installs the Software and Configures the Domain

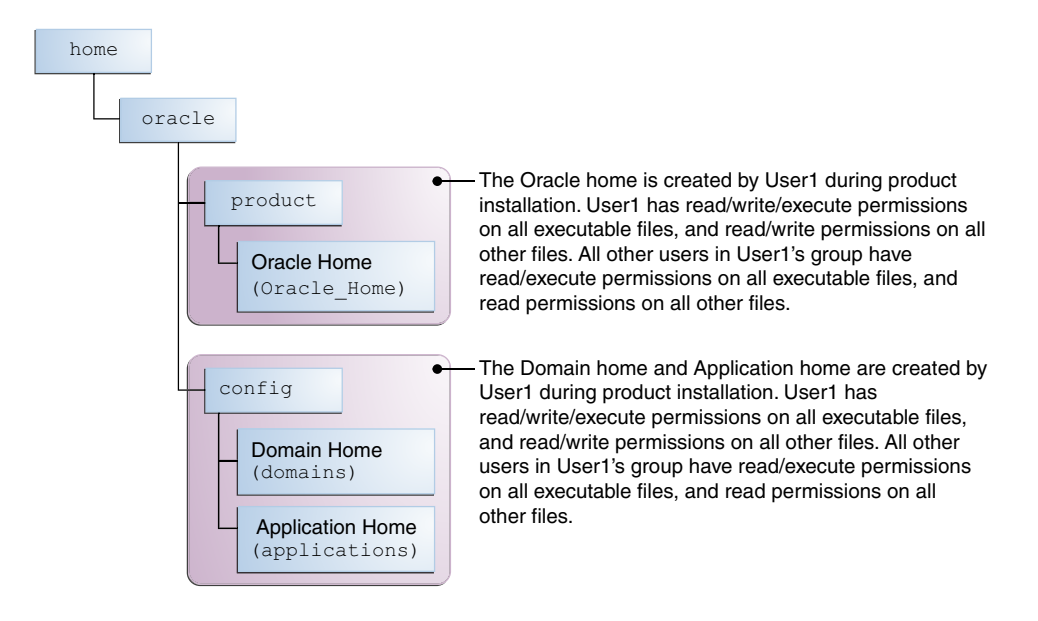

If the user who creates the domain is different than the user who installed the software, then both users must have the same privileges, as shown in the next example.

 Example 2: The Oracle Home Directory and Domain are Created by Different Users

This example explains the file permissions where one user creates the Oracle home and another user configures the domain.

## Figure 2-2 Directory Structure when Different Users Install the Software and Configure the Domain

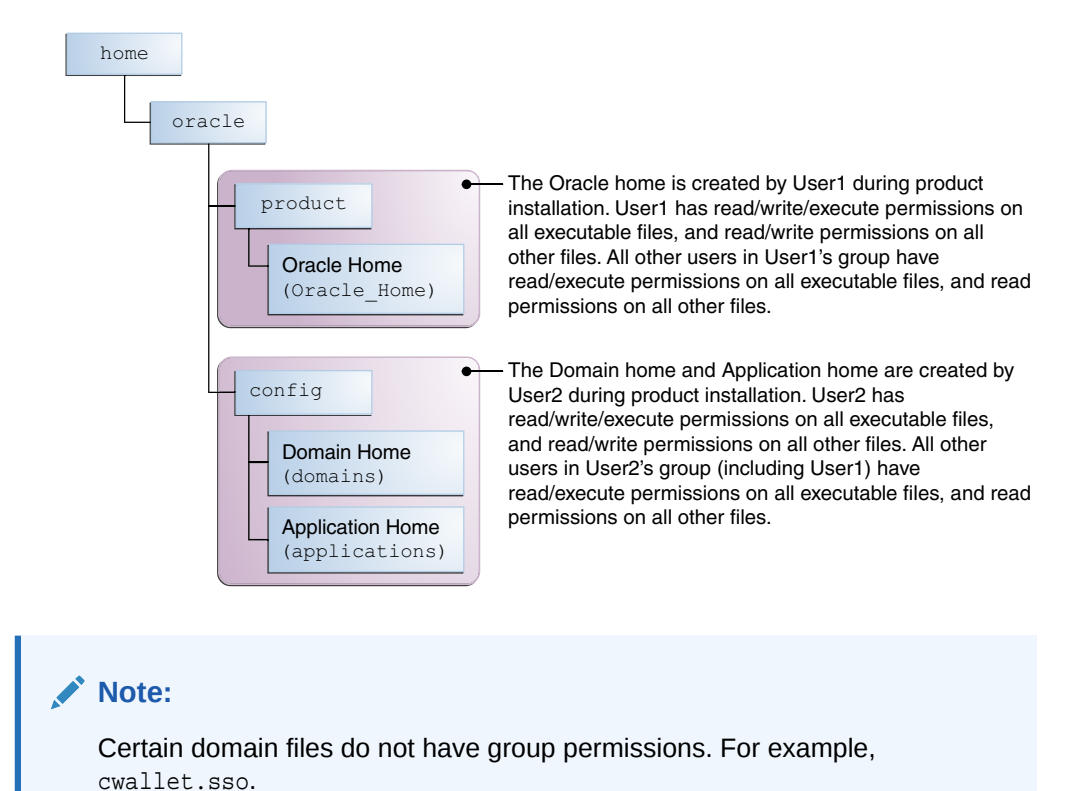

Consider the following points before you run the installer:

• On UNIX operating systems, Oracle recommends that you set umask to 027 on your system before you install the software. This ensures that the file permissions are set properly during installation. Use the following command:

umask 027

You must enter this command in the same terminal window from which you plan to run the product installer.

- On UNIX operating systems, do not run the installation program as a root user. If you run the installer as a root user, the startup validation may fail and you cannot continue the installation.
- When you manage a product installation (for example, applying patches or starting managed Servers), use the same user ID that you used to install the product.
- On Windows operating systems, you must have administrative privileges to install the product. See Verifying the Installation User has Administrator Privileges on Windows Operating Systems.

#### About Non-Default User Permissions on UNIX Operating Systems

Changing the default permission setting reduces the security of the installation and your system. Oracle does not recommend that change the default permission settings.

If other users require access to a particular file or executable, use the UNIX sudo command or other similar commands to change the file permissions.

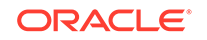

Refer to your UNIX operating system Administrator's Guide or contact your operating system vendor, if you need further assistance.

#### Verifying that the Installation User has Administrator Privileges on Windows Operating Systems

To update the Windows Registry, you must have administrator privileges.

By default, users with the administrator privilege sign in to the system with regular privileges, but can request elevated permissions to perform administrative tasks.

To perform a task with elevated privileges:

- **1.** Find the Command Prompt icon, either from the Start menu or the Windows icon in the lower-left corner.
- 2. Right-click Command Prompt and select Run as administrator.

This opens a new command prompt window, and all actions performed in this window are done with administrator privileges.

#### Note:

If you have User Access Control enabled on your system, you may see an additional window asking you to confirm this action. Confirm and continue with this procedure.

#### Note:

For Oracle Identity and Access Management components, ensure that you have enabled User Account Control (UAC). If you have not done already, enable it using the instructions described in Enabling User Account Control (UAC) in the Oracle Fusion Middleware System Requirements and Specifications.

3. Perform the desired task.

For example, to start the product installer:

For a jar file, enter:

java -jar distribution\_name.jar

For an executable (.exe, .bin, or .sh file), enter:

distribution\_name.exe

## About the Directories for Installation and Configuration

During the installation and domain configuration process, you must plan on providing the locations for these directories: Oracle home, Domain home, and the Application home.

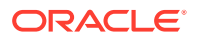

- About the Recommended Directory Structure Oracle recommends specific locations for the Oracle Home, Domain Home, and Application Home.
- About the Oracle Home Directory When you install any Oracle Fusion Middleware product, you must use an Oracle home directory.
- About the Domain Home Directory The Domain home is the directory where domains that you configure are created.
- About the Application Home Directory The Application home is the directory where applications for domains you configure are created.
- Preparing for Shared Storage
   Oracle Fusion Middleware allows you to configure multiple WebLogic Server domains from a single Oracle home. This allows you to install the Oracle home in a single location on a shared volume and reuse the Oracle home for multiple host installations.

#### About the Recommended Directory Structure

Oracle recommends specific locations for the Oracle Home, Domain Home, and Application Home.

Oracle recommends a directory structure similar to the one shown in Figure 2-3.

Figure 2-3 Recommended Oracle Fusion Middleware Directory Structure

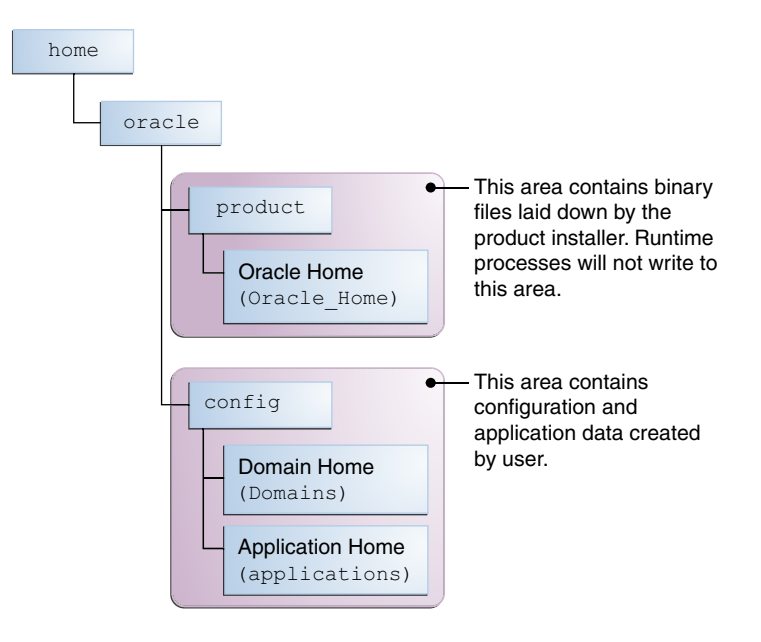

# A base location (Oracle base) should be established on your system (for example, / home/oracle). From this base location, create two separate branches, namely, the product directory and the config directory. The product directory should contain the product binary files and all the Oracle home directories. The config directory should contain your domain and application data.

## ORACLE

Oracle recommends that you do not keep your configuration data in the Oracle home directory; if you upgrade your product to another major release, are required to create a new Oracle home for binaries. You must also make sure that your configuration data exists in a location where the binaries in the Oracle home have access.

The /home/oracle/product (for the Oracle home) and /home/oracle/config (for the application and configuration data) directories are used in the examples throughout the documentation; be sure to replace these directories with the actual directories on your system.

#### About the Oracle Home Directory

When you install any Oracle Fusion Middleware product, you must use an Oracle home directory.

This directory is a repository for common files that are used by multiple Fusion Middleware products installed on the same machine. These files ensure that Fusion Middleware operates correctly on your system. They facilitate checking of crossproduct dependencies during installation. For this reason, you can consider the Oracle home directory a *central support directory* for all Oracle Fusion Middleware products installed on your system.

Fusion Middleware documentation refers to the Oracle home directory as *ORACLE\_HOME*.

#### **Oracle Home Considerations**

Keep the following in mind when you create the Oracle home directory and install Fusion Middleware products:

- Do not include spaces in the name of your Oracle home directory; the installer displays an error message if your Oracle home directory path contains spaces.
- You can install only one instance of each Oracle Fusion Middleware product in a single Oracle home directory. If you need to maintain separate versions of a product on the same machine, each version must be in its own Oracle home directory.

Although you can have several different products in a single Oracle home, only one version of each product can be in the Oracle home.

#### **Multiple Home Directories**

Although in most situations, a single Oracle home directory is sufficient, it is possible to create more than one Oracle home directory. For example, you need to maintain multiple Oracle home directories in the following situations:

- You prefer to maintain separate development and production environments, with a separate product stack for each. With two directories, you can update your development environment without modifying the production environment until you are ready to do so.
- You want to maintain two different versions of a Fusion Middleware product at the same time. For example, you want to install a new version of a product while keeping your existing version intact. In this case, you must install each product version in its own Oracle home directory.
- You need to install multiple products that are not compatible with each other. See Oracle Fusion Middleware 12c (12.2.1.3.0) Interoperability and Compatibility in Oracle Fusion Middleware Understanding Interoperability and Compatibility .

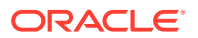

#### Note:

If you create more than one Oracle home directory, you must provide nonoverlapping port ranges during the configuration phase for each product.

## About the Domain Home Directory

The Domain home is the directory where domains that you configure are created.

The default Domain home location is *ORACLE\_HOME/user\_projects/domains/ domain\_name*. However, Oracle strongly recommends that you do not use this default location. Put your Domain home *outside* of the Oracle home directory, for example, in /home/oracle/config/domains. The config directory should contain domain and application data. Oracle recommends a separate domain directory so that new installs, patches, and other operations update the *ORACLE\_HOME* only, *not* the domain configuration.

#### Note:

Use different *domain\_names* for Oracle Access Management and Oracle Identity Governance.

See About the Recommended Directory Structure for more on the recommended directory structure and locating your Domain home.

Fusion Middleware documentation refers to the Domain home directory as DOMAIN\_HOME and includes all folders up to and including the domain name. For example, if you name your domain exampledomain and locate your domain data in the /home/oracle/config/domains directory, the documentation would use DOMAIN\_HOME to refer to /home/oracle/config/domains/exampledomain.

## About the Application Home Directory

The Application home is the directory where applications for domains you configure are created.

The default Application home location is *ORACLE\_HOME/user\_projects/applications/ domain\_name*. However, Oracle strongly recommends that you locate your Application home *outside* of the Oracle home directory; if you upgrade your product to another major release, you must create a new Oracle home for binaries.

See About the Recommended Directory Structure for more on the recommended directory structure and locating your Application home.

Fusion Middleware documentation refers to the Application home directory as *APPLICATION\_HOME* and includes all folders up to and including the domain name. For example, if you name your domain exampledomain and you locate your application data in the /home/oracle/config/applications directory, the documentation uses *APPLICATION\_HOME* to refer to /home/oracle/config/applications/exampledomain.

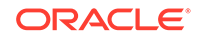

#### Preparing for Shared Storage

Oracle Fusion Middleware allows you to configure multiple WebLogic Server domains from a single Oracle home. This allows you to install the Oracle home in a single location on a shared volume and reuse the Oracle home for multiple host installations.

If you plan to use shared storage in your environment, see Using Shared Storage in *Oracle Fusion Middleware High Availability Guide* for more information.

## About JDK Requirements for an Oracle Fusion Middleware Installation

Most Fusion Middleware products are in . jar file format. These distributions do not include a JDK. To run a . jar distribution installer, you must have a certified JDK installed on your system.

Make sure that the JDK is installed *outside* of the Oracle home. If you install the JDK under the Oracle home, you may encounter problems when you try to perform tasks in the future. Oracle Universal Installer validates that the Oracle home directory is empty; the install does not progress until you specify an empty directory. Oracle recommends that you locate your JDK installation in the /home/oracle/products/jdk directory.

Platform-specific distributions have a .bin (for UNIX operating systems) or .exe (for Windows operating systems) installer; in these cases, a platform-specific JDK is in the distribution and you do not need to install a JDK separately. However, you may need to upgrade this JDK to a more recent version, depending on the JDK versions that are certified.

Always verify the required JDK version by reviewing the certification information on the *Oracle Fusion Middleware Supported System Configurations* page. For 12c (12.2.1.3.0), the certified JDK is 1.8.0\_131 and later.

To download the required JDK, navigate to the following URL and download the Java SE JDK:

http://www.oracle.com/technetwork/java/javase/downloads/index.html

# About Database Requirements for an Oracle Fusion Middleware Installation

Many Oracle Fusion Middleware products require database schemas prior to configuration. If you do not already have a database where you can install these schemas, you must install and configure a certified database.

#### Note:

Multi-tenancy feature is supported, that is, Pluggable Database (PDB) and Container Database (CDB) are supported.

To find a certified database for your operating system, see the certification document for your release on the Oracle Fusion Middleware Supported System Configurations page on Technical Resources from Oracle.

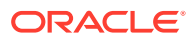

To make sure that your database is properly configured for schema creation, see Repository Creation Utility Requirements in the *Oracle Fusion Middleware System Requirements and Specifications* document.

For Oracle Identity Governance only:

- For OIG you need to run a few prerequisite sql files prior to creating Oracle Identity Management schemas. See Oracle Database requirements when using Oracle Identity Governance in the *System Requirements and Specifications* document.
- Based on your deployment topology and the work load, it is recommended that you refer to the following note on My Oracle Support, and take appropriate actions for your deployment. See Performance Tuning Guidelines and Diagnostics Collection for Oracle Identity Manager (OIM) (Doc ID 1539554.1)

After your database is properly configured, you use the Repository Creation Utility (RCU) to create product schemas in your database. This tool is available in the Oracle home for your Oracle Fusion Middleware product. See About the Repository Creation Utility in Oracle Fusion Middleware Creating Schemas with the Repository Creation Utility.

## **Obtaining the Product Distribution**

You can obtain the Oracle Fusion Middleware Infrastructure and Oracle Identity and Access Management distribution on *Technical Resources from Oracle*.

To prepare to install Oracle Fusion Middleware Infrastructure and Oracle Identity and Access Management:

**1.** Enter java -version on the command line to verify that a certified JDK is installed on your system. For 12*c* (12.2.1.3.0), the certified JDK is 1.8.0\_131 and later.

See About JDK Requirements for an Oracle Fusion Middleware Installation.

 Locate and download the Oracle Fusion Middleware Infrastructure and Oracle Identity and Access Management software. To configure Oracle Identity Governance in traditional mode, you must download Oracle SOA Suite 12.2.1.3.0.

See Obtaining Product Distributions in Oracle Fusion Middleware Planning an Installation of Oracle Fusion Middleware.

After preparing to install and configure the software:

- For Oracle Access Management, go to Chapter 3: Installing and Configuring the Oracle Access Management Software.
- For Oracle Identity Governance, go to Chapter 4: Installing and Configuring the Oracle Identity Management Software.

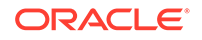

## Installing and Configuring the Oracle Access Management Software

Follow the steps in this section to install and configure the Oracle Access Management software.

- Installing the Oracle Access Management Software
- Configuring the Oracle Access Management Domain After you have installed Oracle Access Management, you can configure the domain, which you can also extend for high availability.

## Installing the Oracle Access Management Software

Follow the steps in this section to install the Oracle Access Management software. Before beginning the installation, ensure that you have verified the prerequisites and completed all steps covered in Preparing to Install and Configure.

#### Note:

If you are using both Oracle Access Management and Oracle Identity Governance then you must install them in separate <code>ORACLE\_HOMEs</code>.

The *only* supported method of installation for Oracle Access Management 12*c* (12.2.1.3.0) is the traditional method, where you individually install Oracle Fusion Middleware Infrastructure and then install Oracle Access Management.

Dependant Software for Oracle Access Management:

Oracle Fusion Middleware Infrastructure 12c (12.2.1.3.0)

For information about installing Oracle Fusion Middleware Infrastructure 12*c* (12.2.1.3.0), see Installing the Infrastructure Software in Oracle Fusion Middleware Installing and Configuring the Oracle Fusion Middleware Infrastructure.

For information about supported installation methods, see About Supported Installation Methods.

- Verifying the Installation and Configuration Checklist The installation and configuration process requires specific information.
- Starting the Installation Program Before running the installation program, you must verify the JDK and prerequisite software is installed.
- Navigating the Installation Screens The installer shows a series of screens where you verify or enter information.

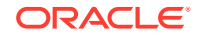

#### • Verifying the Installation

After you complete the installation, verify whether it was successful by completing a series of tasks.

## Verifying the Installation and Configuration Checklist

The installation and configuration process requires specific information.

Table 3-1 lists important items that you must know before, or decide during, Oracle Access Management installation and configuration.

| Information              | Example Value                                   | Description                                                                                                    |
|--------------------------|-------------------------------------------------|----------------------------------------------------------------------------------------------------|
| JAVA_HOME                | /home/Oracle/Java/<br>jdk1.8.0_131              | Environment variable that<br>points to the Java JDK home<br>directory.                                                                                                    |
| Database host            | examplehost.exampledoma in                      | Name and domain of the host where the database is running.                                                                                                    |
| Database port            | 1521                                            | Port number that the database listens on. The default Oracle database listen port is 1521.                                                                                        |
| Database service name    | orcl.exampledomain                              | Oracle databases require a<br>unique service name. The<br>default service name is orcl.                                                                                           |
| DBA username             | SYS                                             | Name of user with database<br>administration privileges. The<br>default DBA user on Oracle<br>databases is SYS.                                                                   |
| DBA password             | myDBApw957                                      | Password of the user<br>with database administration<br>privileges.                                                                                                    |
| ORACLE_HOME              | /home/Oracle/product/<br>ORACLE_HOME            | Directory in which you will<br>install your software.<br>This directory will include<br>Oracle Fusion Middleware<br>Infrastructure and Oracle<br>Access Management, as<br>needed. |
| WebLogic Server hostname | examplehost.exampledoma in                      | Host name for Oracle<br>WebLogic Server and<br>Oracle Access Management<br>consoles.                                                                                              |
| Console port             | 7001                                            | Port for Oracle WebLogic<br>Server and Oracle Access<br>Management consoles.                                                                                                    |
| DOMAIN_HOME              | /home/Oracle/config/<br>domains/idm_domain      | Location in which your domain data is stored.                                                                                                    |
| APPLICATION_HOME         | /home/Oracle/config/<br>applications/idm_domain | Location in which your application data is stored.                                                                                                    |

 Table 3-1
 Installation and Configuration Checklist

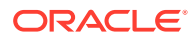

| Information                                         | Example Value                                | Description                                                                                                    |
|-----------------------------------------------------|----------------------------------------------|----------------------------------------------------------------------------------------------------|
| Administrator user name for<br>your WebLogic domain | weblogic                                     | Name of the user with<br>Oracle WebLogic Server<br>administration privileges. The<br>default administrator user is<br>weblogic. |
| Administrator user password                         | myADMpw902                                   | Password of the user with<br>Oracle WebLogic Server<br>administration privileges.                                               |
| RCU                                                 | ORACLE_HOME/<br>oracle_common/bin            | Path to the Repository<br>Creation Utility (RCU).                                                                               |
| RCU schema prefix                                   | oam                                          | Prefix for names of database<br>schemas used by Oracle<br>Access Management.                                                    |
| RCU schema password                                 | myRCUpw674                                   | Password for the database<br>schemas used by Oracle<br>Access Management.                                                       |
| Configuration utility                               | ORACLE_HOME/<br>oracle_common/<br>common/bin | Path to the Configuration<br>Wizard for domain creation<br>and configuration.                                                   |

#### Table 3-1 (Cont.) Installation and Configuration Checklist

### Starting the Installation Program

Before running the installation program, you must verify the JDK and prerequisite software is installed.

To start the installation program:

- **1.** Sign in to the host system.
- 2. Change to the directory where you downloaded the installation program.
- 3. You must have installed the Oracle Fusion Middleware Infrastructure 12c (12.2.1.3.0). For instructions, see Installing the Infrastructure Software in Oracle Fusion Middleware Installing and Configuring the Oracle Fusion Middleware Infrastructure.
- 4. Start the installation program by running the java executable from the JDK directory. For example:
  - (UNIX) /home/Oracle/Java/jdk1.8.0\_131/bin/java -jar fmw\_12.2.1.3.0\_idm.jar
  - (Windows) C:\home\Oracle\Java\jdk1.8.0\_131\bin\java -jar fmw\_12.2.1.3.0\_idm.jar

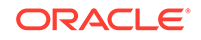

#### Note:

You can also start the installer in silent mode using a saved response file instead of launching the installer screens. For more about silent or command line installation, see Using the Oracle Universal Installer in Silent Mode in Oracle Fusion Middleware Installing Software with the Oracle Universal Installer.

When the installation program appears, you are ready to begin the installation.

## Navigating the Installation Screens

The installer shows a series of screens where you verify or enter information.

The following table lists the order in which installer screens appear. If you need additional help with an installation screen, click **Help**.

| Screen                             | Description                                                                                                    |  |
|------------------------------------|----------------------------------------------------------------------------------------------------|--|
| Installation<br>Inventory<br>Setup | On Linux or UNIX operating systems, this screen opens if this is the first time you are installing any Oracle product on this host. Specify the location where you want to create your central inventory. Make sure that the operating system group name selected on this screen has write permissions to the central inventory location. |  |
|                                    | See About the Oracle Central Inventory in Oracle Fusion Middleware Installing Software with the Oracle Universal Installer.                                                                                                    |  |
|                                    | This screen does not appear on Windows operating systems.                                                                                                    |  |
| Welcome                            | Review the information to make sure that you have met all the prerequisites, then click <b>Next</b> .                                                                                                    |  |
| Auto Updates                       | Select to skip automatic updates, select patches, or search for the latest software updates, including important security updates, through your My Oracle Support account.                                                                                                    |  |
| Installation                       | Specify your Oracle home directory location.                                                                                                    |  |
| Location                           | This Oracle home must include Oracle Fusion Middleware Infrastructure 12 <i>c</i> (12.2.1.3.0).                                                                                                    |  |
|                                    | You can click <b>View</b> to verify and ensure that you are installing in the correct Oracle home.                                                                                                    |  |
|                                    | Note:<br>Ensure that the Oracle Home path does not<br>contain space.                                                                                                    |  |
| Installation                       | Use the <b>Collocated</b> Installation Type.                                                                                                    |  |
| Туре                               | Collocated mode is a type of installation that is managed through WebLogic Server. To install in collocated mode, you must have installed the required dependent softwares.                                                                                                    |  |

Table 3-2 Install Screens

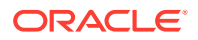

| Screen                   | Description                                                                                                    |
|--------------------------|----------------------------------------------------------------------------------------------------|
| Prerequisite<br>Checks   | This screen verifies that your system meets the minimum necessary requirements.                                                                                                    |
|                          | To view the list of tasks that gets verified, select <b>View Successful Tasks</b> . To view log details, select <b>View Log</b> . If any prerequisite check fails, then an error message appears at the bottom of the screen. Fix the error and click <b>Rerun</b> to try again. To ignore the error or the warning message and continue with the installation, click <b>Skip</b> (not recommended). |
| Installation<br>Summary  | Use this screen to verify installation options you selected. If you want to save<br>these options to a response file, click <b>Save Response File</b> and enter the<br>response file location and name. The response file collects and stores all<br>the information that you have entered, and enables you to perform a silent<br>installation (from the command line) at a later time.             |
|                          | Click Install to begin the installation.                                                                                                    |
| Installation<br>Progress | This screen shows the installation progress.                                                                                                    |
|                          | When the progress bar reaches 100% complete, click <b>Finish</b> to dismiss the installer, or click <b>Next</b> to see a summary.                                                                                                    |
| Installation<br>Complete | This screen displays the Installation Location and the Feature Sets that are installed. Review this information and click <b>Finish</b> to close the installer.                                                                                                    |

#### Table 3-2 (Cont.) Install Screens

## Verifying the Installation

After you complete the installation, verify whether it was successful by completing a series of tasks.

- Reviewing the Installation Log Files
   Review the contents of the installation log files to make sure that the installer did not encounter any problems.
- Checking the Directory Structure The contents of your installation vary based on the options that you selected during the installation.
- Viewing the Contents of the Oracle Home You can view the contents of the Oracle home directory by using the viewInventory Script.

#### Reviewing the Installation Log Files

Review the contents of the installation log files to make sure that the installer did not encounter any problems.

By default, the installer writes logs files to the *Oracle\_Inventory\_Location*/logs (on UNIX operating systems) or *Oracle\_Inventory\_Location*\logs (on Windows operating systems) directory.

For a description of the log files and where to find them, see Installation Log Files in *Oracle Fusion Middleware Installing Software with the Oracle Universal Installer*.

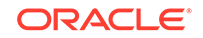

#### Checking the Directory Structure

The contents of your installation vary based on the options that you selected during the installation.

See What Are the Key Oracle Fusion Middleware Directories? in Oracle Fusion Middleware Understanding Oracle Fusion Middleware.

#### Viewing the Contents of the Oracle Home

You can view the contents of the Oracle home directory by using the viewInventory script.

See Viewing the Contents of an Oracle Home in Oracle Fusion Middleware Installing Software with the Oracle Universal Installer.

## Configuring the Oracle Access Management Domain

After you have installed Oracle Access Management, you can configure the domain, which you can also extend for high availability.

The configuration steps presented here assume that you have completed the installation steps covered in:

- Preparing to Install and Configure
- Installing the Oracle Access Management Software

Refer to the following sections to create the database schemas, configure a WebLogic domain, and verify the configuration:

- Creating the Database Schemas
   Before you can configure a domain, you must install required schemas on a certified database for use with this release of Oracle Fusion Middleware.
- Configuring the Domain Use the Configuration Wizard to create and configure a domain.
- Starting the Servers
   After a successful configuration, start all processes and servers, including the
   Administration Server and any Managed Servers.
- Verifying the Configuration After completing all configuration steps, you can perform additional steps to verify that your domain is properly configured.
- Setting the Memory Parameters for OAM Domain (Optional) If the initial startup parameter in Oracle Access Management domain, which defines the memory usage, is insufficient, you can increase the value of this parameter.
- Updating the java.security File (Optional) If you wish to integrate Oracle Access Management 12c (12.2.1.3.0) with Oracle Adaptive Access Manager (OAAM) 11g Release 2 (11.1.2.3.0), you must update java.security file with the following changes, post upgrade:

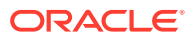

#### Troubleshooting

This section lists the common issues encountered while configuring Oracle Access Management and their workarounds.

## Creating the Database Schemas

Before you can configure a domain, you must install required schemas on a certified database for use with this release of Oracle Fusion Middleware.

- Installing and Configuring a Certified Database Before you create the database schemas, you must install and configure a certified database, and verify that the database is up and running.
- Starting the Repository Creation Utility Start the Repository Creation Utility (RCU) after you verify that a certified JDK is installed on your system.
- Navigating the Repository Creation Utility Screens to Create Schemas Enter required information in the RCU screens to create the database schemas.

#### Installing and Configuring a Certified Database

Before you create the database schemas, you must install and configure a certified database, and verify that the database is up and running.

See About Database Requirements for an Oracle Fusion Middleware Installation.

#### Starting the Repository Creation Utility

Start the Repository Creation Utility (RCU) after you verify that a certified JDK is installed on your system.

#### To start the RCU:

1. Verify that a certified JDK already exists on your system by running java -version from the command line. For 12*c* (12.2.1.3.0), the certified JDK is 1.8.0\_131 and later.

See About JDK Requirements for an Oracle Fusion Middleware Installation.

- 2. Ensure that the JAVA\_HOME environment variable is set to the location of the certified JDK. For example:
  - (UNIX) setenv JAVA\_HOME /home/Oracle/Java/jdk1.8.0\_131
  - (Windows) set JAVA\_HOME=C:\home\Oracle\Java\jdk1.8.0\_131
- 3. Change to the following directory:
  - (UNIX) ORACLE\_HOME/oracle\_common/bin
  - (Windows) ORACLE\_HOME\oracle\_common\bin
- 4. Enter the following command:
  - (UNIX)./rcu
  - (Windows) rcu.bat

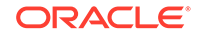

## Navigating the Repository Creation Utility Screens to Create Schemas

Enter required information in the RCU screens to create the database schemas.

- Introducing the RCU The Welcome screen is the first screen that appears when you start the RCU.
- Selecting a Method of Schema Creation Use the Create Repository screen to select a method to create and load component schemas into the database.
- Providing Database Connection Details On the Database Connection Details screen, provide the database connection details for the RCU to connect to your database.
- Specifying a Custom Prefix and Selecting Schemas
- Specifying Schema Passwords On the Schema Passwords screen, specify how you want to set the schema passwords on your database, then enter and confirm your passwords.
- Completing Schema Creation Navigate through the remaining RCU screens to complete schema creation.

Introducing the RCU

The Welcome screen is the first screen that appears when you start the RCU.

Click Next.

#### Selecting a Method of Schema Creation

Use the Create Repository screen to select a method to create and load component schemas into the database.

On the Create Repository screen:

- If you have the necessary permissions and privileges to perform DBA activities on your database, select System Load and Product Load. This procedure assumes that you have SYSDBA privileges.
- If you do *not* have the necessary permissions or privileges to perform DBA activities in the database, you must select **Prepare Scripts for System Load** on this screen. This option generates a SQL script that you can give to your database administrator. See About System Load and Product Load in *Oracle Fusion Middleware Creating Schemas with the Repository Creation Utility*.
- If the DBA has already run the SQL script for System Load, select **Perform Product Load**.

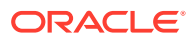

#### Providing Database Connection Details

On the Database Connection Details screen, provide the database connection details for the RCU to connect to your database.

#### Note:

If you are unsure of the service name for your database, you can obtain it from the SERVICE\_NAMES parameter in the initialization parameter file of the database. If the initialization parameter file does not contain the SERVICE\_NAMES parameter, then the service name is the same as the global database name, which is specified in the DB\_NAME and DB\_DOMAIN parameters.

For example:

Database Type: Oracle Database Connection String Format: Either one of the format one can select

If you choose connection parameter, fill the following details:

```
Host Name: examplehost.exampledomain.com
Port: 1521
Service Name: Orcl.exampledomain.com
User Name: sys
Password: *****
Role: SYSDBA
```

• If you choose connection string, fill the following details:

```
Connection String:
examplehost.exampledomain.com:1521:Orcl.exampledomain.com
User Name: sys
Password: *****
Role: SYSDBA
```

Click **Next** to proceed, then click **OK** in the dialog window that confirms a successful database connection.

#### Specifying a Custom Prefix and Selecting Schemas

Select **Create new prefix**, specify a custom prefix, then expand **IDM Schemas** and select the **Oracle Access Manager** schema. This action automatically selects the following schemas as dependencies:

- Common Infrastructure Services (STB)
- Oracle Platform Security Services (OPSS)
- Audit Services (IAU)
- Audit Services Append (IAU\_Append)
- Audit Services Viewer (IAU\_Viewer)

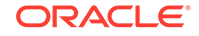

- Metadata Services (MDS)
- WebLogic Services (WLS)

The schema Common Infrastructure Services (STB) is automatically created. This schema is dimmed; you cannot select or deselect it. This schema enables you to retrieve information from RCU during domain configuration. For more information, see "Understanding the Service Table Schema" in *Oracle Fusion Middleware Creating Schemas with the Repository Creation Utility*.

The custom prefix is used to logically group these schemas together for use in this domain only; you must create a unique set of schemas for each domain. Schema sharing across domains is not supported.

#### **Tip:**

For more information about custom prefixes, see "Understanding Custom Prefixes" in *Oracle Fusion Middleware Creating Schemas with the Repository Creation Utility*.

For more information about how to organize your schemas in a multidomain environment, see "Planning Your Schema Creation" in *Oracle Fusion Middleware Creating Schemas with the Repository Creation Utility.* 

#### Tip:

You must make a note of the custom prefix you choose to enter here; you will need this later on during the domain creation process.

Click **Next** to proceed, then click **OK** on the dialog window confirming that prerequisite checking for schema creation was successful.

#### Specifying Schema Passwords

On the Schema Passwords screen, specify how you want to set the schema passwords on your database, then enter and confirm your passwords.

You must make a note of the passwords you set on this screen; you will need them later on during the domain creation process.

Click Next.

#### Completing Schema Creation

Navigate through the remaining RCU screens to complete schema creation.

On the Map Tablespaces screen, the Encrypt Tablespace check box appears *only* if you enabled Transparent Data Encryption (TDE) in the database (Oracle or Oracle EBR) when you start the RCU. Select the **Encrypt Tablespace** check box if you want to encrypt all new tablespaces that the RCU creates.

When you reach the Completion Summary screen, click Close to dismiss the RCU.

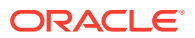
# Configuring the Domain

Use the Configuration Wizard to create and configure a domain.

For information on other methods to create domains, see Additional Tools for Creating, Extending, and Managing WebLogic Domains in *Oracle Fusion Middleware Creating WebLogic Domains Using the Configuration Wizard*.

- Starting the Configuration Wizard Start the Configuration Wizard to begin configuring a domain.
- Navigating the Configuration Wizard Screens to Create and Configure the Domain Enter required information in the Configuration Wizard screens to create and configure the domain for the topology.
- Updating the System Properties for SSL Enabled Servers For SSL enabled servers, you must set the required properties in the setDomainEnv file in the domain home.

# Starting the Configuration Wizard

Start the Configuration Wizard to begin configuring a domain.

To start the Configuration Wizard:

**1.** Change to the following directory:

(UNIX) ORACLE\_HOME/oracle\_common/common/bin

(Windows) ORACLE\_HOME \oracle\_common \common \bin

where <code>ORACLE\_HOME</code> is your 12c (12.2.1.3.0) Oracle home.

2. Enter the following command:

(UNIX) ./config.sh
(Windows) config.cmd

# Navigating the Configuration Wizard Screens to Create and Configure the Domain

Enter required information in the Configuration Wizard screens to create and configure the domain for the topology.

### Note:

You can use this procedure to extend an existing domain. If your needs do not match the instructions in the procedure, be sure to make your selections accordingly, or see the supporting documentation for more details.

Selecting the Domain Type and Domain Home Location
 Use the Configuration Type screen to select a Domain home directory location, optimally outside the Oracle home directory.

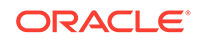

- Selecting the Configuration Templates for Oracle Access Management
- Selecting the Application Home Location
  Use the Application Location screen to select the location to store applications
  associated with your domain, also known as the Application home directory.
- Configuring the Administrator Account Use the Administrator Account screen to specify the user name and password for the default WebLogic Administrator account for the domain.
- Specifying the Domain Mode and JDK Use the Domain Mode and JDK screen to specify the domain mode and Java Development Kit (JDK).
- Specifying the Database Configuration Type Use the Database Configuration type screen to specify details about the database and database schema.
- Specifying JDBC Component Schema Information Use the JDBC Component Schema screen to verify or specify details about the database schemas.
- Testing the JDBC Connections Use the JDBC Component Schema Test screen to test the data source connections.
- Selecting Advanced Configuration
   Use the Advanced Configuration screen to complete the domain configuration.
- Configuring the Administration Server Listen Address
  Use the Administration Server screen to select the IP address of the host.
- Configuring Node Manager Use the Node Manager screen to select the type of Node Manager you want to configure, along with the Node Manager credentials.
- Configuring Managed Servers for Oracle Access Management
- Configuring a Cluster for Oracle Access Management Use the Clusters screen to create a new cluster.
- Defining Server Templates If you are creating dynamic clusters for a high availability setup, use the Server Templates screen to define one or more server templates for domain.
- Configuring Dynamic Servers You can skip this screen for Oracle Access Management configuration.
- Assigning Oracle Access Management Managed Servers to the Cluster
   If you are configuring a non-clustered setup, click Next and go to next screen.
   Use the Assign Servers to Clusters screen to assign Managed Servers to a new
   *configured cluster*. A configured cluster is a cluster you configure manually. You do
   not use this screen if you are configuring a *dynamic cluster*, a cluster that contains
   one or more generated server instances that are based on a server template.
- Configuring Coherence Clusters
   Use the Coherence Clusters screen to configure the Coherence cluster.
- Creating a New Oracle Access Management Machine Use the Machines screen to create new machines in the domain. A machine is required so that Node Manager can start and stop servers.

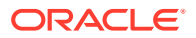

- Assigning Servers to Oracle Access Management Machines
   Use the Assign Servers to Machines screen to assign the Administration Server
   and Managed Servers to the new machine you just created.
- Virtual Targets You can skip this screen for Oracle Access Management configuration.
- Partitions

The Partitions screen is used to configure partitions for virtual targets in WebLogic Server Multitenant (MT) environments. Select **Next** without selecting any options.

Configuring Domain Frontend Host

The Domain Frontend Host screen can be used to configure the frontend host for the domain.

- Targeting the Deployments
   The Deployments Targeting screen can be used to target the available deployments to the servers.
- Targeting the Services The Services Targeting screen can be used to target the available services to the Servers.
- Reviewing Your Configuration Specifications and Configuring the Domain The Configuration Summary screen shows detailed configuration information for the domain you are about to create.
- Writing Down Your Domain Home and Administration Server URL The End of Configuration screen shows information about the domain you just configured.

### Selecting the Domain Type and Domain Home Location

Use the Configuration Type screen to select a Domain home directory location, optimally outside the Oracle home directory.

Oracle recommends that you locate your Domain home in accordance with the directory structure in What Are the Key Oracle Fusion Middleware Directories? in *Oracle Fusion Middleware Understanding Oracle Fusion Middleware*, where the Domain home is located outside the Oracle home directory. This directory structure helps avoid issues when you need to upgrade or reinstall software.

### Note:

Use different *domain\_homes* for Oracle Access Management and Oracle Identity Governance.

To specify the Domain type and Domain home directory:

- 1. On the Configuration Type screen, select Create a new domain.
- 2. In the Domain Location field, specify your Domain home directory.

For more details about this screen, see Configuration Type in Oracle Fusion Middleware Creating WebLogic Domains Using the Configuration Wizard.

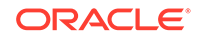

### Selecting the Configuration Templates for Oracle Access Management

On the Templates screen, make sure **Create Domain Using Product Templates** is selected, then select the template **Oracle Access Management Suite - 12.2.1.3.0** [idm].

Selecting this template automatically selects the following as dependencies:

- Oracle Enterprise Manager 12.2.1.3.0 [em]
- Oracle JRF 12.2.1.3.0 [oracle\_common]
- WebLogic Coherence Cluster Extension 12.2.1.3.0 [wlsserver]

### Note:

The basic WebLogic domain is pre-selected.

More information about the options on this screen can be found in Templates in Oracle Fusion Middleware Creating WebLogic Domains Using the Configuration Wizard.

### Selecting the Application Home Location

Use the Application Location screen to select the location to store applications associated with your domain, also known as the *Application home* directory.

Oracle recommends that you locate your Application home in accordance with the directory structure in What Are the Key Oracle Fusion Middleware Directories? in *Oracle Fusion Middleware Understanding Oracle Fusion Middleware*, where the Application home is located outside the Oracle home directory. This directory structure helps avoid issues when you need to upgrade or re-install your software.

For more about the Application home directory, see About the Application Home Directory.

For more information about this screen, see Application Location in Oracle Fusion Middleware Creating WebLogic Domains Using the Configuration Wizard.

### Configuring the Administrator Account

Use the Administrator Account screen to specify the user name and password for the default WebLogic Administrator account for the domain.

Oracle recommends that you make a note of the user name and password that you enter on this screen; you need these credentials later to boot and connect to the domain's Administration Server.

For more information about this screen, see Administrator Account in *Creating WebLogic Domains Using the Configuration Wizard.* 

### Specifying the Domain Mode and JDK

Use the Domain Mode and JDK screen to specify the domain mode and Java Development Kit (JDK).

On the Domain Mode and JDK screen:

- Select Production in the Domain Mode field.
- Select the Oracle HotSpot JDK in the JDK field.

For more information about this screen, see Domain Mode and JDK in Oracle Fusion Middleware Creating WebLogic Domains Using the Configuration Wizard.

### Specifying the Database Configuration Type

Use the Database Configuration type screen to specify details about the database and database schema.

On the Database Configuration type screen, select **RCU Data**. This option instructs the Configuration Wizard to connect to the database and Service Table (STB) schema to automatically retrieve schema information for schemas needed to configure the domain.

### Note:

If you select **Manual Configuration** on this screen, you must manually fill in parameters for your schema on the next screen.

After selecting **RCU Data**, specify details in the following fields:

| Field                           | Description                                                                                                    |
|---------------------------------|----------------------------------------------------------------------------------------------------|
| DBMS/Service                    | Enter the database DBMS name, or service name if you selected a service type driver.                                                                                                    |
|                                 | Example: orcl.exampledomain.com                                                                                                    |
| Host Name                       | Enter the name of the server hosting the database.                                                                                                    |
|                                 | Example: examplehost.exampledomain.com                                                                                                    |
| Port                            | Enter the port number on which the database listens.                                                                                                    |
|                                 | Example: 1521                                                                                                    |
| Schema Owner<br>Schema Password | Enter the username and password for connecting to the database's<br>Service Table schema. This is the schema username and password<br>entered for the Service Table component on the Schema Passwords<br>screen in the RCU (see Specifying Schema Passwords). |
|                                 | The default username is <i>prefix_STB</i> , where <i>prefix</i> is the custom prefix that you defined in the RCU.                                                                                                    |

Click **Get RCU Configuration** when you finish specifying the database connection information. The following output in the Connection Result Log indicates that the operation succeeded:

Connecting to the database server...OK Retrieving schema data from database server...OK Binding local schema components with retrieved data...OK

Successfully Done.

For more information about the schema installed when the RCU is run, see About the Service Table Schema in *Oracle Fusion Middleware Creating Schemas with the Repository Creation Utility*.

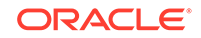

See Database Configuration Type in Oracle Fusion Middleware Creating WebLogic Domains Using the Configuration Wizard .

### Specifying JDBC Component Schema Information

Use the JDBC Component Schema screen to verify or specify details about the database schemas.

Verify that the values populated on the JDBC Component Schema screen are correct for all schemas. If you selected **RCU Data** on the previous screen, the schema table should already be populated appropriately. If you selected **Manual configuration** on the Database Configuration screen, you must configure the schemas listed in the table manually, before you proceed.

For high availability environments, see the following sections in *Oracle Fusion Middleware High Availability Guide* for additional information on configuring data sources for Oracle RAC databases:

- Configuring Active GridLink Data Sources with Oracle RAC
- Configuring Multi Data Sources

See JDBC Component Schema in Oracle Fusion Middleware Creating WebLogic Domains Using the Configuration Wizard for more details about this screen.

### Testing the JDBC Connections

Use the JDBC Component Schema Test screen to test the data source connections.

A green check mark in the Status column indicates a successful test. If you encounter any issues, see the error message in the Connection Result Log section of the screen, fix the problem, then try to test the connection again.

By default, the schema password for each schema component is the password you specified while creating your schemas. If you want different passwords for different schema components, manually edit them in the previous screen (JDBC Component Schema) by entering the password you want in the **Schema Password** column, against each row. After specifying the passwords, select the check box corresponding to the schemas that you changed the password in and test the connection again.

For more information about this screen, see JDBC Component Schema Test in Oracle Fusion Middleware Creating WebLogic Domains Using the Configuration Wizard.

### Selecting Advanced Configuration

Use the Advanced Configuration screen to complete the domain configuration.

On the Advanced Configuration screen, select:

Administration Server

Required to properly configure the listen address of the Administration Server.

Node Manager

Required to configure Node Manager.

Topology

Required to configure the Oracle Access Management Managed Server.

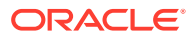

Optionally, select other available options as required for your desired installation environment. The steps in this guide describe a standard installation topology, but you may choose to follow a different path. If your installation requirements extend to additional options outside the scope of this guide, you may be presented with additional screens to configure those options. For information about all Configuration Wizard screens, see Configuration Wizard Screens in *Oracle Fusion Middleware Creating WebLogic Domains Using the Configuration Wizard*.

Configuring the Administration Server Listen Address

Use the Administration Server screen to select the IP address of the host.

Select the drop-down list next to **Listen Address** and select the IP address of the host where the Administration Server will reside, or use the system name or DNS name that maps to a single IP address. Do *not* use All Local Addresses.

Do not specify any server groups for the Administration Server.

### Configuring Node Manager

Use the Node Manager screen to select the type of Node Manager you want to configure, along with the Node Manager credentials.

Select **Per Domain Default Location** as the Node Manager type, then specify Node Manager credentials.

For more information about this screen, see Node Manager in Oracle Fusion Middleware Creating WebLogic Domains Using the Configuration Wizard.

For more about Node Manager types, see Node Manager Overview in Oracle Fusion Middleware Administering Node Manager for Oracle WebLogic Server.

### Configuring Managed Servers for Oracle Access Management

On the Managed Servers screen, the new Managed Servers named <code>oam\_server\_1</code> and <code>oam\_policy\_mgr1</code> are displayed:

- 1. In the Listen Address drop-down list, select the IP address of the host on which the Managed Server will reside or use the system name or DNS name that maps to a single IP address. Do not use "All Local Addresses."
- In the Server Groups drop-down list, select the server group for your managed server. By default, OAM-MGD-SVRS is selected for oam\_server1 and OAM-POLICY-MANAGED-SERVER is selected for oam\_policy\_mgr1.

Server groups target Fusion Middleware applications and services to one or more servers by mapping defined application service groups to each defined server group. A given application service group may be mapped to multiple server groups if needed. Any application services that are mapped to a given server group are automatically targeted to all servers that are assigned to that group. For more information, see "Application Service Groups, Server Groups, and Application Service Mappings" in *Oracle Fusion Middleware Domain Template Reference*.

3. Configuring a second Managed Server is one of the steps needed to configure the standard topology for high availability. If you are not creating a highly available environment, then this step is optional.

Click **Clone** and repeat this process to create a second Managed Server named oam\_policy\_mgr2.

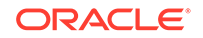

Note:

If you wish to configure additional Managed Servers, use the **Clone** option and add the Managed Server. For example, if we want to configure oam\_server2, click **Clone** and select **oam\_server1** to clone this server. Do not use the **add** option to add a new Managed Server.

Configuring a second Managed Server is one of the steps needed to configure the standard topology for high availability. If you are not creating a highly available environment, then this step is optional.

For more information about the high availability standard topology, see "Understanding the Fusion Middleware Standard HA Topology" in *Oracle Fusion Middleware High Availability Guide*.

For more information about the next steps to prepare for high availability after your domain is configured, see Preparing Your Environment for High Availability.

These server names and will be referenced throughout this document; if you choose different names be sure to replace them as needed.

### 💙 Tip:

More information about the options on this screen can be found in Managed Servers in Oracle Fusion Middleware Creating WebLogic Domains Using the Configuration Wizard.

Configuring a Cluster for Oracle Access Management

Use the Clusters screen to create a new cluster.

### Note:

If you are configuring a non-clustered setup on a single node, skip this screen.

On the Clusters screen:

- 1. Click Add.
- Specify oam\_cluster\_1 in the Cluster Name field for oam\_server. For oam\_policy\_mgr server, you must create another cluster, for example, oam\_policy\_cluster.
- 3. For the Cluster Address field, specify the *ipaddress/hostname*:port. For example:

ip\_address\_machine1:portnumber,ip\_address\_machine2:portnumber

By default, server instances in a cluster communicate with one another using unicast. If you want to change your cluster communications to use multicast, see Considerations for Choosing Unicast or Multicast in *Oracle Fusion Middleware Administering Clusters for Oracle WebLogic Server*.

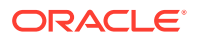

You can also create clusters using Fusion Middleware Control. In this case, you can configure cluster communication (unicast or multicast) when you create the new cluster. See Create and configure clusters in *Oracle Fusion Middleware Oracle WebLogic Server Administration Console Online Help*.

For more information about this screen, see Clusters in Oracle Fusion Middleware Creating WebLogic Domains Using the Configuration Wizard.

### **Defining Server Templates**

If you are creating dynamic clusters for a high availability setup, use the Server Templates screen to define one or more server templates for domain.

To continue configuring the domain, click **Next**.

For steps to create a dynamic cluster for a high availability setup, see Using Dynamic Clusters in *Oracle Fusion Middleware High Availability Guide*.

### Configuring Dynamic Servers

You can skip this screen for Oracle Access Management configuration.

Click Next and proceed.

### Assigning Oracle Access Management Managed Servers to the Cluster

If you are configuring a non-clustered setup, click **Next** and go to next screen. Use the Assign Servers to Clusters screen to assign Managed Servers to a new *configured cluster*. A configured cluster is a cluster you configure manually. You do not use this screen if you are configuring a *dynamic cluster*, a cluster that contains one or more generated server instances that are based on a server template.

For more on configured cluster and dynamic cluster terms, see About Dynamic Clusters in Oracle Fusion Middleware Understanding Oracle WebLogic Server.

On the Assign Servers to Clusters screen:

- In the Clusters pane, select the cluster to which you want to assign the Managed Servers; in this case, oam\_cluster\_1.
- In the Servers pane, assign oam\_server\_1 to oam\_cluster\_1 by doing one of the following:
  - Click once on oam\_server\_1 to select it, then click the right arrow to move it beneath the selected cluster (oam\_cluster\_1) in the Clusters pane.
  - Double-click on oam\_server\_1 to move it beneath the selected cluster (oam\_cluster\_1) in the Clusters pane.
- 3. Repeat to assign oam\_policy\_mgr to oam\_policy\_cluster.

For more information about this screen, see Assign Servers to Clusters in Oracle Fusion Middleware Creating WebLogic Domains Using the Configuration Wizard.

### Configuring Coherence Clusters

Use the Coherence Clusters screen to configure the Coherence cluster.

Leave the default port number as the Coherence cluster listen port. After configuration, the Coherence cluster is automatically added to the domain.

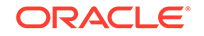

### Note:

Setting the unicast listen port to 0 creates an offset for the Managed Server port numbers. The offset is 5000, meaning the maximum allowed value that you can assign to a Managed Server port number is 60535, instead of 65535.

See Table 5-2 for more information and next steps for configuring Coherence.

For Coherence licensing information, see Oracle Coherence Products in *Licensing Information*.

### Creating a New Oracle Access Management Machine

Use the Machines screen to create new machines in the domain. A machine is required so that Node Manager can start and stop servers.

If you plan to create a high availability environment and know the list of machines your target topology requires, you can follow the instructions in this section to create all the machines at this time. For more about scale out steps, see Optional Scale Out Procedure in *Oracle Fusion Middleware High Availability Guide*.

To create a new Oracle Access Management machine so that Node Manager can start and stop servers:

- 1. Select the Machine tab (for Windows) or the UNIX Machine tab (for UNIX), then click **Add** to create a new machine.
- 2. In the Name field, specify a machine name, such as <code>oam\_machine\_1</code>.
- 3. In the Node Manager Listen Address field, select the IP address of the machine in which the Managed Servers are being configured.

You must select a specific interface and not localhost. This allows Coherence cluster addresses to be dynamically calculated.

- 4. Verify the port in the Node Manager Listen Port field.
- 5. Repeat these steps to add more machines, if required.

### Note:

If you are extending an existing domain, you can assign servers to any existing machine. It is not necessary to create a new machine unless your situation requires it.

For more information about this screen, see Machines in Oracle Fusion Middleware Creating WebLogic Domains Using the Configuration Wizard.

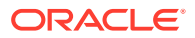

### Assigning Servers to Oracle Access Management Machines

Use the Assign Servers to Machines screen to assign the Administration Server and Managed Servers to the new machine you just created.

On the Assign Servers to Machines screen:

- 1. In the Machines pane, select the machine to which you want to assign the servers; in this case, oam\_machine\_1.
- 2. In the Servers pane, assign AdminServer to oam\_machine\_1 by doing one of the following:
  - Click once on AdminServer to select it, then click the right arrow to move it beneath the selected machine (oam\_machine\_1) in the Machines pane.
  - Double-click on AdminServer to move it beneath the selected machine (oam\_machine\_1) in the Machines pane.
- 3. Repeat these steps to assign all Managed Servers to their respective machines.

For more information about this screen, see Assign Servers to Machines in Oracle Fusion Middleware Creating WebLogic Domains Using the Configuration Wizard.

### Virtual Targets

You can skip this screen for Oracle Access Management configuration.

Click Next and proceed.

### Partitions

The Partitions screen is used to configure partitions for virtual targets in WebLogic Server Multitenant (MT) environments. Select **Next** without selecting any options.

For details about options on this screen, see Partitions in Oracle Fusion Middleware Creating WebLogic Domains Using the Configuration Wizard.

### **Configuring Domain Frontend Host**

The Domain Frontend Host screen can be used to configure the frontend host for the domain.

Select **Plain** or **SSL** and specify the respective host value.

Click Next.

### Targeting the Deployments

The Deployments Targeting screen can be used to target the available deployments to the servers.

Make the required modifications, and click Next.

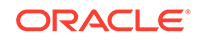

### Targeting the Services

The Services Targeting screen can be used to target the available services to the Servers.

Make necessary modifications, and click Next.

### Reviewing Your Configuration Specifications and Configuring the Domain

The Configuration Summary screen shows detailed configuration information for the domain you are about to create.

Review each item on the screen and verify that the information is correct. To make any changes, go back to a screen by clicking the **Back** button or selecting the screen in the navigation pane. Domain creation does not start until you click **Create**.

For more details about options on this screen, see Configuration Summary in Oracle Fusion Middleware Creating WebLogic Domains Using the Configuration Wizard.

### Writing Down Your Domain Home and Administration Server URL

The End of Configuration screen shows information about the domain you just configured.

Make a note of the following items because you need them later:

- Domain Location
- Administration Server URL

You need the domain location to access scripts that start Node Manager and Administration Server, and you need the URL to access the Administration Server.

Click Finish to dismiss the Configuration Wizard.

### Updating the System Properties for SSL Enabled Servers

For SSL enabled servers, you must set the required properties in the setDomainEnv file in the domain home.

Set the following properties in the *DOMAIN\_HOME*/bin/setDomainEnv.sh (for UNIX) or *DOMAIN\_HOME*\bin\setDomainEnv.cmd (for Windows) file before you start the servers:

- -Dweblogic.security.SSL.ignoreHostnameVerification=true
- -Dweblogic.security.TrustKeyStore=DemoTrust

# Starting the Servers

After a successful configuration, start all processes and servers, including the Administration Server and any Managed Servers.

The components may be dependent on each other so they must be started in the correct order.

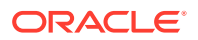

### Note:

The procedures in this section describe how to start servers and process using the WLST command line or a script. You can also use the Oracle Fusion Middleware Control and the Oracle WebLogic Server Administration Console. See Starting and Stopping Administration and Managed Servers and Node Manager in *Administering Oracle Fusion Middleware*.

To start your Fusion Middleware environment, follow the steps below.

### Step 1: Start Node Manager

To start Node Manager, use the startNodeManager script:

- (UNIX) EXISTING\_DOMAIN\_HOME/bin/startNodeManager.sh
- (Windows) EXISTING\_DOMAIN\_HOME\bin\startNodeManager.cmd

### Step 2: Start the Administration Server

When you start the Administration Server, you also start the processes running in the Administration Server, including the WebLogic Server Administration Console and Fusion Middleware Control.

To start the Administration Server, use the startWebLogic script:

- (UNIX) EXISTING\_DOMAIN\_HOME/bin/startWebLogic.sh
- (Windows) EXISTING\_DOMAIN\_HOME\bin\startWebLogic.cmd

When you created the domain, if you selected **Production Mode** on the **Domain Mode and JDK** screen, a prompt for the Administrator user login credentials is displayed. Provide the same credentials that you provided on the **Administrator Account** screen.

### Step 3: Start the Managed Servers

• If Node Manager is *not* configured, start the Managed Servers using the following instructions:

To start a WebLogic Server Managed Server, use the startManagedWebLogic script:

- (UNIX) EXISTING\_DOMAIN\_HOME/bin/startManagedWebLogic.sh managed\_server\_name admin\_url
- (Windows) EXISTING\_DOMAIN\_HOME\bin\startManagedWebLogic.cmd managed\_server\_name admin\_url

When prompted, enter your user name and password. This is the same user name and password which you provided in administrator account screen when creating the domain.

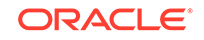

Note:

The startup of a Managed Server will typically start the applications that are deployed to it. Therefore, it should not be necessary to manually start applications after the Managed Server startup.

- If Node Manager is configured, start the Managed Servers using the following instructions:
  - 1. Launch the Administration Console:
    - a. Using a web browser, open the following URL:

http://hostname:port/console

Where:

- hostname is the administration server host.
- port is the administration server port on which the host server is listening for requests (7001 by default)
- **b.** When the login page appears, enter the user name and password you used to start the Administration Server.
- 2. Start Managed Servers from the Administration Console. For instructions, see Start Managed Servers from the Administration Console.

# Verifying the Configuration

After completing all configuration steps, you can perform additional steps to verify that your domain is properly configured.

You can start using the functionality of Oracle Access Management after you successfully configure it. See Getting Started with Oracle Access Management in *Administering Oracle Access Management*.

For information about integrating Oracle Access Management with other Identity Management components, see Introduction to IdM Suite Components Integration in *Integration Guide for Oracle Identity Management Suite*.

For more information about performing additional domain configuration tasks, see Performing Additional Domain Configuration Tasks.

# Setting the Memory Parameters for OAM Domain (Optional)

If the initial startup parameter in Oracle Access Management domain, which defines the memory usage, is insufficient, you can increase the value of this parameter.

To change the memory allocation setting, do the following:

1. Edit the Domain\_home/bin/setUserOverrides.sh file to add the following line:

MEM\_ARGS="-Xms1024m -Xmx3072m"

2. Save and close the file.

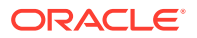

3. Change the following memory allocation by updating the Java maximum memory allocation pool (Xmx) to 3072m and initial memory allocation pool (Xms) to 1024m. For example, change the following line to be:

WLS\_MEM\_ARGS\_64BIT="-Xms1024m -Xmx3072m"

4. Save and close the file.

# Updating the java.security File (Optional)

If you wish to integrate Oracle Access Management 12*c* (12.2.1.3.0) with Oracle Adaptive Access Manager (OAAM) 11*g* Release 2 (11.1.2.3.0), you must update java.security file with the following changes, post upgrade:

To do this:

- Open the java.security file located at JAVA\_HOME/jre/lib/security/ in an editor.
- 2. Remove TLSv1, TLSv1.1, MD5withRSA from the following key:

key - jdk.tls.disabledAlgorithms

3. Remove MD5 from the following key:

key - jdk.certpath.disabledAlgorithms

# Troubleshooting

This section lists the common issues encountered while configuring Oracle Access Management and their workarounds.

### Topics

- MDS ReadOnlyStoreException in OAM Policy Manager Diagnostic log After you configure Oracle Access Management (OAM)12c (12.2.1.3.0), when you start the servers, the following exception is seen in the Administration Server and OAM Policy Manager diagnostic logs:
- Ignorable Warnings in the Administration Server Logs After you configure Oracle Access Management 12*c* (12.2.1.3.0), when you start the Administration Server, the following warning are seen in the Administration Server logs:

### MDS ReadOnlyStoreException in OAM Policy Manager Diagnostic log

After you configure Oracle Access Management (OAM)12c (12.2.1.3.0), when you start the servers, the following exception is seen in the Administration Server and OAM Policy Manager diagnostic logs:

```
oracle.mds.exception.ReadOnlyStoreException: MDS-01273:
The operation on the resource /oracle/oam/ui/adfm/DataBindings.cpx
failed because source metadata store mapped to the namespace / DEFAULT
is read only.
```

This exception does not impact the Administration Console functionality and hence can be safely ignore.

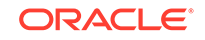

### Ignorable Warnings in the Administration Server Logs

After you configure Oracle Access Management 12*c* (12.2.1.3.0), when you start the Administration Server, the following warning are seen in the Administration Server logs:

```
<Warning>
<oracle.adfinternal.view.faces.renderkit.rich.NavigationPaneRenderer>
<adc2140146> <AdminServer> <[ACTIVE] ExecuteThread: '42' for queue:
'weblogic.kernel.Default (self-tuning)'> <weblogic> <>
<b6ba191d-9c3f-44ce-ad9d-64bd7123baf5-000000e3>
<1502889425767> <[severity-value: 16] [rid: 0] [partition-id: 0]
[partition-name: DOMAIN] >
<BEA-000000> <Warning: There are no items to render for this level>
####<Aug 16, 2017 6:17:06,241 AM PDT> <Warning>
<org.apache.myfaces.trinidad.component.UIXFacesBeanImpl>
```

This has no impact on the functionality, and therefore you can ignore it.

After installing Oracle Access Management, go to Chapter 5: Next Steps After Configuring the Domain.

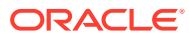

# Installing and Configuring the Oracle Identity Governance Software

Follow the steps in this section to install and configure the Oracle Identity Governance software.

### Note:

The product Oracle Identity Manager is referred to as Oracle Identity Manager (OIM) and Oracle Identity Governance (OIG) interchangeably in the guide.

- Installing the Oracle Identity Governance Software
- Configuring the Oracle Identity Governance Domain After you have installed Oracle Identity Governance, you can configure the domain, which you can also extend for high availability.

# Installing the Oracle Identity Governance Software

Follow the steps in this section to install the Oracle Identity Governance software. Before beginning the installation, ensure that you have verified the prerequisites and completed all steps covered in Preparing to Install and Configure.

### Note:

If you are using both Oracle Identity Governance and Oracle Access Management then you must install them in separate <code>ORACLE\_HOMEs</code>.

Oracle Identity Governance 12c (12.2.1.3.0) can be installed by using any of the following methods:

- Method 1: Simplified method by using an quick start installer to install all the products in one go. See Method 1: Simplified Method.
- Method 2: Traditional Method by individually installing the required products. See Method 2: Traditional Method.

For information about supported installation methods, see About Supported Installation Methods.

• Verifying the Installation and Configuration Checklist The installation and configuration process requires specific information.

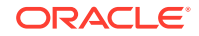

- Verifying the Memory Settings To avoid the memory issues for Oracle Identity Manager, ensure that the memory settings are updated as per the requirements.
- Method 1: Simplified Method
- Method 2: Traditional Method
- Verifying the Installation After you complete the installation, verify whether it was successful by completing a series of tasks.

# Verifying the Installation and Configuration Checklist

The installation and configuration process requires specific information.

Table 4-1 lists important items that you must know before, or decide during, Oracle Identity Governance installation and configuration.

| Information              | Example Value                        | Description                                                                                                    |
|--------------------------|--------------------------------------|----------------------------------------------------------------------------------------------------|
| JAVA_HOME                | /home/Oracle/Java/<br>jdk1.8.0_131   | Environment variable that<br>points to the Java JDK home<br>directory.                                                                                                    |
| Database host            | examplehost.exampledoma in           | Name and domain of the host where the database is running.                                                                                                    |
| Database port            | 1521                                 | Port number that the database listens on. The default Oracle database listen port is 1521.                                                                                                    |
| Database service name    | orcl.exampledomain                   | Oracle databases require a<br>unique service name. The<br>default service name is orcl.                                                                                                    |
| DBA username             | SYS                                  | Name of user with database<br>administration privileges. The<br>default DBA user on Oracle<br>databases is SYS.                                                                                        |
| DBA password             | myDBApw957                           | Password of the user<br>with database administration<br>privileges.                                                                                                    |
| ORACLE_HOME              | /home/Oracle/product/<br>ORACLE_HOME | Directory in which you will<br>install your software.<br>This directory will include<br>Oracle Fusion Middleware<br>Infrastructure, Oracle SOA<br>Suite, and Oracle Identity<br>Governance, as needed. |
| WebLogic Server hostname | examplehost.exampledoma in           | Host name for Oracle<br>WebLogic Server and Oracle<br>Identity Governance consoles.                                                                                                    |
| Console port             | 7001                                 | Port for Oracle WebLogic<br>Server and Oracle Identity<br>Governance consoles.                                                                                                    |

 Table 4-1
 Installation and Configuration Checklist

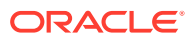

| Information                                         | Example Value                                   | Description                                                                                                    |
|-----------------------------------------------------|-------------------------------------------------|----------------------------------------------------------------------------------------------------|
| DOMAIN_HOME                                         | /home/Oracle/config/<br>domains/idm_domain      | Location in which your domain data is stored.                                                                                   |
| APPLICATION_HOME                                    | /home/Oracle/config/<br>applications/idm_domain | Location in which your application data is stored.                                                                              |
| Administrator user name for<br>your WebLogic domain | weblogic                                        | Name of the user with<br>Oracle WebLogic Server<br>administration privileges. The<br>default administrator user is<br>weblogic. |
| Administrator user password                         | myADMpw902                                      | Password of the user with<br>Oracle WebLogic Server<br>administration privileges.                                               |
| RCU                                                 | ORACLE_HOME/<br>oracle_common/bin               | Path to the Repository<br>Creation Utility (RCU).                                                                               |
| RCU schema prefix                                   | oim                                             | Prefix for names of database<br>schemas used by Oracle<br>Identity Governance.                                                  |
| RCU schema password                                 | myRCUpw674                                      | Password for the database<br>schemas used by Oracle<br>Identity Governance.                                                     |
| Configuration utility                               | ORACLE_HOME/<br>oracle_common/<br>common/bin    | Path to the Configuration<br>Wizard for domain creation<br>and configuration.                                                   |

### Table 4-1 (Cont.) Installation and Configuration Checklist

# Verifying the Memory Settings

To avoid the memory issues for Oracle Identity Manager, ensure that the memory settings are updated as per the requirements.

On Linux, do the following:

- Ensure that you set the following parameters in the /etc/security/limits.conf file, to the specified values:
  - FUSION\_USER\_ACCOUNT soft nofile 32767
  - FUSION\_USER\_ACCOUNT hard nofile 327679
- 2. Ensure that you set UsePAM to Yes in the /etc/ssh/sshd\_config file.
- 3. Restart sshd.
- 4. Log out (or reboot) and log in to the system again.

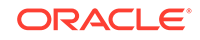

### Note:

Before you start the Oracle Identity Governance 12*c* Server, post configuration, run the following command to increase the limit of open files, so that you do not run into memory issues: limit maxproc 16384

# Method 1: Simplified Method

You can install the Oracle Identity Governance software by using a quickstart installer. For Oracle Identity Governance a quickstart installer is available, which installs Infrastructure, Oracle SOA Suite, and Oracle Identity Governance 12*c* (12.2.1.3.0) in one go. You do not have to install these softwares using separate installers.

- Roadmap for Installing and Configuring Oracle Identity Governance Using Simplified Installation
   Use the roadmap provided in this section to install and configure Oracle Identity Governance (OIG) using the simplified installation process.
- Installing Oracle Identity Governance Using Quickstart Installer Complete the instructions in this section to install Oracle Identity Governance.

# Roadmap for Installing and Configuring Oracle Identity Governance Using Simplified Installation

Use the roadmap provided in this section to install and configure Oracle Identity Governance (OIG) using the simplified installation process.

This table provides the high-level steps for installing and configuring Oracle Identity Governance.

# Table 4-2Task Roadmap for Installing and Configuring Oracle Identity Governance UsingSimplified Installation

| Task                                                                                                    | Description                                                             |
|----------------------------------------------------------------------------------------------------|-------------------------------------------------------------------------|
| Verify if your system meets the minimum hardware and software requirements.                                                                        | See Roadmap for Verifying Your System Environment                       |
| Install Oracle Fusion Middleware Infrastructure, Oracle<br>SOA Suite, and Oracle Identity Governance 12.2.1.3.0<br>using the quickstart installer. | See Installing Oracle Identity Governance Using<br>Quickstart Installer |
| This task involves obtaining the quickstart installer,<br>starting the installation program, and navigating the<br>installer screens.              |                                                                         |
| Create the database schemas using Repository<br>Creation Utility (RCU).                                                                            | See Creating the Database Schemas                                       |
| Configure and update the Oracle Identity Governance domain.                                                                                        | See Configuring and updating the OIG domain                             |
| Perform the necessary post-configuration tasks.                                                                                                    | See Performing Post-Configuration Tasks                                 |

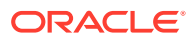

# Table 4-2(Cont.) Task Roadmap for Installing and Configuring Oracle Identity GovernanceUsing Simplified Installation

| Task                                                                                                    | Description                                                                   |
|----------------------------------------------------------------------------------------------------|-------------------------------------------------------------------------------|
| Start the Node Manager, Administration Server, Oracle SOA Suite Managed Server, and the OIG Managed Server.                              | See Starting the Servers                                                      |
| Integrate Oracle Identity Governance with Oracle SOA Suite.                                                                              | See Integrating Oracle Identity Governance with Oracle SOA Suite              |
| Verify the configuration.                                                                                                    | See Verifying the Configuration                                               |
| Refer to the bootstrap report for the configuration details<br>and for any issues or warnings thrown during the<br>installation process. | See Analyzing the Bootstrap Report                                            |
| Access the Oracle Identity Governance Design Console, if required.                                                                       | See Installing and Accessing the Oracle Identity<br>Governance Design Console |

## Installing Oracle Identity Governance Using Quickstart Installer

Complete the instructions in this section to install Oracle Identity Governance.

### **Topics:**

- Obtaining the Quickstart Installer
   Obtain the quickstart installer distribution on *Technical Resources from Oracle*.
- Starting the Quickstart Installation Program Start the quickstart installation program by running the java executable from the JDK directory.
- Navigating the Quickstart Installation Screens The quickstart installer shows a series of screens where you verify or enter information.

### Obtaining the Quickstart Installer

Obtain the quickstart installer distribution on *Technical Resources from Oracle*.

See Obtaining Product Distributions in Oracle Fusion Middleware Planning an Installation of Oracle Fusion Middleware.

After downloading the required .  $\mathtt{zip}$  file, unzip the .  $\mathtt{zip}$  file to obtain the . <code>jar</code> distributions.

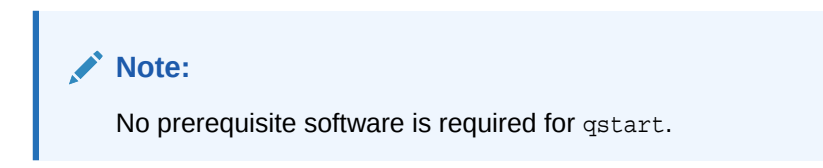

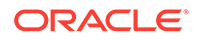

### Starting the Quickstart Installation Program

Start the quickstart installation program by running the java executable from the JDK directory.

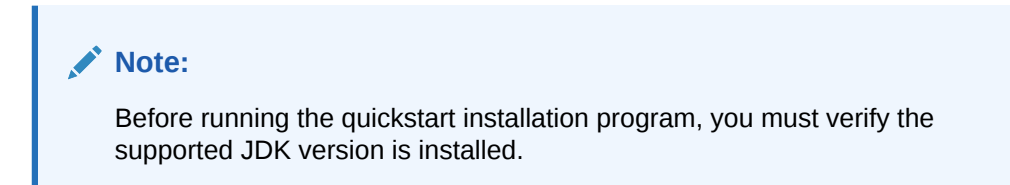

Run the following command from the JDK directory:

• On UNIX:

\$JAVA\_HOME/bin/java -jar fmw\_12.2.1.3.0\_idmquickstart.jar

On Windows:

\$JAVA\_HOME\bin\java -jar fmw\_12.2.1.3.0\_idmquickstart.jar

### Navigating the Quickstart Installation Screens

The quickstart installer shows a series of screens where you verify or enter information.

The following table lists the order in which installer screens appear. If you need additional help with an installation screen, click **Help**.

| Table 4-3 | Oracle Identity | Governance | Quickstart | <b>Install Screens</b> |
|-----------|-----------------|------------|------------|------------------------|
|-----------|-----------------|------------|------------|------------------------|

| Screen                             | Description                                                                                                    |
|------------------------------------|----------------------------------------------------------------------------------------------------|
| Installation<br>Inventory<br>Setup | On Linux or UNIX operating systems, this screen opens if this is the first time<br>you are installing any Oracle product on this host. Specify the location where<br>you want to create your central inventory. Make sure that the operating system<br>group name selected on this screen has write permissions to the central<br>inventory location. |
|                                    | See About the Oracle Central Inventory in Oracle Fusion Middleware Installing Software with the Oracle Universal Installer.                                                                                                    |
|                                    | This screen does not appear on Windows operating systems.                                                                                                    |
| Welcome                            | Review the information to make sure that you have met all the prerequisites, then click <b>Next</b> .                                                                                                    |
| Auto Updates                       | Select to skip automatic updates, select patches, or search for the latest software updates, including important security updates, through your My Oracle Support account.                                                                                                    |
| Installation<br>Location           | Specify your Oracle home directory location.                                                                                                    |
|                                    | You can click <b>View</b> to verify and ensure that you are installing the products in the correct Oracle home.                                                                                                    |

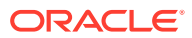

| Screen                   | Description                                                                                                    |
|--------------------------|----------------------------------------------------------------------------------------------------|
| Prerequisite<br>Checks   | This screen verifies that your system meets the minimum necessary requirements.                                                                                                    |
|                          | To view the list of tasks that gets verified, select <b>View Successful Tasks</b> . To view log details, select <b>View Log</b> . If any prerequisite check fails, then an error message appears at the bottom of the screen. Fix the error and click <b>Rerun</b> to try again. To ignore the error or the warning message and continue with the installation, click <b>Skip</b> (not recommended). |
| Installation<br>Summary  | Use this screen to verify installation options you selected. If you want to save<br>these options to a response file, click <b>Save Response File</b> and enter the<br>response file location and name. The response file collects and stores all<br>the information that you have entered, and enables you to perform a silent<br>installation (from the command line) at a later time.             |
| Installation             | This screen shows the installation progress                                                                                                    |
| Progress                 | When the progress bar reaches 100% complete, click <b>Finish</b> to dismiss the installer, or click <b>Next</b> to see a summary.                                                                                                    |
| Installation<br>Complete | This screen displays the Installation Location and the Feature Sets that are installed. Review this information and click <b>Finish</b> to close the installer.                                                                                                    |

#### Table 4-3 (Cont.) Oracle Identity Governance Quickstart Install Screens

After completing installation by using the simplified method, proceed to complete the following:

- 1. Verifying the Installation
- 2. Configuring the Oracle Identity Governance Domain

# Method 2: Traditional Method

You can install the Oracle Identity Governance software in traditional method, by individually installing required products. Dependent Softwares for installing Oracle Identity Governance in traditional method:

### Note:

Install products in the specified order.

- 1. Oracle Fusion Middleware Infrastructure 12c (12.2.1.3.0)
- 2. Oracle SOA Suite 12c (12.2.1.3.0)

For information about installing Oracle Fusion Middleware Infrastructure 12c (12.2.1.3.0), see Installing the Infrastructure Softwarein Oracle Fusion Middleware Installing and Configuring the Oracle Fusion Middleware Infrastructure.

For information about installing Oracle SOA Suite 12c (12.2.1.3.0), see Installing the Oracle SOA Suite and Oracle Business Process Management Software in Oracle Fusion Middleware Installing and Configuring Oracle SOA Suite and Business Process Management.

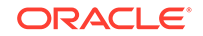

- Starting the Installation Program Before running the installation program, you must verify the JDK and prerequisite software is installed.
- Navigating the Installation Screens The installer shows a series of screens where you verify or enter information.

### Starting the Installation Program

Before running the installation program, you must verify the JDK and prerequisite software is installed.

To start the installation program:

- **1.** Sign in to the host system.
- 2. Change to the directory where you downloaded the installation program.
- 3. You must have installed the Oracle Fusion Middleware Infrastructure 12c (12.2.1.3.0). For instructions, see Installing the Infrastructure Software in Oracle Fusion Middleware Installing and Configuring the Oracle Fusion Middleware Infrastructure.
- 4. You must have installed the Oracle SOA Suite 12c (12.2.1.3.0). For instructions, see Installing the Oracle SOA Suite and Oracle Business Process Management Software in Oracle Fusion Middleware Installing and Configuring Oracle SOA Suite and Business Process Management.

### Note:

When installing Oracle SOA Suite 12c (12.2.1.3.0), in the Installation Type screen, select the **SOA Suite** option.

- 5. Start the installation program by running the java executable from the JDK directory. For example:
  - (UNIX) /home/Oracle/Java/jdk1.8.0\_131/bin/java -jar fmw\_12.2.1.3.0\_idm.jar
  - (Windows) C:\home\Oracle\Java\jdk1.8.0\_131\bin\java -jar fmw\_12.2.1.3.0\_idm.jar

### Note:

You can also start the installer in silent mode using a saved response file instead of launching the installer screens. For more about silent or command line installation, see Using the Oracle Universal Installer in Silent Mode in Oracle Fusion Middleware Installing Software with the Oracle Universal Installer.

When the installation program appears, you are ready to begin the installation.

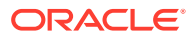

# Navigating the Installation Screens

The installer shows a series of screens where you verify or enter information.

The following table lists the order in which installer screens appear. If you need additional help with an installation screen, click **Help**.

Table 4-4 Install Screens

| Screen                             | Description                                                                                                    |  |
|------------------------------------|----------------------------------------------------------------------------------------------------|--|
| Installation<br>Inventory<br>Setup | On Linux or UNIX operating systems, this screen opens if this is the first time you are installing any Oracle product on this host. Specify the location where you want to create your central inventory. Make sure that the operating system group name selected on this screen has write permissions to the central inventory location.                                                            |  |
|                                    | See About the Oracle Central Inventory in Oracle Fusion Middleware Installing Software with the Oracle Universal Installer.                                                                                                    |  |
|                                    | This screen does not appear on Windows operating systems.                                                                                                    |  |
| Welcome                            | Review the information to make sure that you have met all the prerequisites, then click <b>Next</b> .                                                                                                    |  |
| Auto Updates                       | Select to skip automatic updates, select patches, or search for the latest software updates, including important security updates, through your My Oracle Support account.                                                                                                    |  |
| Installation                       | Specify your Oracle home directory location.                                                                                                    |  |
| Location                           | This Oracle home must include Oracle Fusion Middleware Infrastructure 12 <i>c</i> (12.2.1.3.0).                                                                                                    |  |
|                                    | You can click <b>View</b> to verify and ensure that you are installing in the correct Oracle home.                                                                                                    |  |
|                                    | Note:<br>Ensure that the Oracle Home path does not contain space.                                                                                                    |  |
| Installation                       | Use the <b>Collocated</b> Installation Type.                                                                                                    |  |
| Туре                               | Collocated mode is a type of installation that is managed through WebLogic Server. To install in collocated mode, you must have installed the required dependant softwares.                                                                                                    |  |
| Prerequisite<br>Checks             | This screen verifies that your system meets the minimum necessary requirements.                                                                                                    |  |
|                                    | To view the list of tasks that gets verified, select <b>View Successful Tasks</b> . To view log details, select <b>View Log</b> . If any prerequisite check fails, then an error message appears at the bottom of the screen. Fix the error and click <b>Rerun</b> to try again. To ignore the error or the warning message and continue with the installation, click <b>Skip</b> (not recommended). |  |

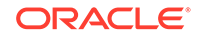

| Screen                   | Description                                                                                                    |
|--------------------------|----------------------------------------------------------------------------------------------------|
| Installation<br>Summary  | Use this screen to verify installation options you selected. If you want to save<br>these options to a response file, click <b>Save Response File</b> and enter the<br>response file location and name. The response file collects and stores all<br>the information that you have entered, and enables you to perform a silent<br>installation (from the command line) at a later time. |
|                          | Click Install to begin the installation.                                                                                                    |
| Installation<br>Progress | This screen shows the installation progress.<br>When the progress bar reaches 100% complete, click <b>Finish</b> to dismiss the<br>installer, or click <b>Next</b> to see a summary.                                                                                                    |
| Installation<br>Complete | This screen displays the Installation Location and the Feature Sets that are installed. Review this information and click <b>Finish</b> to close the installer.                                                                                                    |

### Table 4-4 (Cont.) Install Screens

# Verifying the Installation

After you complete the installation, verify whether it was successful by completing a series of tasks.

- Reviewing the Installation Log Files Review the contents of the installation log files to make sure that the installer did not encounter any problems.
- Checking the Directory Structure The contents of your installation vary based on the options that you selected during the installation.
- Viewing the Contents of the Oracle Home You can view the contents of the Oracle home directory by using the viewInventory Script.

### Reviewing the Installation Log Files

Review the contents of the installation log files to make sure that the installer did not encounter any problems.

By default, the installer writes logs files to the *Oracle\_Inventory\_Location*/logs (on UNIX operating systems) or *Oracle\_Inventory\_Location*\logs (on Windows operating systems) directory.

For a description of the log files and where to find them, see Installation Log Files in *Oracle Fusion Middleware Installing Software with the Oracle Universal Installer*.

### Checking the Directory Structure

The contents of your installation vary based on the options that you selected during the installation.

See What Are the Key Oracle Fusion Middleware Directories? in Oracle Fusion Middleware Understanding Oracle Fusion Middleware.

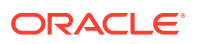

# Viewing the Contents of the Oracle Home

You can view the contents of the Oracle home directory by using the viewInventory script.

See Viewing the Contents of an Oracle Home in Oracle Fusion Middleware Installing Software with the Oracle Universal Installer.

# Configuring the Oracle Identity Governance Domain

After you have installed Oracle Identity Governance, you can configure the domain, which you can also extend for high availability.

### Note:

In this document, the variable *OIM\_HOME* is used for *ORACLE\_HOME*/idm (Unix) and *ORACLE\_HOME*\idm (Windows).

Refer to the following sections to create the database schemas, configure a WebLogic domain, and verify the configuration:

Creating the Database Schemas Before you can configure an Oracle Identity Governance domain, you must install required schemas on a certified database for use with this release of Oracle Fusion Middleware.

- Configuring the Domain
   Use the Configuration Wizard to create and configure a domain.
- Performing Post-Configuration Tasks

After you configure the Oracle Identity Governance domain, perform the necessary post-configuration tasks.

- Starting the Servers
   After a successful configuration, start all processes and servers, including the
   Administration Server and any Managed Servers.
- Integrating Oracle Identity Governance with Oracle SOA Suite If you wish to integrate Oracle Identity Governance with Oracle SOA Suite, use the Enterprise Manager console to do the same.
- Verifying the Configuration After completing all configuration steps, you can perform additional steps to verify that your domain is properly configured.
- Analyzing the Bootstrap Report
   When you start the Oracle Identity Governance server, the bootstrap report is generated at DOMAIN\_HOME/servers/oim\_server1/logs/ BootStrapReportPreStart.html.
- Installing and Accessing the Oracle Identity Governance Design Console If you wish to set up only the Oracle Identity Governance Design Console in a machine where OIG server is not configured, then you must install Oracle Identity Governance 12c (12.2.1.3.0) in standalone mode, and then invoke the Design Console.

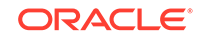

### Troubleshooting

This section lists the common issues encountered while configuring Oracle Identity Governance and their workarounds.

# Creating the Database Schemas

Before you can configure an Oracle Identity Governance domain, you must install required schemas on a certified database for use with this release of Oracle Fusion Middleware.

- Installing and Configuring a Certified Database Before you create the database schemas, you must install and configure a certified database, and verify that the database is up and running.
- Starting the Repository Creation Utility Start the Repository Creation Utility (RCU) after you verify that a certified JDK is installed on your system.
- Navigating the Repository Creation Utility Screens to Create Schemas Enter required information in the RCU screens to create the database schemas.

### Installing and Configuring a Certified Database

Before you create the database schemas, you must install and configure a certified database, and verify that the database is up and running.

See About Database Requirements for an Oracle Fusion Middleware Installation.

### Starting the Repository Creation Utility

Start the Repository Creation Utility (RCU) after you verify that a certified JDK is installed on your system.

To start the RCU:

1. Verify that a certified JDK already exists on your system by running java -version from the command line. For 12c (12.2.1.3.0), the certified JDK is 1.8.0\_131 and later.

See About JDK Requirements for an Oracle Fusion Middleware Installation.

- 2. Ensure that the JAVA\_HOME environment variable is set to the location of the certified JDK. For example:
  - (UNIX) setenv JAVA\_HOME /home/Oracle/Java/jdk1.8.0\_131
  - (Windows) set JAVA\_HOME=C:\home\Oracle\Java\jdk1.8.0\_131
- **3.** Change to the following directory:
  - (UNIX) ORACLE\_HOME/oracle\_common/bin
  - (Windows) ORACLE\_HOME\oracle\_common\bin
- 4. Enter the following command:
  - (UNIX)./rcu
  - (Windows) rcu.bat

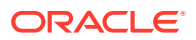

# Navigating the Repository Creation Utility Screens to Create Schemas

Enter required information in the RCU screens to create the database schemas.

- Introducing the RCU The Welcome screen is the first screen that appears when you start the RCU.
- Selecting a Method of Schema Creation Use the Create Repository screen to select a method to create and load component schemas into the database.
- Providing Database Connection Details On the Database Connection Details screen, provide the database connection details for the RCU to connect to your database.
- Specifying a Custom Prefix and Selecting Schemas
- Specifying Schema Passwords On the Schema Passwords screen, specify how you want to set the schema passwords on your database, then enter and confirm your passwords.
- Specifying Custom Variables
- Completing Schema Creation Navigate through the remaining RCU screens to complete schema creation.

### Introducing the RCU

The Welcome screen is the first screen that appears when you start the RCU.

Click Next.

### Selecting a Method of Schema Creation

Use the Create Repository screen to select a method to create and load component schemas into the database.

On the Create Repository screen:

- If you have the necessary permissions and privileges to perform DBA activities on your database, select System Load and Product Load. This procedure assumes that you have SYSDBA privileges.
- If you do *not* have the necessary permissions or privileges to perform DBA activities in the database, you must select **Prepare Scripts for System Load** on this screen. This option generates a SQL script that you can give to your database administrator. See About System Load and Product Load in *Oracle Fusion Middleware Creating Schemas with the Repository Creation Utility*.
- If the DBA has already run the SQL script for System Load, select **Perform Product Load**.

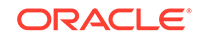

### Providing Database Connection Details

On the Database Connection Details screen, provide the database connection details for the RCU to connect to your database.

### Note:

If you are unsure of the service name for your database, you can obtain it from the SERVICE\_NAMES parameter in the initialization parameter file of the database. If the initialization parameter file does not contain the SERVICE\_NAMES parameter, then the service name is the same as the global database name, which is specified in the DB\_NAME and DB\_DOMAIN parameters.

For example:

Database Type: Oracle Database Connection String Format: Either one of the format one can select

• If you choose connection parameter, fill the following details:

Host Name: examplehost.exampledomain.com Port: 1521 Service Name: Orcl.exampledomain.com User Name: sys Password: \*\*\*\*\* Role: SYSDBA

• If you choose connection string, fill the following details:

Connection String: examplehost.exampledomain.com:1521:Orcl.exampledomain.com User Name: sys Password: \*\*\*\*\* Role: SYSDBA

Click **Next** to proceed, then click **OK** in the dialog window that confirms a successful database connection.

### Specifying a Custom Prefix and Selecting Schemas

Select **Create new prefix**, specify a custom prefix, then expand **IDM Schemas** and select the **Oracle Identity Manager** schema. This action automatically selects the following schemas as dependencies:

- User Messaging Service (UMS)
- Metadata Services (MDS)
- Oracle Platform Security Services (OPSS)
- Audit Services (IAU)
- Audit Services Append (IAU\_Append)

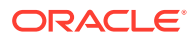

- Audit Services Viewer (IAU\_Viewer)
- WebLogic Services (WLS)
- Common Infrastructure Services (STB)
- SOA Infrastructure (SOAINFRA)

The schema Common Infrastructure Services (STB) is automatically created. This schema is dimmed; you cannot select or deselect it. This schema enables you to retrieve information from RCU during domain configuration. For more information, see "Understanding the Service Table Schema" in *Oracle Fusion Middleware Creating Schemas with the Repository Creation Utility*.

The custom prefix is used to logically group these schemas together for use in this domain only; you must create a unique set of schemas for each domain. Schema sharing across domains is not supported.

### 💡 Tip:

For more information about custom prefixes, see "Understanding Custom Prefixes" in *Oracle Fusion Middleware Creating Schemas with the Repository Creation Utility*.

For more information about how to organize your schemas in a multidomain environment, see "Planning Your Schema Creation" in *Oracle Fusion Middleware Creating Schemas with the Repository Creation Utility*.

### 🖓 Tip:

You must make a note of the custom prefix you choose to enter here; you will need this later on during the domain creation process.

Click **Next** to proceed, then click **OK** on the dialog window confirming that prerequisite checking for schema creation was successful.

### Specifying Schema Passwords

On the Schema Passwords screen, specify how you want to set the schema passwords on your database, then enter and confirm your passwords.

You must make a note of the passwords you set on this screen; you will need them later on during the domain creation process.

Click Next.

Specifying Custom Variables

On the Custom Variables screen, accept the default values and click Next.

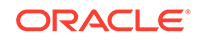

### Tip:

For more information about options on this screen, see Custom Variables in Oracle Fusion Middleware Creating Schemas with the Repository Creation Utility.

### **Completing Schema Creation**

Navigate through the remaining RCU screens to complete schema creation.

On the Map Tablespaces screen, the Encrypt Tablespace check box appears *only* if you enabled Transparent Data Encryption (TDE) in the database (Oracle or Oracle EBR) when you start the RCU. Select the **Encrypt Tablespace** check box if you want to encrypt all new tablespaces that the RCU creates.

When you reach the Completion Summary screen, click Close to dismiss the RCU.

# Configuring the Domain

Use the Configuration Wizard to create and configure a domain.

For information on other methods to create domains, see Additional Tools for Creating, Extending, and Managing WebLogic Domains in *Oracle Fusion Middleware Creating WebLogic Domains Using the Configuration Wizard*.

- Starting the Configuration Wizard Start the Configuration Wizard to begin configuring a domain.
- Navigating the Configuration Wizard Screens to Create and Configure the Domain Enter required information in the Configuration Wizard screens to create and configure the domain for the topology.

### Starting the Configuration Wizard

Start the Configuration Wizard to begin configuring a domain.

To start the Configuration Wizard:

**1.** Change to the following directory:

(UNIX) ORACLE\_HOME/oracle\_common/common/bin

(Windows) ORACLE\_HOME \oracle\_common \common \bin

where ORACLE\_HOME is your 12c (12.2.1.3.0) Oracle home.

2. Enter the following command:

(UNIX) ./config.sh
(Windows) config.cmd

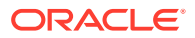

# Navigating the Configuration Wizard Screens to Create and Configure the Domain

Enter required information in the Configuration Wizard screens to create and configure the domain for the topology.

### Note:

You can use this procedure to extend an existing domain. If your needs do not match the instructions in the procedure, be sure to make your selections accordingly, or see the supporting documentation for more details.

- Selecting the Domain Type and Domain Home Location Use the Configuration Type screen to select a Domain home directory location, optimally outside the Oracle home directory.
- Selecting the Configuration Templates for Oracle Identity Manager
- Configuring High Availability Options If you are not using a high availability setup, accept the default values on this screen and then click **Next** to proceed to the next screen. Use this screen to configure service migration and persistence settings that affect high availability.
- Selecting the Application Home Location Use the Application Location screen to select the location to store applications associated with your domain, also known as the *Application home* directory.
- Configuring the Administrator Account Use the Administrator Account screen to specify the user name and password for the default WebLogic Administrator account for the domain.
- Specifying the Domain Mode and JDK Use the Domain Mode and JDK screen to specify the domain mode and Java Development Kit (JDK).
- Specifying the Database Configuration Type
  Use the Database Configuration type screen to specify details about the database
  and database schema.
- Specifying JDBC Component Schema Information Use the JDBC Component Schema screen to verify or specify details about the database schemas.
- Testing the JDBC Connections Use the JDBC Component Schema Test screen to test the data source connections.
- Entering Credentials Use the Credentials screen to set credentials for each key in the domain.
- Specifying the Path to the Keystore Certificate or Key
- Selecting Advanced Configuration
   Use the Advanced Configuration screen to complete the domain configuration.
- Configuring the Administration Server Listen Address
   Use the Administration Server screen to select the IP address of the host.

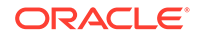

### Configuring Node Manager

Use the Node Manager screen to select the type of Node Manager you want to configure, along with the Node Manager credentials.

- Configuring Managed Servers for Oracle Identity Manager
- Configuring a Cluster for Oracle Identity Manager

Use the Clusters screen to create a new cluster. This is required in for an Oracle Identity Governance high availability setup.

Defining Server Templates

If you are creating dynamic clusters for a high availability setup, use the Server Templates screen to define one or more server templates for domain.

### Configuring Dynamic Servers

If you are creating dynamic clusters for a high availability setup, use the Dynamic Servers screen to configure the dynamic servers.

Assigning Oracle Identity Manager Managed Servers to the Cluster

If you are configuring a single-node non-clustered setup, click **Next** and go to next screen. Use the Assign Servers to Clusters screen to assign Managed Servers to a new *configured cluster*. A configured cluster is a cluster you configure manually. You do not use this screen if you are configuring a *dynamic cluster*, a cluster that contains one or more generated server instances that are based on a server template.

- Configuring Coherence Clusters Use the Coherence Clusters screen to configure the Coherence cluster.
- Creating a New Oracle Identity Manager Machine Use the Machines screen to create new machines in the domain. A machine is required so that Node Manager can start and stop servers.
- Assigning Servers to Oracle Identity Manager Machines
   Use the Assign Servers to Machines screen to assign the Administration Server
   and Managed Servers to the new machine you just created.
- Virtual Targets

If you have a WebLogic Server Multitenant (MT) environment, you use the Virtual Targets screen to add or delete virtual targets. For this installation (not a WebLogic Server MT environment), you do not enter any values; just select **Next**.

Partitions

The Partitions screen is used to configure partitions for virtual targets in WebLogic Server Multitenant (MT) environments. Select **Next** without selecting any options.

- Configuring Domain Frontend Host The Domain Frontend Host screen can be used to configure the frontend host for the domain.
- Targeting the Deployments

The Deployments Targeting screen can be used to target the available deployments to the servers.

- Targeting the Services The Services Targeting screen can be used to target the available services to the Servers.
- File Stores

The File Stores screen lists the available file stores.

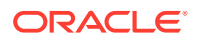

- Reviewing Your Configuration Specifications and Configuring the Domain The Configuration Summary screen shows detailed configuration information for the domain you are about to create.
- Writing Down Your Domain Home and Administration Server URL The End of Configuration screen shows information about the domain you just configured.

Selecting the Domain Type and Domain Home Location

Use the Configuration Type screen to select a Domain home directory location, optimally outside the Oracle home directory.

Oracle recommends that you locate your Domain home in accordance with the directory structure in What Are the Key Oracle Fusion Middleware Directories? in *Oracle Fusion Middleware Understanding Oracle Fusion Middleware*, where the Domain home is located outside the Oracle home directory. This directory structure helps avoid issues when you need to upgrade or reinstall software.

### Note:

Use different *domain\_homes* for Oracle Access Management and Oracle Identity Governance.

To specify the Domain type and Domain home directory:

- 1. On the Configuration Type screen, select Create a new domain.
- 2. In the Domain Location field, specify your Domain home directory.

For more details about this screen, see Configuration Type in Oracle Fusion Middleware Creating WebLogic Domains Using the Configuration Wizard.

### Selecting the Configuration Templates for Oracle Identity Manager

On the Templates screen, make sure **Create Domain Using Product Templates** is selected, then select the **Oracle Identity Manager** — **12.2.1.3.0 [idm]** template, along with the following dependencies:

- Basic WebLogic Server Domain
- Oracle SOA Suite 12.2.1.3.0
- Oracle Enterprise Manager 12.2.1.3.0 [em]
- Oracle WSM Policy Manager 12.2.1.3 [oracle\_common]
- Oracle JRF 12.2.1.3.0 [oracle\_common]
- WebLogic Coherence Cluster Extension 12.2.1.3.0

More information about the options on this screen can be found in Templates in Oracle Fusion Middleware Creating WebLogic Domains Using the Configuration Wizard.

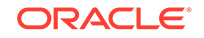

### Configuring High Availability Options

If you are not using a high availability setup, accept the default values on this screen and then click **Next** to proceed to the next screen. Use this screen to configure service migration and persistence settings that affect high availability.

This screen appears for the first time when you create a cluster that uses automatic service migration, persistent stores, or both, and all subsequent clusters that are added to the domain by using the Configuration Wizard, automatically apply the selected HA options.

### **Enable Automatic Service Migration**

Select **Enable Automatic Service Migration** to enable pinned services to migrate automatically to a healthy Managed Server for failover. It configures migratable target definitions that are required for automatic service migration and the cluster leasing. Choose one of these cluster leasing options:

- Database Leasing Managed Servers use a table on a valid JDBC System Resource for leasing. Requires that the Automatic Migration data source have a valid JDBC System Resource. If you select this option, the Migration Basis is configured to Database and the Data Source for Automatic Migration is also automatically configured by the Configuration Wizard. If you have a high availability database, such as Oracle RAC, to manage leasing information, configure the database for server migration according to steps in High-availability Database Leasing.
- Consensus Leasing Managed Servers maintain leasing information in-memory. You use Node Manager to control Managed Servers in a cluster. (All servers that are migratable, or which could host a migratable target, must have a Node Manager associated with them.) If you select this option, the Migration Basis is configured to Consensus by the Configuration Wizard.

See Leasing for more information on leasing.

See Service Migration for more information on Automatic Service Migration.

### JTA Transaction Log Persistence

This section has two options: Default Persistent Store and JDBC TLog Store.

- Default Persistent Store Configures the JTA Transaction Log store of the servers in the default file store.
- JDBC TLog Store Configures the JTA Transaction Log store of the servers in JDBC stores.

Oracle recommends that you select **JDBC TLog Store**. When you complete the configuration, you have a cluster where JDBC persistent stores are set up for Transaction logs.

For more details on persistent and TLOG stores, see the following topics in Oracle Fusion Middleware Developing JTA Applications for Oracle WebLogic Server:

- Using the Default Persistent Store
- Using a JDBC TLOG Store

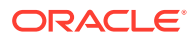
#### **JMS Server Persistence**

A persistent **JMS store** is a physical repository for storing persistent message data and durable subscribers. It can be either a disk-based **file store** or a JDBC-accessible database. You can use a **JMS file store** for paging of messages to disk when memory is exhausted.

- JMS File Store Configures a component to use JMS File Stores. If you select this option, you can choose the **File Store** option in the Advanced Configuration Screen to change the settings, if required. In the File Stores screen, you can set file store names, directories, and synchronous write policies.
- JMS JDBC Store Configures a component to use JDBC stores for all its JMS servers. When you complete the configuration, you have a cluster and JDBC persistent stores are configured for the JMS servers.

This is the recommended option for Oracle Identity Governance 12c (12.2.1.3.0).

## Selecting the Application Home Location

Use the Application Location screen to select the location to store applications associated with your domain, also known as the *Application home* directory.

Oracle recommends that you locate your Application home in accordance with the directory structure in What Are the Key Oracle Fusion Middleware Directories? in *Oracle Fusion Middleware Understanding Oracle Fusion Middleware*, where the Application home is located outside the Oracle home directory. This directory structure helps avoid issues when you need to upgrade or re-install your software.

For more about the Application home directory, see About the Application Home Directory.

For more information about this screen, see Application Location in Oracle Fusion Middleware Creating WebLogic Domains Using the Configuration Wizard.

## Configuring the Administrator Account

Use the Administrator Account screen to specify the user name and password for the default WebLogic Administrator account for the domain.

Oracle recommends that you make a note of the user name and password that you enter on this screen; you need these credentials later to boot and connect to the domain's Administration Server.

For more information about this screen, see Administrator Account in *Creating WebLogic Domains Using the Configuration Wizard.* 

## Specifying the Domain Mode and JDK

Use the Domain Mode and JDK screen to specify the domain mode and Java Development Kit (JDK).

On the Domain Mode and JDK screen:

- Select Production in the Domain Mode field.
- Select the **Oracle HotSpot JDK** in the **JDK** field.

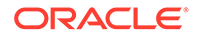

For more information about this screen, see Domain Mode and JDK in Oracle Fusion Middleware Creating WebLogic Domains Using the Configuration Wizard.

## Specifying the Database Configuration Type

Use the Database Configuration type screen to specify details about the database and database schema.

On the Database Configuration type screen, select **RCU Data**. This option instructs the Configuration Wizard to connect to the database and Service Table (STB) schema to automatically retrieve schema information for schemas needed to configure the domain.

## Note:

If you select **Manual Configuration** on this screen, you must manually fill in parameters for your schema on the next screen.

After selecting RCU Data, specify details in the following fields:

| Field                           | Description                                                                                                    |
|---------------------------------|----------------------------------------------------------------------------------------------------|
| DBMS/Service                    | Enter the database DBMS name, or service name if you selected a service type driver.                                                                                                    |
|                                 | Example: orcl.exampledomain.com                                                                                                    |
| Host Name                       | Enter the name of the server hosting the database.<br>Example: examplehost.exampledomain.com                                                                                                    |
| Port                            | Enter the port number on which the database listens.<br>Example: 1521                                                                                                    |
| Schema Owner<br>Schema Password | Enter the username and password for connecting to the database's Service Table schema. This is the schema username and password entered for the Service Table component on the Schema Passwords screen in the RCU (see Specifying Schema Passwords). |
|                                 | The default username is <i>prefix_STB</i> , where <i>prefix</i> is the custom prefix that you defined in the RCU.                                                                                                    |

Click **Get RCU Configuration** when you finish specifying the database connection information. The following output in the Connection Result Log indicates that the operation succeeded:

Connecting to the database server...OK Retrieving schema data from database server...OK Binding local schema components with retrieved data...OK

Successfully Done.

For more information about the schema installed when the RCU is run, see About the Service Table Schema in *Oracle Fusion Middleware Creating Schemas with the Repository Creation Utility*.

See Database Configuration Type in Oracle Fusion Middleware Creating WebLogic Domains Using the Configuration Wizard .

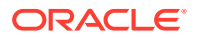

## Specifying JDBC Component Schema Information

Use the JDBC Component Schema screen to verify or specify details about the database schemas.

Verify that the values populated on the JDBC Component Schema screen are correct for all schemas. If you selected **RCU Data** on the previous screen, the schema table should already be populated appropriately. If you selected **Manual configuration** on the Database Configuration screen, you must configure the schemas listed in the table manually, before you proceed.

For high availability environments, see the following sections in *Oracle Fusion Middleware High Availability Guide* for additional information on configuring data sources for Oracle RAC databases:

- Configuring Active GridLink Data Sources with Oracle RAC
- Configuring Multi Data Sources

See JDBC Component Schema in Oracle Fusion Middleware Creating WebLogic Domains Using the Configuration Wizard for more details about this screen.

## Testing the JDBC Connections

Use the JDBC Component Schema Test screen to test the data source connections.

A green check mark in the Status column indicates a successful test. If you encounter any issues, see the error message in the Connection Result Log section of the screen, fix the problem, then try to test the connection again.

By default, the schema password for each schema component is the password you specified while creating your schemas. If you want different passwords for different schema components, manually edit them in the previous screen (JDBC Component Schema) by entering the password you want in the **Schema Password** column, against each row. After specifying the passwords, select the check box corresponding to the schemas that you changed the password in and test the connection again.

For more information about this screen, see JDBC Component Schema Test in Oracle Fusion Middleware Creating WebLogic Domains Using the Configuration Wizard.

#### **Entering Credentials**

Use the Credentials screen to set credentials for each key in the domain.

The following table lists the key names, and the values that you must specify for their respective username and password.

## Note:

Ensure that you specify keystore as the username for the key **Keystore**, and xelsysadm as the username for the key **sysadmin**.

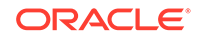

| Key Name              | Username                                                                            | Password                                                                            | Store Name |
|-----------------------|-------------------------------------------------------------------------------------|-------------------------------------------------------------------------------------|------------|
| Keystore              | keystore                                                                            | Specify the password for keystore.                                                  | oim        |
| OIMSchemaPasswor<br>d | Specify the schema username for OIM operations database.                            | Specify the schema<br>password of the OIM<br>operations database<br>schema owner.   | oim        |
| sysadmin              | xelsysadm                                                                           | Specify the sysadmin password.                                                      | oim        |
| WebLogicAdminKey      | Specify the username<br>of the WebLogic<br>administrator account<br>for OIM domain. | Specify the password<br>of the WebLogic<br>administrator account<br>for OIM domain. | oim        |

#### Table 4-5 Values to be Specified on the Credentials Screen

## Specifying the Path to the Keystore Certificate or Key

Use the Keystore screen to specify either the path to the trusted certificate for each keystore, or the path to each keystore's private key and other private key information.

When you click in the Trusted Certificate, Private Key, or Identity Certificate fields, a browse icon appears to the right of the field. Click this icon to browse to the appropriate file.

For more information about this screen, see Keystore in Oracle Fusion Middleware Creating WebLogic Domains Using the Configuration Wizard .

#### Selecting Advanced Configuration

Use the Advanced Configuration screen to complete the domain configuration.

On the Advanced Configuration screen, select:

Administration Server

Required to properly configure the listen address of the Administration Server.

Node Manager

Required to configure Node Manager.

Topology

Required to configure the Oracle Identity Governance Managed Server.

Optionally, select other available options as required for your desired installation environment. The steps in this guide describe a standard installation topology, but you may choose to follow a different path. If your installation requirements extend to additional options outside the scope of this guide, you may be presented with additional screens to configure those options. For information about all Configuration Wizard screens, see Configuration Wizard Screens in *Oracle Fusion Middleware Creating WebLogic Domains Using the Configuration Wizard*.

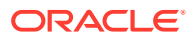

## Configuring the Administration Server Listen Address

Use the Administration Server screen to select the IP address of the host.

Select the drop-down list next to **Listen Address** and select the IP address of the host where the Administration Server will reside, or use the system name or DNS name that maps to a single IP address. Do *not* use All Local Addresses.

Do not specify any server groups for the Administration Server.

#### Configuring Node Manager

Use the Node Manager screen to select the type of Node Manager you want to configure, along with the Node Manager credentials.

Select **Per Domain Default Location** as the Node Manager type, then specify Node Manager credentials.

For more information about this screen, see Node Manager in Oracle Fusion Middleware Creating WebLogic Domains Using the Configuration Wizard.

For more about Node Manager types, see Node Manager Overview in Oracle Fusion Middleware Administering Node Manager for Oracle WebLogic Server.

## Configuring Managed Servers for Oracle Identity Manager

On the Managed Servers screen, the new Managed Server named oim\_server1 and soa\_server1 are automatically created by default.

To configure Managed Servers for Oracle Identity Governance and Oracle SOA Suite:

- 1. In the Listen Address drop-down list, select the IP address of the host on which the Managed Server will reside or use the system name or DNS name that maps to a single IP address. Do not use All Local Addresses.
- 2. In the Server Groups drop-down list, make sure that oim\_server1 is associated with OIM-MGD-SVRS group and soa\_server1 is associated with SOA-MGD-SVRS group. This ensures that the correct service(s) target the Managed Servers you are creating.

Server groups target Fusion Middleware applications and services to one or more servers by mapping defined application service groups to each defined server group. A given application service group may be mapped to multiple server groups if needed. Any application services that are mapped to a given server group are automatically targeted to all servers that are assigned to that group. For more information, see Application Service Groups, Server Groups, and Application Service Mappings in *Oracle Fusion Middleware Domain Template Reference*.

3. Click **Clone** to create a second Managed Server oim\_server2 of type oim\_server1. Repeat it to create a second Managed Server soa\_server2 of type soa\_server1.

Configuring a second Managed Server is one of the steps needed to configure the standard topology for high availability. If you are not creating a highly available environment, then this step is optional.

For more information about the high availability standard topology, see Understanding the Fusion Middleware Standard HA Topology in *Oracle Fusion Middleware High Availability Guide*.

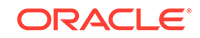

For more information about the next steps to prepare for high availability after your domain is configured, see Preparing Your Environment for High Availability.

These server names are referenced throughout this document; if you choose different names be sure to replace them as needed.

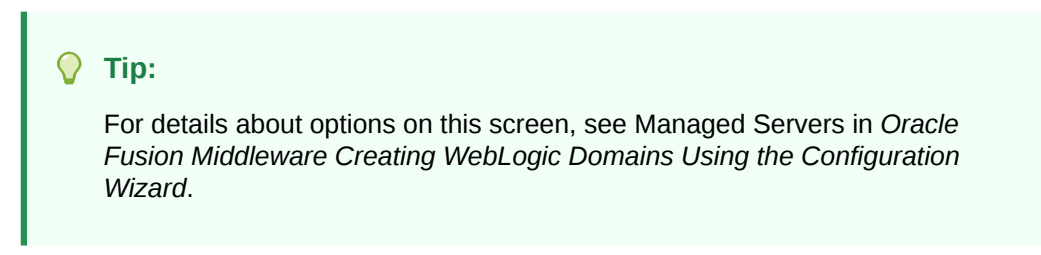

## Configuring a Cluster for Oracle Identity Manager

Use the Clusters screen to create a new cluster. This is required in for an Oracle Identity Governance high availability setup.

On the Clusters screen:

- 1. Click Add.
- 2. Specify oim\_cluster\_1 in the Cluster Name field.
- 3. For the Cluster Address field, specify the *ipaddress/hostname*:port. For example:

ip\_address\_machine1:portnumber,ip\_address\_machine2:portnumber

4. Repeat the steps to add soa\_cluster1.

By default, server instances in a cluster communicate with one another using unicast. If you want to change your cluster communications to use multicast, see Considerations for Choosing Unicast or Multicast in *Oracle Fusion Middleware Administering Clusters for Oracle WebLogic Server*.

You can also create clusters using Fusion Middleware Control. In this case, you can configure cluster communication (unicast or multicast) when you create the new cluster. See Create and configure clusters in *Oracle Fusion Middleware Oracle WebLogic Server Administration Console Online Help*.

## **Tip:**

For more information about this screen, see Clusters in Oracle Fusion Middleware Creating WebLogic Domains Using the Configuration Wizard.

## **Defining Server Templates**

If you are creating dynamic clusters for a high availability setup, use the Server Templates screen to define one or more server templates for domain.

To continue configuring the domain, click Next.

For steps to create a dynamic cluster for a high availability setup, see Using Dynamic Clusters in *Oracle Fusion Middleware High Availability Guide*.

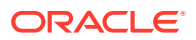

## **Configuring Dynamic Servers**

If you are creating dynamic clusters for a high availability setup, use the Dynamic Servers screen to configure the dynamic servers.

If you are *not* configuring a dynamic cluster, click **Next** to continue configuring the domain.

## Note:

When you create dynamic clusters, keep in mind that after you assign the **Machine Name Match Expression**, you do not need to create machines for your dynamic cluster.

To create a dynamic cluster for a high availability setup, see Using Dynamic Clusters in *Oracle Fusion Middleware High Availability Guide*.

## Assigning Oracle Identity Manager Managed Servers to the Cluster

If you are configuring a single-node non-clustered setup, click **Next** and go to next screen. Use the Assign Servers to Clusters screen to assign Managed Servers to a new *configured cluster*. A configured cluster is a cluster you configure manually. You do not use this screen if you are configuring a *dynamic cluster*, a cluster that contains one or more generated server instances that are based on a server template.

For more on configured cluster and dynamic cluster terms, see About Dynamic Clusters in *Oracle Fusion Middleware Understanding Oracle WebLogic Server*.

On the Assign Servers to Clusters screen:

- 1. In the Clusters pane, select the cluster to which you want to assign the Managed Servers; in this case, oim\_cluster1.
- In the Servers pane, assign oim\_server1 to oim\_cluster1 by doing one of the following:
  - Click once on oim\_server1 to select it, then click the right arrow to move it beneath the selected cluster (oim\_cluster1) in the Clusters pane.
  - Double-click on oim\_server1 to move it beneath the selected cluster (oim\_cluster1) in the Clusters pane.
- 3. Repeat to assign soa\_server1 to soa\_cluster1.

## **Tip**:

For more information about this screen, see Assign Servers to Clusters in Oracle Fusion Middleware Creating WebLogic Domains Using the Configuration Wizard.

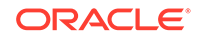

## **Configuring Coherence Clusters**

Use the Coherence Clusters screen to configure the Coherence cluster.

Leave the default port number as the Coherence cluster listen port. After configuration, the Coherence cluster is automatically added to the domain.

## Note:

Setting the unicast listen port to 0 creates an offset for the Managed Server port numbers. The offset is 5000, meaning the maximum allowed value that you can assign to a Managed Server port number is 60535, instead of 65535.

See Table 5-2 for more information and next steps for configuring Coherence.

For Coherence licensing information, see Oracle Coherence Products in *Licensing Information*.

## Creating a New Oracle Identity Manager Machine

Use the Machines screen to create new machines in the domain. A machine is required so that Node Manager can start and stop servers.

## 🚫 Tip:

If you plan to create a high availability environment and know the list of machines your target topology requires, you can follow the instructions in this section to create all the machines at this time. For more about scale out steps, see Optional Scale Out Procedure in *Oracle Fusion Middleware High Availability Guide*.

To create a new Oracle Identity Governance machine so that Node Manager can start and stop servers:

- 1. Select the Machine tab (for Windows) or the UNIX Machine tab (for UNIX), then click **Add** to create a new machine.
- 2. In the Name field, specify a machine name, such as oim\_machine1.
- 3. In the Node Manager Listen Address field, select the IP address of the machine in which the Managed Servers are being configured. You can also specify the host name for this field.

You must select a specific interface and not localhost. This allows Coherence cluster addresses to be dynamically calculated.

- 4. Verify the port in the Node Manager Listen Port field.
- 5. Repeat these steps to add more machines, if required.

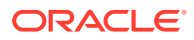

If you are extending an existing domain, you can assign servers to any existing machine. It is not necessary to create a new machine unless your situation requires it.

#### Tip:

For more information about this screen, see Machines in Oracle Fusion Middleware Creating WebLogic Domains Using the Configuration Wizard.

## Assigning Servers to Oracle Identity Manager Machines

Use the Assign Servers to Machines screen to assign the Administration Server and Managed Servers to the new machine you just created.

On the Assign Servers to Machines screen:

- In the Machines pane, select the machine to which you want to assign the servers; in this case, oim\_machine\_1.
- In the Servers pane, assign AdminServer to oim\_machine\_1 by doing one of the following:
  - Click once on AdminServer to select it, then click the right arrow to move it beneath the selected machine (oim\_machine\_1) in the Machines pane.
  - Double-click on AdminServer to move it beneath the selected machine (oim\_machine\_1) in the Machines pane.
- 3. Repeat these steps to assign all Managed Servers to their respective machines.

#### **Tip**:

For more information about this screen, see Assign Servers to Machines in Oracle Fusion Middleware Creating WebLogic Domains Using the Configuration Wizard.

## Virtual Targets

If you have a WebLogic Server Multitenant (MT) environment, you use the Virtual Targets screen to add or delete virtual targets. For this installation (not a WebLogic Server MT environment), you do not enter any values; just select **Next**.

For details about this screen, see Virtual Targets in Oracle Fusion Middleware Creating WebLogic Domains Using the Configuration Wizard.

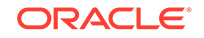

## Partitions

The Partitions screen is used to configure partitions for virtual targets in WebLogic Server Multitenant (MT) environments. Select **Next** without selecting any options.

For details about options on this screen, see Partitions in Oracle Fusion Middleware Creating WebLogic Domains Using the Configuration Wizard.

## Configuring Domain Frontend Host

The Domain Frontend Host screen can be used to configure the frontend host for the domain.

Select Plain or SSL and specify the respective host value.

Click Next.

## Targeting the Deployments

The Deployments Targeting screen can be used to target the available deployments to the servers.

Make the required modifications, and click Next.

## Targeting the Services

The Services Targeting screen can be used to target the available services to the Servers.

Make necessary modifications, and click Next.

## File Stores

The File Stores screen lists the available file stores.

You can specify the Synchronous Write Policy for each of the file stores. After you make the changes, click **Next**.

## Reviewing Your Configuration Specifications and Configuring the Domain

The Configuration Summary screen shows detailed configuration information for the domain you are about to create.

Review each item on the screen and verify that the information is correct. To make any changes, go back to a screen by clicking the **Back** button or selecting the screen in the navigation pane. Domain creation does not start until you click **Create**.

For more details about options on this screen, see Configuration Summary in Oracle Fusion Middleware Creating WebLogic Domains Using the Configuration Wizard.

## Writing Down Your Domain Home and Administration Server URL

The End of Configuration screen shows information about the domain you just configured.

Make a note of the following items because you need them later:

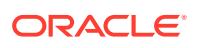

- Domain Location
- Administration Server URL

You need the domain location to access scripts that start Node Manager and Administration Server, and you need the URL to access the Administration Server.

Click Finish to dismiss the Configuration Wizard.

## Performing Post-Configuration Tasks

After you configure the Oracle Identity Governance domain, perform the necessary post-configuration tasks.

#### Topics

• Running the Offline Configuration Command After you configure the Oracle Identity Governance domain, run the offlineConfigManager script to perform post configuration tasks.

## Running the Offline Configuration Command

After you configure the Oracle Identity Governance domain, run the offlineConfigManager script to perform post configuration tasks.

Ensure that you run this command before you start any server. To run the offlineConfigManager command, do the following:

- 1. Set the following environment variables to the right values:
  - DOMAIN\_HOME
  - JAVA\_HOME
- 2. Ensure that you have execute permissions for the file OIM\_HOME/server/bin/ offlineConfigManager.sh.
- 3. Run the following command from the location OIM\_HOME/server/bin/:
  - On Unix: ./offlineConfigManager.sh
  - On Windows: offlineConfigManager.bat

#### Note:

OIM\_HOME refers to ORACLE\_HOME/idm.

## Starting the Servers

After a successful configuration, start all processes and servers, including the Administration Server and any Managed Servers.

The components may be dependent on each other so they must be started in the correct order.

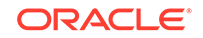

The procedures in this section describe how to start servers and process using the WLST command line or a script. You can also use the Oracle Fusion Middleware Control and the Oracle WebLogic Server Administration Console. See Starting and Stopping Administration and Managed Servers and Node Manager in *Administering Oracle Fusion Middleware*.

To start your Fusion Middleware environment, follow the steps below.

#### Step 1: Start Node Manager

To start Node Manager, use the startNodeManager script:

- (UNIX) EXISTING\_DOMAIN\_HOME/bin/startNodeManager.sh
- (Windows) EXISTING\_DOMAIN\_HOME\bin\startNodeManager.cmd

#### Step 2: Start the Administration Server

When you start the Administration Server, you also start the processes running in the Administration Server, including the WebLogic Server Administration Console and Fusion Middleware Control.

To start the Administration Server, use the startWebLogic script:

- (UNIX) EXISTING\_DOMAIN\_HOME/bin/startWebLogic.sh
- (Windows) EXISTING\_DOMAIN\_HOME\bin\startWebLogic.cmd

When you created the domain, if you selected **Production Mode** on the **Domain Mode and JDK** screen, a prompt for the Administrator user login credentials is displayed. Provide the same credentials that you provided on the **Administrator Account** screen.

#### Step 3: Start the Managed Servers

• If Node Manager is *not* configured, start the Managed Servers using the following instructions:

Start the Oracle SOA Suite Managed Server first and then the Oracle Identity Governance Managed Server.

To start a WebLogic Server Managed Server, use the startManagedWebLogic script:

- (UNIX) EXISTING\_DOMAIN\_HOME/bin/startManagedWebLogic.sh managed\_server\_name admin\_url
- (Windows) EXISTING\_DOMAIN\_HOME\bin\startManagedWebLogic.cmd managed\_server\_name admin\_url

When prompted, enter your user name and password. This is the same user name and password which you provided in administrator account screen when creating the domain.

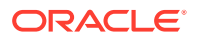

The startup of a Managed Server will typically start the applications that are deployed to it. Therefore, it should not be necessary to manually start applications after the Managed Server startup.

- If Node Manager is configured, start the Managed Servers using the following instructions:
  - 1. Launch the Administration Console:
    - a. Using a web browser, open the following URL:

http://hostname:port/console

Where:

- hostname is the administration server host.
- port is the administration server port on which the host server is listening for requests (7001 by default)
- **b.** When the login page appears, enter the user name and password you used to start the Administration Server.
- 2. Start Managed Servers from the Administration Console. For instructions, see Start Managed Servers from the Administration Console.

## Integrating Oracle Identity Governance with Oracle SOA Suite

If you wish to integrate Oracle Identity Governance with Oracle SOA Suite, use the Enterprise Manager console to do the same.

To integrate Oracle Identity Governance with Oracle SOA Suite, do the following:

1. Log in to Oracle Fusion Middleware Control:

http://administration\_server\_host:administration\_server\_port/em

The Administration Server host and port number were in the URL on the End of Configuration screen (Writing Down Your Domain Home and Administration Server URL). The default Administration Server port number is 7001.

The login credentials were provided on the Administrator Account screen (Configuring the Administrator Account).

- 2. Click weblogic\_domain and then click System Mbean Browser.
- 3. In the search box, enter **OIMSOAIntegrationMBean**, and click Search. The mbean is displayed.

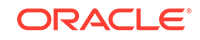

If Oracle Identity Governance is still starting (coming up) or is just started (RUNNING MODE), the Enterprise Manager does not show any Mbeans defined by OIG. Wait for two minutes for the server to start, and then try searching for the Mbean in **System Mbean Browser** of the Enterprise Manager,

- 4. Go to the Operations tab of mbean, and select integrateWithSOAServer.
- 5. Enter the following required attributes:
  - Weblogic Administrator User name
  - Weblogic Administrator User Password
  - OIM Front end URL
  - OIM External Front end URL
- 6. Click Invoke.

## Verifying the Configuration

After completing all configuration steps, you can perform additional steps to verify that your domain is properly configured.

By using a Web browser, go to the URL: http://HOSTNAME:PORT/identity

In this URL, *HOSTNAME* represents the name of the computer hosting the application server and *PORT* refers to the port on which the Oracle Identity Governance server is listening.

For information about integrating Oracle Identity Governance with other Identity Management components, see Introduction to IdM Suite Components Integration in *Integration Guide for Oracle Identity Management Suite*.

For more information about performing additional domain configuration tasks, see Performing Additional Domain Configuration Tasks.

## Analyzing the Bootstrap Report

When you start the Oracle Identity Governance server, the bootstrap report is generated at *DOMAIN\_HOME*/servers/oim\_server1/logs/ BootStrapReportPreStart.html.

The bootstrap report BootStrapReportPreStart.html is an html file that contains information about the topology that you have deployed, the system level details, the connection details like the URLs to be used, the connectivity check, and the task execution details. You can use this report to check if the system is up, and also to troubleshoot the issues, post-configuration.

Every time you start the Oracle Identity Governance server, the bootstrap report is updated.

#### Sections in the Bootstrap Report

Topology Details

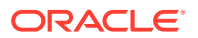

This section contains information about your deployment. It shows whether you have configured a cluster setup, SSL enabled, or upgraded an Oracle Identity Manager environment from 11*g* to 12*c*.

#### System Level Details

This section contains information about the JDK version, Database version, JAVA\_HOME, DOMAIN\_HOME, OIM\_HOME, and MIDDLEWARE\_HOME.

#### Connection Details

This section contains information about the connect details like the Administration URL, OIM Front End URL, SOA URL, and RMI URL.

This also shows whether the Administration Server, Database, and SOA server is up or not.

#### Execution Details

This section lists the various tasks and their statuses.

# Installing and Accessing the Oracle Identity Governance Design Console

If you wish to set up only the Oracle Identity Governance Design Console in a machine where OIG server is not configured, then you must install Oracle Identity Governance 12c (12.2.1.3.0) in standalone mode, and then invoke the Design Console.

To install the Oracle Identity Governance Design Console, do the following:

**1.** Start the installation program by running the java executable from the JDK directory.

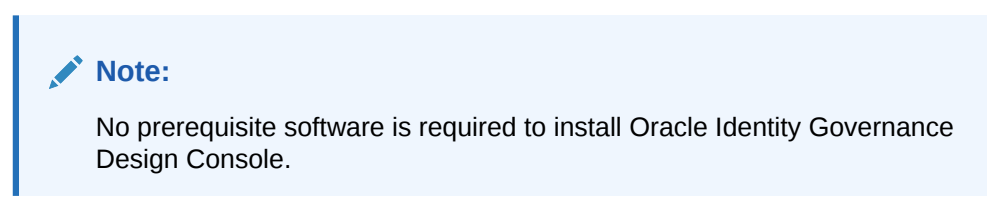

For example:

- (UNIX) /home/Oracle/Java/jdk1.8.0\_131/bin/java -jar fmw\_12.2.1.3.0\_idm.jar
- (Windows) C:\home\Oracle\Java\jdk1.8.0\_131\bin\java -jar fmw\_12.2.1.3.0\_idm.jar
- 2. The installer shows a series of screens where you verify or enter information.. The following table lists the order in which installer screens appear. If you need additional help with an installation screen, click **Help**.

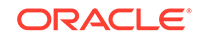

| Screen                             | Description                                                                                                    |
|------------------------------------|----------------------------------------------------------------------------------------------------|
| Installation<br>Inventory<br>Setup | On Linux or UNIX operating systems, this screen opens if this is the first time you are installing any Oracle product on this host. Specify the location where you want to create your central inventory. Make sure that the operating system group name selected on this screen has write permissions to the central inventory location.                                                                                    |
|                                    | Installing Software with the Oracle Universal Installer.                                                                                                    |
|                                    | This screen does not appear on Windows operating systems.                                                                                                    |
| Welcome                            | Review the information to make sure that you have met all the prerequisites, then click <b>Next</b> .                                                                                                    |
| Auto Updates                       | Select to skip automatic updates, select patches, or search for the latest software updates, including important security updates, through your My Oracle Support account.                                                                                                    |
| Installation                       | Specify your Oracle home directory location.                                                                                                    |
| Location                           | You can click <b>View</b> to verify and ensure that you are installing in the correct Oracle home.                                                                                                    |
|                                    | Note:<br>Ensure that the Oracle Home path does not contain space.                                                                                                    |
| Installation                       | Use the <b>Standalone</b> Installation Type                                                                                                    |
| Туре                               | Standalone mode is a type of installation that is managed independently<br>of WebLogic Server. The only component that you can install using<br>standalone mode is the Oracle Identity Governance Design Console.                                                                                                    |
| Prerequisite<br>Checks             | This screen verifies that your system meets the minimum necessary requirements.                                                                                                    |
|                                    | To view the list of tasks that gets verified, select <b>View Successful Tasks</b> .<br>To view log details, select <b>View Log</b> . If any prerequisite check fails, then<br>an error message appears at the bottom of the screen. Fix the error and<br>click <b>Rerun</b> to try again. To ignore the error or the warning message and<br>continue with the installation, click <b>Skip</b> (not recommended).             |
| Installation<br>Summary            | Use this screen to verify installation options you selected. If you want to save these options to a response file, click <b>Save Response File</b> and enter the response file location and name. The response file collects and stores all the information that you have entered, and enables you to perform a silent installation (from the command line) at a later time. Click <b>Install</b> to begin the installation. |
| Installation                       | This screen shows the installation progress                                                                                                    |
| Progress                           | When the progress bar reaches 100% complete, click <b>Finish</b> to dismiss the installer, or click <b>Next</b> to see a summary.                                                                                                    |
| Installation<br>Complete           | This screen displays the Installation Location and the Feature Sets that are installed. Review this information and click <b>Finish</b> to close the installer.                                                                                                    |

Table 4-6 Install Screens

To access the Oracle Identity Governance Design Console, do the following:

**1.** Ensure that the JAVA\_HOME environment variable is set to the location of the certified JDK. For example:

- (UNIX) setenv JAVA\_HOME /home/Oracle/Java/jdk1.8.0\_131
- (Windows) set JAVA\_HOME=C:\home\Oracle\Java\jdk1.8.0\_131
- 2. Invoke the Design Console by running the following command from the location ORACLE\_HOME\idm\designconsole:
  - (UNIX) sh xlclient.sh
  - (Windows) xlclient.cmd

Enter the following details when prompted:

- Server url: Enter the Oracle Identity Governance server URL in the format t3://oim\_server\_hostname:oimport.
- User ID: Enter the OIG Administrator user login. For example, xelsysadm.
- Password: Enter the OIG Administrator user password. For example, xelsysadm\_password.

## Troubleshooting

This section lists the common issues encountered while configuring Oracle Identity Governance and their workarounds.

#### **Topics**

- Description of the Log Codes
   When you encounter any error during the Oracle Identity Governance 12c (12.2.1.3.0) installation, search for the log code in the DOMAIN\_HOME/servers/ oim\_server/logs/oim-diagnostic.log file to diagnose the issue.
- Exception in the Oracle Identity Manager Server Logs After Starting the Servers After you configure the Oracle Identity Manager domain, when you start the servers, "Unable to resolve 'TaskQueryService'" exception is seen in the Oracle Identity Manager (OIM) Server logs, which can be ignored.
- Oracle Identity Manager Bootstrap Fails with Hostname Verification Error If the Oracle Identity Manager bootstrap fails with the following SSL hostname verification failing error, use the workaround described in this section:
- Oracle Identity Manager Server log Shows IOException When IPv6 is Used If you are using IPv6 in a cluster setup, the Oracle Identity Manager server logs shows the following error when you start the Oracle Identity Manager Managed Server:
- Error When Accessing Pending Approvals Page in a Multinode Setup In a Oracle Identity Governance multinode setup, the following error is displayed when you access the Pending Approvals page on a remote node:
- OIM Gridlink Datasources Show Suspended State When 11.2.0.4.0 RAC Database is Used When you run the Configuration Wizard to configure Oracle Identity Manager gridlink datasources with 11.2.0.4.0 RAC Database, the following warning is displayed:
- Server Consoles are Inaccessible in a Clustered Domain After you configure the Oracle Identity Governance domain, the Administration Server console and the managed Server consoles are inaccessible.

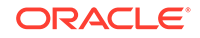

- OIM Server Fails to Come up Due to SOA Server not Completely Up If the Oracle SOA Server (SOA) is not up completely, the Oracle Identity Manager (OIM) Server fails to start.
- Oracle Identity Manager Server Throws OutOfMemoryError After you configure Oracle Identity Manager 12c, when you start the OIM 12c Server, OutOfMemoryError is thrown.
- 'ADFContext leak detected' Message in the OIM Server Logs When you start the Oracle Identity Manager (OIM) 12c (12.2.1.3.0) server, the following error is seen in the OIM server logs:
- ADF Controller Exception in the SOA Server Logs After you configure Oracle Identity Governance 12c (12.2.1.3.0), when you start the Oracle SOA Suite (SOA) server, the following exception is shown in the SOA server logs:

## Description of the Log Codes

When you encounter any error during the Oracle Identity Governance 12c (12.2.1.3.0) installation, search for the log code in the *DOMAIN\_HOME/servers/oim\_server/logs/* oim-diagnostic.log file to diagnose the issue.

The following are log codes and their descriptions for various tasks:

- IAM-3070001 Error loading configuration required for Bootstrap
- IAM-3070002 Could not connect to DB using CSF Credentials, Please verify crednetials seeded in CSF under key
- IAM-3070003 Could not connect to WLS using CSF credentials ,Please verify credentials seeded in CSF for
- IAM-3070004 Validation for CSF Credentials failed. Exiting OIM\_CONFIG, Please verify and fix CSF Credentials
- IAM-3070005 Validation for CSF Credentials Successful
- IAM-3070006 Task Not Found
- IAM-3070007 Task failed
- IAM-3070008 BootStrap configuration Failed
- IAM-3070009 BootStrap configuration Successful
- IAM-3070010 Successfully completed

## Exception in the Oracle Identity Manager Server Logs After Starting the Servers

After you configure the Oracle Identity Manager domain, when you start the servers, "Unable to resolve 'TaskQueryService'" exception is seen in the Oracle Identity Manager (OIM) Server logs, which can be ignored.

The following exception is displayed in the OIM Server logs:

javax.naming.NameNotFoundException: Unable to resolve 'TaskQueryService'. Resolved ''; remaining name 'TaskQueryService'

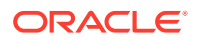

This exception can be ignored.

## Oracle Identity Manager Bootstrap Fails with Hostname Verification Error

If the Oracle Identity Manager bootstrap fails with the following SSL hostname verification failing error, use the workaround described in this section:

<Warning> <Security> <BEA-090960> <The servers SSL configuration is not available. There will potentially be SSL handshake failures.> <Mar 23, 2017 8:04:32 AM PDT> <Warning> <Security> <BEA-090924> <JSSE</pre> has been selected by default, since the SSLMBean is not available.> <Mar 23, 2017 8:04:32 AM PDT> <Info> <Security> <BEA-090908> <Using the</pre> default WebLogic SSL Hostname Verifier implementation.> <Mar 23, 2017 8:04:34 AM PDT> <Notice> <Security> <BEA-090169> <Loading</pre> trusted certificates from the kss keystore file kss://system/trust.> Mar 23, 2017 8:04:34 AM oacle.security.opss.internal.runtime.ServiceContextManagerImpl getContext WARNING: Bootstrap services are used by OPSS internally and clients should never need to directly read/write bootstrap credentials. If required, use W1st or configuration management interfaces. <Mar 23, 2017 8:04:34 AM PDT> <Notice> <Security> <BEA-090169> <Loading</pre> trusted certificates from the jks keystore file /host/jdk1.8.0\_121/jre/lib/security/cacerts.> <Mar 23, 2017 8:04:34 AM PDT> <Info> <Management> <BEA-141307> <Unable</pre> to connect to the Administration Server. Waiting 5 second(s) to retry (attempt number 1 of 3).>

To resolve this issue, start the Oracle Identity Governance Managed Server using the following command:

On Unix:

./startManagedWebLogic.sh oim\_server\_name t3://admin\_server\_host:port

On Windows:

startManagedWebLogic.cmd oim\_server\_name t3://admin\_server\_host:port

In this command, you must specify the non-SSL port for *port*.

## Oracle Identity Manager Server log Shows IOException When IPv6 is Used

If you are using IPv6 in a cluster setup, the Oracle Identity Manager server logs shows the following error when you start the Oracle Identity Manager Managed Server:

<Error> <org.jgroups.protocols.UDP>
<BEA-000000> <failed sending message to null (58 bytes)
java.lang.Exception: dest=/235.110.223.3:45566 (61 bytes)</pre>

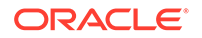

at org.jgroups.protocols.UDP.\_send(UDP.java:212) at org.jgroups.protocols.UDP.sendToAllMembers(UDP.java:167) at org.jgroups.protocols.TP.doSend(TP.java:1102) at org.jgroups.protocols.TP.send(TP.java:1088) at org.jgroups.protocols.TP.down(TP.java:907) at org.jgroups.protocols.PING.sendMcastDiscoveryRequest(PING.java:276) at org.jgroups.protocols.PING.sendGetMembersRequest(PING.java:256) at org.jgroups.protocols.Discovery\$PingSenderTask\$1.run(Discovery.java:396) at java.util.concurrent.Executors\$RunnableAdapter.call(Executors.java:511) at java.util.concurrent.FutureTask.runAndReset(FutureTask.java:308) at java.util.concurrent.ScheduledThreadPoolExecutor\$ScheduledFutureTask.acc ess\$30 1(ScheduledThreadPoolExecutor.java:180) at java.util.concurrent.ScheduledThreadPoolExecutor\$ScheduledFutureTask.ru n(Sched uledThreadPoolExecutor.java:294) at java.util.concurrent.ThreadPoolExecutor.runWorker(ThreadPoolExecutor.jav a:1142 ) at java.util.concurrent.ThreadPoolExecutor\$Worker.run(ThreadPoolExecutor.ja va:617 ) at java.lang.Thread.run(Thread.java:745) Caused By: java.io.IOException: Invalid argument (sendto failed) at java.net.PlainDatagramSocketImpl.send(Native Method)

To resolve this issue, do the following:

- Log in to the WebLogic Console as weblogic user, using the following URL: http://admin\_server\_host/console
- 2. Expand Environments and then Servers.
- 3. Click Lock and Edit.
- 4. Click the Managed Server..
- 5. Go to the Server Start tab.
- 6. Add the following to the Arguments field:

-Djava.net.preferIPv4Stack=true

- 7. Click Save.
- 8. Repeat the steps for the second Managed Server.
- 9. Restart the Managed Servers.

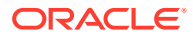

## Error When Accessing Pending Approvals Page in a Multinode Setup

In a Oracle Identity Governance multinode setup, the following error is displayed when you access the Pending Approvals page on a remote node:

[oim\_server1] [ERROR] [] [oracle.iam] [tid: [ACTIVE].ExecuteThread: '0' for queue: 'weblogic.kernel.Default (self-tuning)'] [userId: xelsysadm] [ecid: cea9a502-afb8-4d3d-85a4-cb61d2878065-0000276e,0] [APP: oracle.iam.console.identity.self-service.ear] [partition-name: DOMAIN] [tenant-name: GLOBAL] [DSID: 0000LfRXW3\_7Y7QLIag8yf10muCL000004] Unable to retrieve User View Listoracle.bpel.services.workflow.client.WorkflowServiceClientException: javax.naming.CommunicationException: Failed to initialize JNDI context, tried 2 time or times totally, the interval of each time is Oms. [[ t3://host.example.com:1234: Destination 10.10.10.1, 1234 unreachable.; nested exception is: java.net.ConnectException: Connection refused; No available router to destination.; nested exception is: java.rmi.ConnectException: No available router to destination. [Root exception is java.net.ConnectException: t3://host.example.com:1234: Destination 10.10.10.1, 1234 unreachable.; nested exception is: java.net.ConnectException: Connection refused; No available router to destination.; nested exception is: java.rmi.ConnectException: No available router to destination.]

To resolve this, you must use the machine name of the second node during the domain creation step, that is, when running the configuration wizard on the first node. After this, you must proceed with the pack and unpack command.

## OIM Gridlink Datasources Show Suspended State When 11.2.0.4.0 RAC Database is Used

When you run the Configuration Wizard to configure Oracle Identity Manager gridlink datasources with 11.2.0.4.0 RAC Database, the following warning is displayed:

<May 12, 2017 5:15:31,157 AM MDT> <Warning> <JDBC> <BEA-001129> <Received exception while creating connection for pool "ApplicationDB": Listener refused the connection with the following error: ORA-12516, TNS:listener could not find available handler with matching protocol stack

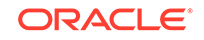

The data source is pushed to suspended state if the connection fails in the retry after waiting for TEST Frequency. To resolve this, you must manually resume the suspended data sources by doing the following:

- 1. Navigate to the data source that you want to resume:
- 2. Go to the Control tab.
- 3. On the Control page, select the instances of the data source that you want to resume.

Date source instances are listed by the server on which they are deployed.

4. Click **Resume** and then click **Yes** to confirm the action.

Results are displayed at the top of the page, and the state of the selected data source instances is changed to Running.

## Server Consoles are Inaccessible in a Clustered Domain

After you configure the Oracle Identity Governance domain, the Administration Server console and the managed Server consoles are inaccessible.

To resolve this, either specify the IP address of machine as listen address for machines having multiple interfaces, or disable all other interfaces. If you wish to enter machine name as listen address in a clustered or non-clustered domain, disable all other interfaces.

## OIM Server Fails to Come up Due to SOA Server not Completely Up

If the Oracle SOA Server (SOA) is not up completely, the Oracle Identity Manager (OIM) Server fails to start.

The following error is displayed when OIM Server fails to start if the SOA Server is not completely up:

Could not fetch ServerRuntime mbean for soa\_server1. Server seems to be down!

To resolve this, restart the OIM Server.

## Oracle Identity Manager Server Throws OutOfMemoryError

After you configure Oracle Identity Manager 12c, when you start the OIM 12c Server, OutOfMemoryError is thrown.

The following error is seen in the OIM server logs for this issue:

```
[oim_server1] [NOTIFICATION] []
[oracle.iam.oimdataproviders.impl] [tid: [ACTIVE].ExecuteThread: '9'
for
queue: 'weblogic.kernel.Default (self-tuning)'] [userId: xelsysadm]
[ecid:
5679ce10-f0df-457f-88f1-6bc04e10aa13-000013b1,0] [APP: oim-runtime]
[partition-name: DOMAIN] [tenant-name: GLOBAL] [DSID:
0000Lg0PPYTBd5I_Iptlifl0pGGi00000U] RM_DEBUG_PERF - 2017-03-24
06:09:51.087 -
```

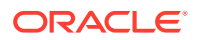

```
search criteria = arg1 = (usr_key) EQUAL arg2 = (1)[[
query = Select usr.usr_key, usr.usr_status from usr where usr.usr_key
= ?
 time = 1
11
[2017-03-24T06:09:52.286-07:00] [oim_server1] [NOTIFICATION] []
[oracle.iam.oimdataproviders.impl] [tid: [ACTIVE].ExecuteThread: '9'
for
queue: 'weblogic.kernel.Default (self-tuning)'] [userId: xelsysadm]
[ecid:
5679ce10-f0df-457f-88f1-6bc04e10aa13-000013b1,0] [APP: oim-runtime]
[partition-name: DOMAIN] [tenant-name: GLOBAL] [DSID:
0000Lg0PPYTBd5I_Ipt1if10pGGi0000U]
oracle.iam.oimdataproviders.impl.OIMUserDataProvider
[2017-03-24T06:11:52.171-07:00] [oim_server1] [ERROR] [ADFC-50018]
[oracle.adfinternal.controller.application.AdfcExceptionHandler] [tid:
[ACTIVE].ExecuteThread: '27' for queue: 'weblogic.kernel.Default
(self-tuning)'] [userId: xelsysadm] [ecid:
5679ce10-f0df-457f-88f1-6bc04e10aa13-000013e0,0] [APP:
oracle.iam.console.identity.self-service.ear] [partition-name: DOMAIN]
[tenant-name: GLOBAL] [DSID: 0000Lg0RtM9Bd51_Ipt1if10pGGi00000V] ADFc:
No
exception handler was found for an application exception.[[
java.lang.OutOfMemoryError: GC overhead limit exceeded ]
```

To resolve this issue, do the following (on Linux):

- 1. Ensure that you set the following parameters in the /etc/security/limits.conf file, to the specified values:
  - FUSION\_USER\_ACCOUNT soft nofile 32767
  - FUSION\_USER\_ACCOUNT hard nofile 327679
- 2. Ensure that you set UsePAM to Yes in the /etc/ssh/sshd\_config file.
- 3. Restart sshd.
- 4. Log out (or reboot) and log in to the system again.

Before you start the Oracle Identity Manager 12c Server, run the following command to increase the limit of open files, so that you do not hit into memory issues: limit maxproc 16384

## 'ADFContext leak detected' Message in the OIM Server Logs

When you start the Oracle Identity Manager (OIM) 12*c* (12.2.1.3.0) server, the following error is seen in the OIM server logs:

```
2b8fd3a0-06e3-4de6-be10-801551745664-000000a5,0] [partition-name:
DOMAIN]
[tenant-name: GLOBAL] ADFContext leak detected.[[
oracle.adf.share.ADFContext.setAsCurrent(ADFContext.java:1501)
oracle.adf.mbean.share.AdfMBeanInterceptor.resetADFIfNeeded(AdfMBeanInte
rceptor.java:140)
```

This has no impact on the functionality, and therefore you can ignore this error.

ORACLE

## ADF Controller Exception in the SOA Server Logs

After you configure Oracle Identity Governance 12c (12.2.1.3.0), when you start the Oracle SOA Suite (SOA) server, the following exception is shown in the SOA server logs:

oracle.adf.controller.ControllerException: ADFC-12013: Controller state has not been initialized for the current request.

This does not impact the functionality, and therefore it can be ignored.

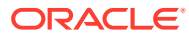

## 5 Next Steps After Configuring the Domain

After you configure a product domain, there are additional tasks that you may want to perform.

- Performing Basic Administrative Tasks Review the administrative tasks you will likely want to perform on a new domain.
- Performing Additional Domain Configuration Tasks Review additional configuration tasks you will likely want to perform on a new domain.
- Preparing Your Environment for High Availability Scaling out for high availability requires additional steps.

## Performing Basic Administrative Tasks

Review the administrative tasks you will likely want to perform on a new domain.

| Table 5-1 Basic Administration Tasks for a Ne | lew Domain |
|-----------------------------------------------|------------|
|-----------------------------------------------|------------|

| Task                                                            | Description                                                                                                    | More Information                                                                                                    |
|-----------------------------------------------------------------|----------------------------------------------------------------------------------------------------|----------------------------------------------------------------------------------------------------|
| Getting familiar with Fusion<br>Middleware administration tools | Get familiar with various tools that<br>you can use to manage your<br>environment.                                                   | See Overview of Oracle Fusion<br>Middleware Administration Tools<br>in Oracle Fusion Middleware<br>Administering Oracle Fusion<br>Middleware.        |
| Starting and stopping products and servers                      | Learn how to start and stop<br>Oracle Fusion Middleware, including<br>the Administration Server, Managed<br>Servers, and components. | See Starting and Stopping Oracle<br>Fusion Middleware in <i>Oracle Fusion</i><br><i>Middleware Administering Oracle</i><br><i>Fusion Middleware.</i> |
| Configuring Secure Sockets Layer<br>(SSL)                       | Learn how to set up secure<br>communications between Oracle<br>Fusion Middleware components<br>using SSL.                            | See Configuring SSL in Oracle<br>Fusion Middleware in <i>Oracle Fusion</i><br><i>Middleware Administering Oracle</i><br><i>Fusion Middleware</i> .   |
| Monitoring Oracle Fusion Middleware                             | Learn how to keep track of the status of Oracle Fusion Middleware components.                                                        | See Monitoring Oracle Fusion<br>Middleware in Oracle Fusion<br>Middleware Administering Oracle<br>Fusion Middleware.                                 |
| Understanding Backup and Recovery Procedures                    | Learn the recommended backup<br>and recovery procedures for Oracle<br>Fusion Middleware.                                             | See Introduction to Backup<br>and Recovery in Oracle Fusion<br>Middleware Administering Oracle<br>Fusion Middleware.                                 |
| Understanding Performance Tuning                                | Learn how to tune the Oracle Identity<br>and Access Management Suite<br>components to improve performance.                           | See Oracle Identity and Access<br>Management Performance Tuning in<br>Oracle Fusion Middleware Tuning<br>Performance.                                |

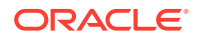

## Performing Additional Domain Configuration Tasks

Review additional configuration tasks you will likely want to perform on a new domain.

| Table 5-2 | Additional | Domain | Configuration | Tasks |
|-----------|------------|--------|---------------|-------|
|           |            |        |               |       |

| Task                                                  | Description                                                                                                    | More Information                                                                                                    |
|-------------------------------------------------------|----------------------------------------------------------------------------------------------------|----------------------------------------------------------------------------------------------------|
| Deploying Applications                                | Learn how to deploy your<br>applications to Oracle Fusion<br>Middleware.                                                                                                    | See Deploying Applications in Oracle<br>Fusion Middleware Administering<br>Oracle Fusion Middleware.                                                                                                    |
| Adding a Web Tier front-end to your domain            | Oracle Web Tier hosts Web pages<br>(static and dynamic), provides<br>security and high performance<br>along with built-in clustering, load<br>balancing, and failover features. In<br>particular, the Web Tier contains<br>Oracle HTTP Server.                                                                                                    | To install and configure Oracle HTTP<br>Server in the WebLogic Server<br>domain, see Configuring Oracle<br>HTTP Server in a WebLogic Server<br>Domain in Oracle Fusion Middleware<br>Installing and Configuring Oracle<br>HTTP Server. |
| Tuning and configuring Coherence<br>for your topology | The standard installation topology<br>includes a Coherence cluster<br>that contains storage-enabled<br>Managed Coherence Servers. This<br>configuration is a good starting point<br>for using Coherence, but depending<br>upon your specific requirements,<br>consider tuning and reconfiguring<br>Coherence to improve performance<br>in a production environment. | For more information about<br>Coherence clusters, see Configuring<br>and Managing Coherence Clusters<br>in Oracle Fusion Middleware<br>Administering Clusters for Oracle<br>WebLogic Server.                                           |
|                                                       |                                                                                                    | For information on tuning Coherence,<br>see Performance Tuning in Oracle<br>Fusion Middleware Administering<br>Oracle Coherence.                                                                                                    |
|                                                       |                                                                                                    | For information on storing HTTP<br>session data in Coherence,<br>see Using Coherence*Web with<br>WebLogic Server in Oracle Fusion<br>Middleware Administering HTTP<br>Session Management with Oracle<br>Coherence*Web.                 |
|                                                       |                                                                                                    | For more about creating and<br>deploying Coherence applications,<br>see Getting Started in Oracle Fusion<br>Middleware Developing Oracle<br>Coherence Applications for Oracle<br>WebLogic Server.                                      |

## Preparing Your Environment for High Availability

Scaling out for high availability requires additional steps.

Table 5-3 provides a list of tasks to perform if you want to scale out your standard installation environment for high availability.

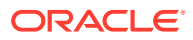

| Task                                                        | Description                                                                                                    | More Information                                                                                                    |
|-------------------------------------------------------------|----------------------------------------------------------------------------------------------------|----------------------------------------------------------------------------------------------------|
| Scaling out to multiple host computers                      | To enable high availability, it is important<br>to provide failover capabilities to another<br>host computer. That way, if one computer<br>goes down, your environment can continue<br>to serve the consumers of your deployed<br>applications.                                                                                                    | See Scaling Out a Topology<br>(Machine Scale Out) in the Oracle<br>Fusion Middleware High Availability<br>Guide.                                                                                                    |
| Configuring high availability for your Web Tier components. | If you have added a Web tier front-end, then<br>you must configure the Web Tier for high<br>availability, as well as the WebLogic Server<br>software.                                                                                                    | See Configuring High Availability for<br>Web Tier Components in Oracle<br>Fusion Middleware High Availability<br>Guide.                                                                                             |
| Setting up a front-end load balancer                        | A load balancer can be used to distribute requests across servers more evenly.                                                                                                    | See Server Load Balancing in a<br>High Availability Environment and<br>Configuring Load Balancer Virtual<br>Server Names and Ports in <i>Oracle</i><br><i>Fusion Middleware High Availability</i><br><i>Guide</i> . |
| Configuring Node Manager                                    | Node Manager enables you to start,<br>shut down, and restart the Administration<br>Server and Managed Server instances<br>from a remote location. This document<br>assumes you have configured a per-domain<br>Node Manager. Review the Node Manager<br>documentation, for information on advanced<br>Node Manager configuration options and<br>features. | See Advanced Node Manager<br>Configuration in Oracle Fusion<br>Middleware Administering Node<br>Manager for Oracle WebLogic<br>Server.                                                                              |

## Table 5-3 Tasks Required to Prepare Your Environment for High Availability

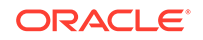

6

# Uninstalling or Reinstalling Oracle Identity and Access Management

Follow the instructions in this section to uninstall or reinstall Oracle Identity and Access Management.

Oracle recommends that you always use the instructions in this section to remove the software. If you try to remove the software manually, you may encounter problems when you try to reinstall the software again at a later time. Following the procedures in this section ensures that the software is properly removed.

- About Product Uninstallation
   The Oracle Fusion Middleware uninstaller removes the software from the Oracle home directory.
- Stopping Oracle Fusion Middleware

Before running the Uninstall Wizard, Oracle recommends that you stop all servers and processes associated with the Oracle home you are going to remove.

- Removing Your Database Schemas Before you remove the Oracle home, Oracle recommends that you run the Repository Creation Utility (RCU) to remove database schemas associated with this domain.
- Uninstalling the Software Follow the instructions in this section to start the Uninstall Wizard and remove the software.
- Removing the Oracle Home Directory Manually

After you uninstall the software, you must manually remove your Oracle home directory and any existing subdirectories that the Uninstall Wizard did not remove.

- Removing the Program Shortcuts on Windows Operating Systems On Windows operating systems, you must also manually remove the program shortcuts; the Deinstallation Wizard does not remove them for you.
- Removing the Domain and Application Data After you uninstall the software, you must remove the domain and application data.
- Reinstalling the Software

You can reinstall your software into the same Oracle home as a previous installation only if you uninstalled the software by following the instructions in this section, including manually removing the Oracle home directory.

## About Product Uninstallation

The Oracle Fusion Middleware uninstaller removes the software from the Oracle home directory.

The following table summarizes the tasks to uninstall Fusion Middleware products.

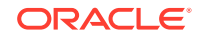

| Task                                    | Description                                                                                                    | Documentation                                       |
|-----------------------------------------|----------------------------------------------------------------------------------------------------|-----------------------------------------------------|
| Stop Oracle Fusion Middleware           | All servers and processes in your domain should be stopped before running the uninstaller.                                                                                                    | See Stopping Oracle Fusion<br>Middleware.           |
| Remove your database schemas            | Run Repository Creation Utility to remove your database schemas.                                                                                                    | See Removing Your Database Schemas.                 |
| Remove the software                     | Run the product uninstaller to<br>remove Oracle Fusion Middleware<br>Infrastructure.                                                                                                    | See Uninstalling the Software.                      |
|                                         | Note that if your Oracle home<br>contains multiple products, you must<br>run the uninstaller multiple times,<br>once for each product.                                                                             |                                                     |
| Remove the Oracle home directory        | The uninstaller does not remove all<br>files and folders from the Oracle<br>home directory. After the uninstaller<br>is finished, you must manually<br>remove the Oracle home to complete<br>your product removal. | See Removing the Oracle Home<br>Directory Manually. |
| Remove your domain and application data | The uninstaller does not remove data<br>contained in your Domain home or<br>Application home directories, even if<br>they are located inside the Oracle<br>home. You must remove these<br>directories manually.    | See Removing the Domain and Application Data.       |

Table 6-1 Roadmap for Product Uninstallation

## Stopping Oracle Fusion Middleware

Before running the Uninstall Wizard, Oracle recommends that you stop all servers and processes associated with the Oracle home you are going to remove.

See Stopping an Oracle Fusion Middleware Environment in Oracle Fusion Middleware Administering Oracle Fusion Middleware.

## **Removing Your Database Schemas**

Before you remove the Oracle home, Oracle recommends that you run the Repository Creation Utility (RCU) to remove database schemas associated with this domain.

Each domain has its own set of schemas, uniquely identified by a custom prefix. For more information about custom prefixes, see About Custom Prefixes in *Oracle Fusion Middleware Creating Schemas with the Repository Creation Utility*. This set of schemas cannot be shared with any other domain. For more information about creating schemas with the RCU, see Planning Your Schema Creation in *Oracle Fusion Middleware Creating Schemas with the Repository Creation Utility*.

If there are multiple sets of schemas on your database, be sure to identify the schema prefix associated with the domain that you are removing.

For schema removal steps, see Dropping Schemas in Oracle Fusion Middleware Creating Schemas with the Repository Creation Utility.

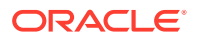

## Uninstalling the Software

Follow the instructions in this section to start the Uninstall Wizard and remove the software.

If you want to uninstall the product in a silent (command-line) mode, see Running the Oracle Universal Installer for Silent Uninstallation in *Oracle Fusion Middleware Installing Software with the Oracle Universal Installer*.

- Starting the Uninstall Wizard
- Selecting the Product to Uninstall
- Navigating the Uninstall Wizard Screens

## Starting the Uninstall Wizard

To start the Uninstall Wizard:

1. Change to the following directory:

(UNIX) ORACLE\_HOME/oui/bin

(Windows) ORACLE\_HOME \oui \bin

2. Enter the following command:

(UNIX)./deinstall.sh

(Windows) deinstall.cmd

## Selecting the Product to Uninstall

Because multiple products exist in the Oracle home, ensure that you are uninstalling the correct product.

After you run the Uninstall Wizard, the Distribution to Uninstall screen opens. From the dropdown menu, select Oracle Identity and Access Management and click **Uninstall**. The uninstallation program shows the screens listed in Navigating the Uninstall Wizard Screens.

## Note:

You can uninstall Oracle Fusion Middleware Infrastructure after you uninstall Oracle Identity and Access Management software by running the Uninstall Wizard again. Before doing so, make sure that there are no other products using the Infrastructure; those products will no longer function once the Infrastructure is removed. You will not encounter the Distribution to Uninstall screen if no other software depends on Oracle Fusion Middleware Infrastructure. See Uninstalling Oracle Fusion Middleware Infrastructure in *Oracle Fusion Middleware Installing and Configuring the Oracle Fusion Middleware Infrastructure*.

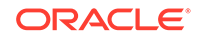

## Navigating the Uninstall Wizard Screens

The Uninstall Wizard shows a series of screens to confirm the removal of the software.

Table 6-2 describes the screens in the Uninstall Wizard. For information, click **Help** on the screen.

Table 6-2 Uninstall Wizard Screens and Descriptions

| Screen             | Description                                                                                                    |
|--------------------|----------------------------------------------------------------------------------------------------|
| Welcome            | Introduces you to the product Uninstall Wizard.                                                                                                    |
| Uninstall Summary  | Shows the Oracle home directory and its contents that are uninstalled. Verify that this is the correct directory.                                                                                                    |
|                    | If you want to save these options to a response file, click <b>Save Response File</b> and enter the response file location and name. You can use the response file later to uninstall the product in silent (command-line) mode. See Running the Oracle Universal Installer for Silent Uninstall in <i>Installing Software with the Oracle Universal Installer</i> . |
|                    | Click Deinstall, to begin removing the software.                                                                                                    |
| Uninstall Progress | Shows the uninstallation progress.                                                                                                    |
| Uninstall Complete | Appears when the uninstallation is complete. Review the information on this screen, then click <b>Finish</b> to close the Uninstall Wizard.                                                                                                    |

## Removing the Oracle Home Directory Manually

After you uninstall the software, you must manually remove your Oracle home directory and any existing subdirectories that the Uninstall Wizard did not remove.

For example, if your Oracle home directory is /home/Oracle/product/ ORACLE\_HOME on a UNIX operating system, enter the following commands:

```
cd /home/Oracle/product
rm -rf ORACLE_HOME
```

On a Windows operating system, if your Oracle home directory is C:\Oracle\Product\ORACLE\_HOME, use a file manager window and navigate to the C:\Oracle\Product directory. Right-click on the ORACLE\_HOME folder and select Delete.

# Removing the Program Shortcuts on Windows Operating Systems

On Windows operating systems, you must also manually remove the program shortcuts; the Deinstallation Wizard does not remove them for you.

To remove the program shortcuts on Windows:

#### 1. Change to the following directory: C:\ProgramData\Microsoft\Windows\Start Menu\Programs\Oracle\ORACLE\_HOME\Product

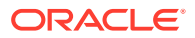

2. If you only have one product installed in your Oracle home, delete the ORACLE\_HOME directory. If you have multiple products installed in your Oracle home, delete all products before you delete the ORACLE\_HOME directory.

## Removing the Domain and Application Data

After you uninstall the software, you must remove the domain and application data.

To remove the domain and application data:

1. Manually remove your Domain home directory. For example:

On a UNIX operating system, if your Domain home directory is /home/Oracle/ config/domains/idm\_domain, enter the following command:

cd /home/Oracle/config/domains

rm -rf idm\_domain

On a Windows operating system, if your Domain home directory is C:\Oracle\Config\domains\idm\_domain, use a file manager window and navigate to the C:\Oracle\Config\domains directory. Right-click on the idm\_domain folder and select **Delete**.

2. Manually remove your Application home directory. For example:

On a UNIX operating system, if your Application home directory is /home/Oracle/ config/applications/idm\_domain, enter the following commands:

cd /home/Oracle/config/applications

rm -rf idm\_domain

On a Windows operating system, if your Application home directory is C:\Oracle\Config\applications\idm\_domain, use a file manager window and navigate to the C:\Oracle\Config\applications directory. Right-click on the idm\_domain folder and select **Delete**.

3. Back up the domain\_registry.xml file in your Oracle home, then edit the file and remove the line associated with the domain that you are removing. For example, to remove the idm\_domain, find the following line and remove it:

<domain location="/home/Oracle/config/domains/idm\_domain"/>

Save and exit the file when you are finished.

## Reinstalling the Software

You can reinstall your software into the same Oracle home as a previous installation only if you uninstalled the software by following the instructions in this section, including manually removing the Oracle home directory.

When you reinstall, you can then specify the same Oracle home as your previous installation.

Consider the following cases where the Oracle home is not empty:

Installing in an existing Oracle home that contains the same feature sets.

The installer warns you that the Oracle home that you specified during installation already contains the same software you are trying to install.

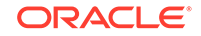

• Installing in an existing, non-empty Oracle home.

For example, suppose you chose to create your Domain home or Application home somewhere inside your existing Oracle home. This data is not removed when you uninstall a product, so if you try to reinstall into the same Oracle home, the installer does not allow it. Your options are:

- Uninstall your software from the Oracle home (as this section describes) and then remove the Oracle home directory. After you uninstall the software and remove the Oracle home directory, you can reinstall and reuse the same Oracle home location. Any domain or application data that was in the Oracle home must be re-created.
- Select a different Oracle home directory.

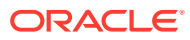

## A Updating the JDK After Installing and Configuring an Oracle Fusion Middleware Product

Consider that you have a JDK version jdk1.8.0\_121 installed on your machine. When you install and configure an Oracle Fusion Middleware product, the utilities, such as Configuration Wizard (config.sh|exe), OPatch, or RCU point to a default JDK, for example, jdk1.8.0\_121. After some time, Oracle releases a new version of the JDK, say jdk1.8.0\_131 that carries security enhancements and bug fixes. From 12c (12.2.1.3.0) onwards, you can upgrade the existing JDK to a newer version, and can have the complete product stack point to the newer version of the JDK.

You can maintain multiple versions of JDK and switch to the required version on need basis.

About Updating the JDK Location After Installing an Oracle Fusion Middleware
 Product

The binaries and other metadata and utility scripts in the Oracle home and Domain home, such as RCU or Configuration Wizard, use a JDK version that was used while installing the software and continue to refer to the same version of the JDK. The JDK path is stored in a variable called JAVA\_HOME which is centrally located in .globalEnv.properties file inside the *ORACLE\_HOME/oui* directory.

# About Updating the JDK Location After Installing an Oracle Fusion Middleware Product

The binaries and other metadata and utility scripts in the Oracle home and Domain home, such as RCU or Configuration Wizard, use a JDK version that was used while installing the software and continue to refer to the same version of the JDK. The JDK path is stored in a variable called JAVA\_HOME which is centrally located in .globalEnv.properties file inside the *ORACLE\_HOME/oui* directory.

The utility scripts such as config.sh|cmd, launch.sh, or opatch reside in the *ORACLE\_HOME*, and when you invoke them, they refer to the JAVA\_HOME variable located in .globalEnv.properties file. To point these scripts and utilities to the newer version of JDK, you must update the value of the JAVA\_HOME variable in the .globalEnv.properties file by following the directions listed in Updating the JDK Location in an Existing Oracle Home .

To make the scripts and files in your Domain home directory point to the newer version of the JDK, you can follow one of the following approaches:

• Specify the path to the newer JDK on the Domain Mode and JDK screen while running the Configuration Wizard.

For example, consider that you installed Oracle Fusion Middleware Infrastructure with the JDK version 8u121. So while configuring the WebLogic domain with the Configuration Assistant, you can select the path to the newer JDK on the Domain

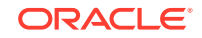

Mode and JDK screen of the Configuration Wizard. Example: /scratch/jdk/jdk1.8.0\_131.

 Manually locate the files that have references to the JDK using grep (UNIX) or findstr (Windows) commands and update each reference. See Updating the JDK Location in an Existing Domain Home.

## Note:

If you install the newer version of the JDK in the same location as the existing JDK by overwriting the files, then you don't need to take any action.

When you upgrade Oracle Identity Manager in an integrated environment, you may encounter the OPSS processing error. The following exception is seen when you run reconfig.sh command to reconfigure the Oracle Identity Manager domain:

```
SEVERE [93] com.oracle.cie.domain.progress.AbstractProgressGenerator -
Error occurred in
phase {OPSS Processing} execution.
java.lang.IllegalStateException: SecurityContext: Domain Name:
IAMGovernanceDomain
JDBC URL: opss-audit-DBDS:jdbc:oracle:thin:@//<hostname>:<port>/
<service>
JDBC URL: opss-data-source:jdbc:oracle:thin:@//<hostname>:<port>/
<service>
Caused by: java.security.InvalidKeyException: Illegal key size
at javax.crypto.Cipher.checkCryptoPerm(Cipher.java:1039)
at javax.crypto.Cipher.implInit(Cipher.java:805)
at javax.crypto.Cipher.init(Cipher.java:1396)
at javax.crypto.Cipher.init(Cipher.java:1327)
```

To resolve this issue:

- Install the Java Cryptography Extension (JCE) Unlimited Strength Jurisdiction Policy Files from the following location: Java Cryptography Extension (JCE) Unlimited Strength Jurisdiction Policy Files 8 Download.
- 2. Copy the local\_policy.jar and the US\_export\_policy.jar files to the location JAVA\_HOME/jre/lib/security/. If the files already exist in the destination folder, overwrite them.
- Updating the JDK Location in an Existing Oracle Home The getProperty.sh|cmd script displays the value of a variable, such as JAVA\_HOME, from the .globalEnv.properties file. The setProperty.sh|cmd script is used to set the value of variables, such as OLD\_JAVA\_HOME or JAVA\_HOME that contain the locations of old and new JDKs in the .globalEnv.properties file.
- Updating the JDK Location in an Existing Domain Home You must search the references to the current JDK, for example jdk1.8.0\_121 manually, and replace those instances with the location of the new JDK.

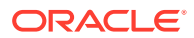

## Updating the JDK Location in an Existing Oracle Home

The getProperty.sh|cmd script displays the value of a variable, such as JAVA\_HOME, from the .globalEnv.properties file. The setProperty.sh|cmd script is used to set the value of variables, such as OLD\_JAVA\_HOME or JAVA\_HOME that contain the locations of old and new JDKs in the .globalEnv.properties file.

The getProperty.sh| cmd and setProperty.sh| cmd scripts are located in the following location:

(UNIX) ORACLE\_HOME/oui/bin

(Windows) ORACLE\_HOME \oui \bin

Where, *ORACLE\_HOME* is the directory that contains the products using the current version of the JDK, such as jdk1.8.0\_121.

To update the JDK location in the .globalEnv.properties file:

1. Use the getProperty.sh|cmd script to display the path of the current JDK from the JAVA\_HOME variable. For example:

(UNIX) ORACLE\_HOME/oui/bin/getProperty.sh JAVA\_HOME (Windows) ORACLE\_HOME\oui\bin\getProperty.cmd JAVA\_HOME echo JAVA\_HOME Where JAVA\_HOME is the variable in the .globalEnv.properties file that contains the location of the JDK.

2. Back up the path of the current JDK to another variable such as OLD\_JAVA\_HOME in the .globalEnv.properties file by entering the following commands:

(UNIX) ORACLE\_HOME/oui/bin/setProperty.sh -name OLD\_JAVA\_HOME
-value specify\_the\_path\_of\_current\_JDK
(Windows) ORACLE\_HOME/oui/bin/setProperty.cmd -name
OLD\_JAVA\_HOME -value specify\_the\_path\_of\_current\_JDK

This command creates a new variable called OLD\_JAVA\_HOME in the .globalEnv.properties file, with a value that you have specified.

 Set the new location of the JDK in the JAVA\_HOME variable of the .globalEnv.properties file, by entering the following commands:

(UNIX) ORACLE\_HOME/oui/bin/setProperty.sh -name JAVA\_HOME value specify\_the\_location\_of\_new\_JDK (Windows) ORACLE\_HOME\oui\bin\setProperty.cmd -name JAVA\_HOME -value specify\_the\_location\_of\_new\_JDK

After you run this command, the JAVA\_HOME variable in the .globalEnv.properties file now contains the path to the new JDK, such as jdk1.8.0\_131.

## Updating the JDK Location in an Existing Domain Home

You must search the references to the current JDK, for example jdk1.8.0\_121 manually, and replace those instances with the location of the new JDK.

You can use the grep (UNIX) or findstr (Windows) commands to search for the jdk-related references.

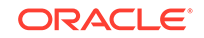
You'll likely be required to update the location of JDK in the following three files:

(UNIX) DOMAIN\_HOME/bin/setNMJavaHome.sh (Windows) DOMAIN\_HOME\bin\setNMJavaHome.cmd

(UNIX) DOMAIN\_HOME/nodemanager/nodemanager.properties (Windows) DOMAIN\_HOME\nodemanager\nodemanager.properties

(UNIX) DOMAIN\_HOME/bin/setDomainEnv.sh (Windows) DOMAIN\_HOME\bin\setDomainEnv.cmd

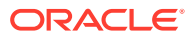